# MOVIE MAGIC® BUDGETING<sup>TM</sup>

TUTORIAL/USER'S MANUAL FOR USE WITH MICROSOFT® WINDOWS® & APPLE® MACINTOSH®

Copyright @2002, Movie Magic Technologies, Inc., All Rights Reserved

Budgeting is a trademark of Movie Magic Technologies, Inc., and Movie Magic is a registered trademark of Movie Magic Technologies, Inc., with the United States and other countries. Macintosh is a registered trademark of Apple Computer, Inc. Windows is a registered trademark of the Microsoft Corporation. All other trademarks are held by their respective owners.

# Contents

| Introduction                                        | xi |
|-----------------------------------------------------|----|
| How to Use this Book                                | xi |
| Tips and Cautions                                   | xi |
| Differences between the PC and Macintosh Interfaces | xi |

# PART I - TUTORIAL

| Lesson 1: Getting Started                   | 3  |
|---------------------------------------------|----|
| Launching Movie Magic Budgeting             | 4  |
| Windows 98                                  | 4  |
| Macintosh                                   | 4  |
| Creating a New Budget                       | 4  |
| Navigating Movie Magic Budgeting            | 5  |
| Starting at the Topsheet                    | 5  |
| Moving into the Account Level               | 6  |
| Moving into the Detail Level                | 6  |
| Moving back to the Topsheet                 | 7  |
| Selecting Lines & Moving Between Fields     | 7  |
| Adding Project Info to Budget               | 7  |
| Adding Revision Information                 |    |
| Saving your Budget                          | 9  |
| Review                                      | 10 |
|                                             |    |
| Lesson 2: Working with the Topsheet         | 11 |
| What are Categories?                        | 12 |
| Creating a New Category                     | 12 |
| Modifying a Category                        | 13 |
| Adding Level Breaks                         | 13 |
| Other items on the Topsheet                 | 14 |
| Review                                      | 14 |
| Lesson 3: Working with Accounts and Details | 15 |
| Creating a New Account                      | 16 |
| 6                                           |    |

| Modifying an Account Description or Number   | • • • • • •   | 16               |
|----------------------------------------------|---------------|------------------|
| Working with Details                         | • • • • • •   | 17               |
|                                              | ••••          | 17               |
| Creating and Modifying Globals               | • • • • • •   | 17<br>10         |
| Adding Details                               | ••••          | 19<br>71         |
| Using a Summary Line of Detail               | • • • • • •   | 21<br>22         |
|                                              | •••••         | <i></i>          |
| Lesson 4: Using Fringes                      |               | 23               |
| Creating a Fringe                            | ••••          | -0<br>74         |
| Add a New Percentage Fringe                  | • • • • • •   | 2 <b>-</b><br>74 |
| Add a New Flat Rate Fringe                   | •••••         | 24<br>26         |
| Using Fringe Ranges.                         |               | 20<br>26         |
| Applying a Fringe                            |               | -0<br>28         |
| Copy and Paste                               |               | 29               |
| Viewing Fringe IDs                           |               | 30               |
| Review                                       |               | 31               |
|                                              |               |                  |
| Lesson 5: Using Subgroups                    | ••••          | 33               |
| Creating a Subgroup                          |               | 34               |
| Applying a Subgroup to Lines of Detail       |               | 35               |
| Including and Excluding Subgroups            |               | 36               |
| Excluding a Subgroup                         |               | 36               |
| Including a Subgroup                         |               | 37               |
| Review                                       | • • • • • •   | 38               |
|                                              |               |                  |
| Lesson 6: Finishing Touches and Tips         | ••••          | 39               |
| Changing Contractual Charges                 | • • • • • •   | 40               |
| Adding the Completion Bond                   | •••••         | 40               |
| Recommended Orders of Work                   | •••••         | 41               |
| Creating one Line of Detail and Modifying it | •••••         | 42               |
| Lesson 7. Deports                            | ,             | 12               |
|                                              | •••• •        | +3<br>44         |
| Lypes of Keports                             | • • • • • •   | 44<br>15         |
| Setting the Frint Freierences                | •••••         | 43<br>15         |
| Printing Special Deposite                    | ••••          | 43<br>17         |
| r mung special Keports<br>Poviow             | • • • • • •   | 40<br>14         |
| ACCVICVV                                     | • • • • • • • | -10              |

# PART II - REFERENCE

| Chapter 1: Getting Started                                     | 49 |
|----------------------------------------------------------------|----|
| General Setup                                                  | 49 |
| Installing Budgeting                                           | 49 |
| Launching Budgeting                                            | 49 |
| Windows 98                                                     | 49 |
| Macintosh                                                      | 49 |
| Exiting Budgeting                                              | 50 |
| Online Help.                                                   | 50 |
| Overview                                                       | 51 |
| The Three-Dimensional Budget                                   | 51 |
| Topsheet                                                       | 51 |
| Categories                                                     | 52 |
| Level Breaks                                                   | 52 |
| Accounts                                                       | 52 |
| Details                                                        | 53 |
| Navigation                                                     | 54 |
| Using the Menu Bar                                             | 54 |
| Using the Movie Magic Toolbar                                  | 55 |
| Direction Control:                                             | 55 |
| Level Indicator:                                               | 55 |
| Progress Indicator:                                            | 56 |
| Double-Clicking                                                | 56 |
| Moving Between Fields                                          | 56 |
| Selecting a Line                                               | 56 |
| Selecting a Range of Lines                                     | 56 |
| Chanton 2. Sotting Up the Budget                               | 57 |
|                                                                | 31 |
|                                                                | 57 |
| The Budget Form                                                |    |
|                                                                |    |
| To Open a Budget form:                                         |    |
| Creating a Budget from Scratch.                                | 58 |
|                                                                | 59 |
| Setting Up Units                                               | 39 |
| Adding Categories                                              | 60 |
| If this is a New, Blank budget:                                | 60 |
| If this is an existing budget, and you wish to add Categories: | 60 |
| Modifying Categories                                           | 60 |

| Adding Level Breaks                                          | 61 |
|--------------------------------------------------------------|----|
| Adding Accounts                                              | 61 |
| If this is a New, Blank budget:                              | 61 |
| If this is an existing budget, and you wish to add Accounts: | 62 |
| Adding Details                                               | 62 |
| Adding details individually:                                 | 62 |
| Setting Budget Information                                   | 63 |
| Importing Information from Scheduling                        | 64 |
| Creating a Budget Form.                                      | 64 |
| Working with Currency                                        |    |
| Adding a New Currency                                        | 65 |
| Formatting Currencies                                        | 66 |
| Deleting a Currency                                          | 67 |
| Changing the Host Country                                    | 67 |
| Changing the Printing Country                                | 68 |
| Using Different Currencies in Individual Details             | 69 |
| Budget Preferences                                           | 69 |
| General Tab                                                  | 70 |
| Set Font                                                     | 71 |
| Reset Default Column widths                                  | 71 |
| Show Toolbar                                                 | 71 |
| DOS Version MMB Function key compatibility mode              | 71 |
| Eliminate trailing blank lines                               | 72 |
| Auto Account Numbering                                       | 72 |
| "Smart" amount entry                                         | 72 |
| Return action                                                | 72 |
| Carry Down Option                                            | 72 |
| When Inserting Detail                                        | 73 |
| Open/Save Tab                                                | 73 |
| Fast Save                                                    | 74 |
| Auto Backup                                                  | 74 |
| Auto Save every minutes                                      | 74 |
| Verify budget on Open                                        | 74 |
| Allow only one OPEN budget at a time                         | 75 |
| Use only ONE Window per budget                               | 75 |
| Current Ratebook                                             | 75 |
| Budget Tab                                                   | 75 |
| Comparison Display                                           | 76 |
| Lock Comparison Totals                                       | 76 |
| Aggregate Fringe % Calculation                               | 76 |
| Post Fringes by                                              | 76 |

| Percentage Fringe Cutoff Factor       | . 77         |
|---------------------------------------|--------------|
| Acct # for Fringe Categories          | . 77         |
| Category Width                        | . 77         |
| Account Width                         | . 78         |
| Separator                             | . 78         |
| Rate Column Display Cutoff            | . 78         |
| Precision Below Cutoff                | . 78         |
| Precision Above Cutoff                | . 78         |
| Show Recap Lines                      | . 78         |
| Password Protect                      | . 78         |
| Using Captions                        | . 79         |
| Changing Budget Captions              | . 79         |
| Restoring Default Captions            | . 80         |
| Restoring All Default Captions        | . 80         |
| Restoring Selected Default Captions   | . 81         |
| Saving your Budget                    | . 81         |
| Saving the Budget                     | . 81         |
| Saving the Budget with a New Name     | . 82         |
| Saving the Budget as a Copy           | . 83         |
| Automatic Save                        | . 83         |
| Creating a Backup Budget              | . 84         |
| Version Control                       | . 84         |
| Opening, Closing Budgets              | . 85         |
| Opening a Budget                      | . 85         |
| Opening a Recently Used Budget        | . 85         |
| Closing a Window                      | . 86         |
| Closing a Budget                      | . 86         |
|                                       | 07           |
| Chapter 3: Using Libraries            | 8/           |
| Importing from Movie Magic Scheduling | . 87         |
| Creating and Opening the Library      | . 87         |
| Copying Information from the Library  | . 89         |
| Removing Information from the Library | . 90         |
| Creating a Library                    | . 90         |
| Adding Information to the Library     | . 91         |
| Method 1                              | . 91         |
| Method 2                              | . 91         |
| Chanter 1. Clobals                    | 02           |
| Chapter - Un Clabala                  | - 73<br>- 02 |
| Setting up Globals                    | . 93         |
|                                       | . 93         |

| Changing Decimal Precision                      | 94  |
|-------------------------------------------------|-----|
| Changing how Globals Display in the budget      | 95  |
| Editing a Global                                | 95  |
| Using Globals within Globals                    | 95  |
| Deleting a Global                               | 96  |
| Using Globals in Lines of Detail                | 97  |
| Entering a Global in a Line of Detail           | 97  |
| Using Globals in Combinations                   | 97  |
| Using Globals to Define Foreign Currency        | 98  |
| Printing a List of Globals                      | 99  |
| Chapter 5: Fringes                              | 101 |
| Defining Fringes                                | 101 |
| Adding New Percentage Fringes                   | 102 |
| Adding New Flat Rate Fringes                    | 103 |
| Editing Fringes                                 | 104 |
| Printing a List of Fringes                      | 104 |
| Applying Fringes                                | 105 |
| Setting a Fringe Range                          | 105 |
| To set a Fringe Range                           | 106 |
| To set Individual Fringe Ranges                 | 106 |
| Applying Fringes to a Range of Detail           | 107 |
| Applying Fringes Individually                   | 108 |
| Method 1                                        | 108 |
| Method 2                                        | 109 |
| Displaying Applied Fringes                      | 110 |
| Displaying Fringes in the Budget                | 110 |
| Displaying Fringes in the Apply Fringes Palette | 111 |
| Chapter 6: Subgroups                            | 113 |
| Creating Subgroups                              | 113 |
| Adding a Subgroup                               | 113 |
| Changing Subgroup Color                         | 114 |
| Deleting a Subgroup                             | 114 |
| Using Subgroups                                 | 115 |
| Applying a Subgroup                             | 115 |
| Overlapping Subgroups                           | 116 |
| Resolving an Exclusion Conflict                 | 116 |
| Clearing a Subgroup                             | 117 |
| If you want to remove one applied Subgroup:     | 117 |
| If you want to remove all applied Subgroups:    | 118 |

| Excluding a Subgroup                       | 118   |
|--------------------------------------------|-------|
| Including a Subgroup                       | 119   |
| Excluding Details not in Subgroups         | 119   |
| Displaying Applied Subgroups in the Budget | 120   |
| Printing a List of Subgroups               | 121   |
| Chapter 7: Labor Rates Database            | . 123 |
| Ononing the Labor Pater Database           | 123   |
| Finding a Data for a Specific Desition     | 123   |
| Panding the Date Card Information Table    | 124   |
| Fortering a Rate into the Rudget           | 120   |
| Entering a Rate into the Dudget            | ••141 |
| Chapter 8: Putting it All Together         | . 129 |
| Working with Movie Magic Budgeting         | 129   |
| Creating a Budget from Scratch             | 129   |
| Using a Budget Form                        | 129   |
| Contractual Charges                        | 130   |
| Adding a Contractual                       | 130   |
| Modifying a Contractual                    | 131   |
| Summation Lines                            | 132   |
| Manipulating Data                          | 132   |
| Cut and Paste                              | 133   |
| Copy and Paste                             | 133   |
| Repaginating your Budget                   | 133   |
| Recalculating the Budget                   | 134   |
| Quick Quick                                | 134   |
| Complete                                   | 134   |
| Inserting new lines                        | 135   |
| Comparing Budgets                          | 135   |
| Using the Cume and Change Views            | 135   |
| Cume                                       | 135   |
| Change                                     | 135   |
| Resetting Cume and Change                  | 136   |
| Using the Compare Command                  | 136   |
| Setting Original Figures                   | 136   |
| Showing or Hiding the Comparison Columns   | 137   |
| Hints for using the Compare Command        | 137   |
| Budget Information                         | 137   |
| Magic Keys                                 | 138   |
| Defining a Magic Key                       | 139   |
| Removing a Magic Key                       | 140   |
|                                            |       |

| Using a Magic Key                                   |     |
|-----------------------------------------------------|-----|
| Viewing a list of Magic Keys                        |     |
| Printing a list of Magic Keys                       |     |
| Exporting to Accounting Software                    |     |
| Export File formats                                 |     |
| Exporting Files to Accounting                       | 143 |
| Chapter 9: Reports                                  | 145 |
| Types of Reports                                    |     |
| Setting Print Preferences                           |     |
| Choosing Landscape or Portrait Printing             |     |
| Setting Column Widths                               |     |
| Setting Margins and Frames                          |     |
| Setting the Print Font                              |     |
| Adding Project Information to the Topsheet          |     |
| Adjusting the Header and Footer                     |     |
| Examples:                                           |     |
| Hiding Empty Accounts or Accounts with a Zero Total | 151 |
| Printing Reports                                    | 151 |
| Available Reports                                   |     |
| Budget                                              | 152 |
| Topsheet                                            |     |
| Chart of Accounts                                   | 152 |
| Fringe Summary                                      |     |
| Fringe Table                                        |     |
| Globals Table                                       | 153 |
| Subgroup Table                                      |     |
| Currency Table                                      |     |
| Units Table                                         | 153 |
| Magic Keys Table                                    |     |
| Project Information                                 | 153 |

# **PART III - APPENDICES**

| Appendix A: Keyboard Shortcuts for Commands | 157 |
|---------------------------------------------|-----|
| Appendix B: Function Keys                   | 161 |
| Appendix C: Glossary                        | 163 |
| Index                                       | 167 |

## Introduction

Welcome to Movie Magic Budgeting. Movie Magic Budgeting is a powerful estimation tool that will enable you to quickly create, change and compare budget estimates for your production.

#### How to Use this Book

This book is divided into two parts. The first is a tutorial to walk you through the basic use of Budgeting and point out many of the features of the application. The second part is a general reference guide to Movie Magic Budgeting.

#### Tips and Cautions

In this book, when there is information outside of main text, we have placed that information in the left margin, and prefaced it with one of two icons.

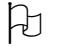

This icon appears beside either a tip or an alternative method of performing the task.

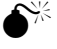

This icon appears with a caution. Pay special attention to the note when you see this in the margin.

#### Differences between the PC and Macintosh Interfaces

Movie Magic Budgeting works equally on the PC and the Macintosh. However, there are some details that you will want to note.

In general, actions and commands are performed in the same way, with the following exceptions:

The Control key on the PC is replaced by the Command (#) key on the Macintosh.

Any additional items will be pointed out as we work our way throughout this book.

Because this book was written on the PC, certain conventions have been used. The screen illustrations show Movie Magic Budgeting on the PC, rather than the Macintosh. So if you are using a Mac, you will see slightly different, although almost identical, screens.

In addition, all keyboard commands are written with the PC in mind. Macintosh commands are provided in parentheses after the command has been given.

# Part I - Tutorial

### Lesson 1

# **Getting Started**

Movie Magic Budgeting is a flexible tool that allows you to easily estimate budget costs and prepare your budget in almost no time. The important thing to remember as you work with this application is that Movie Magic Budgeting is not an accounting program. It is an estimating tool. All computations are estimated, and will not be exact figures.

In this Lesson, we will launch Movie Magic Budgeting, create a new budget file, look at some of the ways to move around in the application, and save our file.

# LAUNCHING MOVIE MAGIC BUDGETING

#### Windows 98

- 1. Click on the **Start** menu
- 2. Choose **Programs**, **Movie Magic Budgeting**, **Movie Magic Budgeting**. The application will launch.

#### Macintosh

- 1. Double-click on your Hard Drive icon.
- 2. Double-click on the Movie Magic Budgeting folder.
- 3. Double-click on the Movie Magic Budgeting file

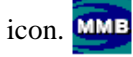

## **CREATING A NEW BUDGET**

The first thing to do once you have opened Movie Magic Budgeting is to create a new budget. Although you can create a budget from scratch (see "Creating a Blank Budget" on page 59), you are more likely to be working with a pre-defined budget form.

A budget form includes a chart of accounts, and all of the Globals, Fringes and Subgroups. For the purposes of this tutorial, we will create a budget in the Enterprise format, which is a basic budget. If you were creating one for one of the other studios, you would, of course, use their budget form. 1. From the **File** menu, choose **New**. The Select a *MM Budget Form File* window displays.

| Select a MM                                  | Budget Form File        |   | ? ×                    |
|----------------------------------------------|-------------------------|---|------------------------|
| Look jn:                                     | 🔁 Movie Magic Budgeting | - | <b>*</b>               |
| Examples<br>Forms<br>Rates                   | Ŗ                       |   |                        |
| File <u>n</u> ame:<br>Files of <u>type</u> : | MMB Windows 5.0 Forms   | V | <u>O</u> pen<br>Cancel |

2. Select the **Forms** folder and click **Open**.

All budget forms have an extension of .mmf.

3. Select the **Enterprise Form** file and click **Open**. A new budget opens, using the Enterprise budget form as a skeleton structure.

| Edit <u>S</u> e<br>led.1 | arrib Toole Texal To Lo Wallon Mugan Helb | Curre<br>Chang | e: 0    |
|--------------------------|-------------------------------------------|----------------|---------|
| untitled.1               |                                           |                | _10 ×   |
| Acet#                    | Category Title                            | Page           | Total 🔺 |
| 1100                     | Story & Other Rights                      |                | 0       |
| 1200                     | Continuity & Treatment                    |                | 0       |
| 1300                     | Direction & Supervision                   |                | 0       |
| 1400                     | Cast, Day Players, Stunts                 |                | 0       |
| 1500                     | Travel & Living                           |                | 0       |
| 1900                     | Fringe Benefits                           |                | 0       |
|                          | TOTAL ABOVE-THE-LINE                      |                | 0       |
| 2000                     | Production Staff                          |                | 0       |

## **NAVIGATING MOVIE MAGIC BUDGETING**

#### Starting at the Topsheet

When you first open a new file, you begin at the level of the Topsheet. The Topsheet is also sometimes known as a Summary sheet, because it summarizes all of the totals that have been entered into the rest of the budget. No information is added to the Topsheet. Everything presented is a summary or roll-up of data found in other parts of the budget.

• Click on the **maximize button** in the upper right of the window to enlarge it.

Each line on the Topsheet corresponds to a Category (major account). Movie Magic Budgeting uses the term Category to describe an account that contains sub-accounts within it.

| I | 1 | untitled.1 |                      |      | _ O ×   |
|---|---|------------|----------------------|------|---------|
|   |   | Acct#      | Category Title       | Page | Total 🔺 |
| 1 | 4 | 1100       | Story & Other Rights |      | 0 📕     |

#### Moving into the Account Level

Although there is a lot of information presented on the Topsheet, we need to move further into the budget to really use the information. Movie Magic Budgeting is constructed in three levels, with each successive level holding more detail.

• Move your mouse to the narrow column to the left of Category 1400 - Cast, Day players, stunts. The pointer changes direction and becomes a black arrow.

|   |      |                           | <br> |
|---|------|---------------------------|------|
|   |      | TOTAL ABOVE-THE-LINE      | 0    |
|   | 1900 | Fringe Benefits           | 0    |
| ľ | 1500 | Travel & Living           | 0    |
| 1 | 1400 | Cast, Day Players, Stunts | 0    |
|   | 1300 | Direction & Supervision   | 0    |

• **Double-click** and Movie Magic Budgeting takes you into the account level for this account.

There are several accounts in Category 1400. Notice that all the account numbers begin with 14. This makes it easy for you to tell immediately where an account fits. If the account starts with 12, it is located within the 1200 category.

#### Moving into the Detail Level

Again placing the pointer in the left column, **double-click** and move down one more level, into the detail level of Account 1404, Stunt Players.

The Detail level displays. Notice that this level has no entries. This is where all the details about the Stunt players will be entered. It is here, on the detail level, that you will enter all of the monetary amounts for your budget.

#### Moving back to the Topsheet

H Although by default you only have one window at a time open, you can set Movie Magic Budgeting to display multiple windows (See "Use only ONE Window per budget" on page 75 of the Reference Section). The level indicator can help you keep track of your location in this case.

On the tool bar, the level indicator indicates the level you are on in red. It can also be used to navigate between levels.

• On the **level indicator**, click **Topsheet**. You are returned to the Topsheet of your budget, and the level indicator shows this by highlighting Topsheet in red.

| TOP SHEET |
|-----------|
| ACCOUNT   |
| DETAIL    |

#### SELECTING LINES & MOVING BETWEEN FIELDS

- You can select any line in your budget by single-clicking in the narrow column to the left of that line.
- Double-clicking in the same location will move you one level down into the budget.
- Click in any field on the Detail level to add information. From this point, you can move through the fields by pressing Tab or Enter (Return).
- Pressing Shift and holding it down while you press Tab will move you backwards through the fields.

#### ADDING PROJECT INFO TO BUDGET

You will probably want to start your budget by adding information that is project-specific. Configuring this information now will save you the trouble of printing a budget later only to discover that the hard copy does not have the Project Title, producer, etc. on it.

1. From the **File** menu, select **Print**. The *Reports Dialog* window displays.

| 7 =   | Ludget: Full        |                                                                                                    | To:                                   | Cancel              |
|-------|---------------------|----------------------------------------------------------------------------------------------------|---------------------------------------|---------------------|
|       | Chart of Accounts   | Printing Font:                                                                                                    |                                       |                     |
|       | Fringe Summary      | Font                                                                                                    | Arial 8                               | Descriptor          |
| _     | Fringe Table        |                                                                                                    | Parties of                            | Hepaginate          |
|       | Globals Table       |                                                                                                    |                                       |                     |
|       | Subgroup Table      | Misselaneous                                                                                                    |                                       |                     |
|       | Currence Table      | Deep Deeple                                                                                                    |                                       |                     |
|       | Units Table         | Page Breaks: Standar                                                                                                    | 4 The Print All                       | 4000UN/S 🗸          |
|       | Magic Kept Table    | Account Spaning Strete                                                                                                    |                                       | authorize Torreheat |
|       | Project Information | The second second secon | i i i i i i i i i i i i i i i i i i i | Topsidec            |
|       |                     | Totals Spacing: D                                                                                                    | xitik 💌 🔽 Pagel                       | Header Header       |
| _     |                     | Totals Positioning:                                                                                                    | After 💌 🔽 Page                        | Footer Footer       |
| locur | ment Margins:       |                                                                                                    | Line Numbers                          | Column              |
|       |                     |                                                                                                    | 1 A                                   |                     |

You can 2. change the header and footer text for the entire budget as well. For information on this, see "Adjusting the Header and Footer" on page 149 of the Reference Section.

2. In the **Miscellaneous** area of the **Reports** window, click the **Topsheet** button. The *Topsheet Header Dialog* displays.

| Ko           | ster Example Budget               |
|--------------|-----------------------------------|
| Designed Spe | cilically for Movie Magic Clients |
| hoducer:     | Art Director:                     |
| inector:     | Music                             |
| amera        | Prepared by: Bob Koster           |
| ditor:       |                                   |
|              |                                   |
|              |                                   |
|              |                                   |
|              |                                   |

- 3. Enter the information into the grid that you will want people to know about your budget. Click in the first field of the grid and type "**Tutorial Budget**."
- 4. Center this title by selecting **Center** from the menu to the right of the grid.
- 5. Click in the **check box** next to Bold to make the Title boldface.
- 6. Press **Tab** to move to the next field. Enter **your name** and **center** it.
- 7. Click **OK** to return to the *Reports* window.

8. Click **Cancel** to return to the Topsheet without printing. The information you have entered will remain with the budget until you change it.

#### **ADDING REVISION INFORMATION**

You should also add the information regarding the revision of the budget. This becomes very important when you begin creating multiple versions of the budget for comparing.

- 1. From the **File** menu, select **Info**. The *Budget information for: filename* displays. Note that there is no filename yet. This is because we have not saved your budget.
- 2. There are fields to track Project title, Project Number, Revision Number, and Notes. Since this is the first budget, we'll just enter the Revision number.

Click in the white box beside **Rev. Number** and type **1**.

3. Click **OK** to close the dialog window.

#### SAVING YOUR BUDGET

You should save your budget regularly. There is no worse feeling than working for hours on a project, only to lose power and have to start over again. If you save your files regularly you are much less likely to suffer lasting damage from such a loss. Save your Test budget now. If you had previously saved the file, the save dialog would not display. Your file would simply be saved over the last one you saved. To avoid replacing the existing file, choose Save As.

1. From the **File** menu, select **Save**. The *Save Budget File As* dialog window displays.

| Save Budge            | File As                 |            | ? ×          |
|-----------------------|-------------------------|------------|--------------|
| Save jn:              | 🔄 Movie Magic Budgeting | • <b>E</b> |              |
| Examples<br>Forms     |                         |            |              |
|                       |                         | R          |              |
| File <u>n</u> ame:    |                         |            | <u>S</u> ave |
| Save as <u>t</u> ype: | ММВ 5.0                 | •          | Cancel       |

- 2. In the **Save in:** field, select the **folder** where you want to save your budget.
- 3. In the **Filename** field, enter **Test**. Click **Save**. The dialog window closes and your file is saved.

You should also regularly make backup copies of your work to another hard drive, tape drive, or floppy disk. Nothing is worse than losing all your work because you have hard drive or system problems.

#### REVIEW

You should now be able to:

- Create a new budget from a budget form
- Move between the levels and fields in a budget
- Add project information to your budget
- Add a revision date
- Save your budget

# Lesson 2

# Working with the Topsheet

As mentioned previously, the Topsheet is the location in the budget where all the monetary amounts are summarized. At this point, other than the Categories that were created by the budget form, your budget is blank. All of the amounts are Zero.

In this lesson we will look at the topsheet in a bit more detail. You will create a new Category, and add a level break between Categories.

## WHAT ARE CATEGORIES?

Movie Magic Budgeting uses the term Category to refer to the major accounts found on the topsheet. Each Category will contain several accounts located in the account level. Categories share the first few digits of their account numbers with all accounts below them, allowing for easy tracking.

### **CREATING A NEW CATEGORY**

When you create a new budget from a budget form, Categories and their inclusive accounts are created for you. However, once in a while you may still find that you need to create another Category to cover something additional.

1. Select **Category 6500 - Publicity** by clicking in the left margin. The Category row is highlighted. We will add a Category just before this one.

|   |      | TOTAL EDITING PERIOD |
|---|------|----------------------|
| C | 6500 | Publicity            |

- 2. From the **Edit** menu, select **Insert**. A new Category line appears before the selected Category.
- 3. Press **Tab**. You are now ready to enter the information about this Category.
- 4. Type **6400** and then press **Tab** to move to the next field.
- 5. Type **Tutorial** and press **Tab** again. Notice how you have now selected the field for the Category number 6500. If you type anything now, that Category number will be replaced.

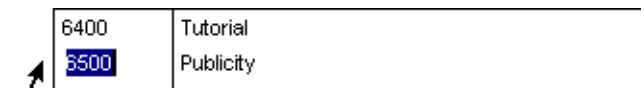

Movie Magic Budgeting will always move to the next available field when you press Tab. If you are at the last line and press Tab, a new line will be created

## **MODIFYING A CATEGORY**

●<sup>7</sup> If you change the number of a Category that contains accounts, you may have to go in and change all the account numbers to maintain continuity. You might find that one of the Categories in the pre-set budget form doesn't quite describe the accounts you are including, or that you have misspelled something in a Category you have created. If this happens, you will have to modify the Category description, or even the number.

- 1. From the topsheet, select the Category we just created: **6400 Tutorials**.
- 2. Press **Tab** to move into the **Acct** # field. Press **Tab** again to move to the *description* field.
- 3. Type **Tutorial Consultants**. The description is replaced with the new name.

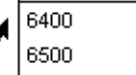

Tutorial Consultants Publicity

## ADDING LEVEL BREAKS

Like Categories, some level breaks are automatically created when you create a budget from a budget form. Again, however, you may find you need to add one or more.

Level breaks are subtotal lines that divide your Topsheet into logical parts. You will always have a level break called Total Above-the-Line. Other level breaks are optional depending on the budget you are creating.

- 1. Select **Category 6500 Publicity** by clicking in the narrow column to its left.
- 2. From the **Edit** menu, select **Level Break**. A new line titled *Untitled Level Break* is added above the selected Category.

|   | 6400 | Tutorial Consultants | 0 |
|---|------|----------------------|---|
| 1 |      | Untitled Level Break | 0 |
|   | 6500 | Publicity            | 0 |

3. Press **Tab** and then press **Tab** again. Type **TOTAL TUTORIAL CHARGES** to replace Untitled Level Break.

|   | 6400 | Tutorial Consultants   | 0 |
|---|------|------------------------|---|
| 4 |      | TOTAL TUTORIAL CHARGES |   |
| 7 | 6500 | Publicity              | 0 |

You could also type Ctrl-B (**#**-B) to create this level break. 4. Save your changes.

You have now created a level break. These are used to group the Topsheet Categories.

As we add accounts and details to the Tutorial Category, these amounts will change, automatically updated by Movie Magic Budgeting.

### OTHER ITEMS ON THE TOPSHEET

Contractual charges are listed at the bottom of the Topsheet. Because these often entail manually excluding amounts, we will walk through them at the end of these lessons, when there are amounts in the budget to exclude.

### REVIEW

You should now understand the structure of the Topsheet a little better. In addition, you should be able to:

- Create a new Category
- Modify a Category
- Add a Level Break

# Lesson 3 Working with Accounts and Details

The Account level is located directly "beneath" the Topsheet. Each individual Category has a group of accounts associated with it.

Generally, these accounts are numbered to reflect the Category where they belong. For example, Category 1400 would have accounts numbered 1401, 1402, etc.

Within each account you will have various lines of detail. It is in these details that you actually enter numbers. The details and the tools you use with them is what gives the budget its greatest flexiblity.

## **CREATING A NEW ACCOUNT**

Like Categories, basic Accounts and their numbers are included in the new budget when you create it from a budget form.

- 1. From the **Topsheet**, highlight **Category 6400 Tutorial Consultants**. This is the Category we created, and it will be empty.
- Move down to the Account Level by typing Ctrl-↓, (第-↓). The account level displays, with a blank line highlighted.

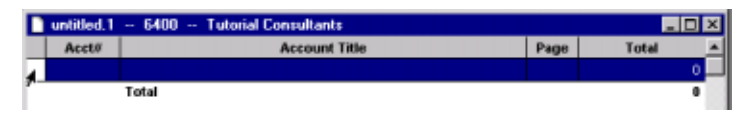

- 3. Press **Tab** to activate the account number field. Type **6401** and press **Tab**.
- 4. Now you are in the Description field. Enter **Movie Magic Grip**.
- 5. Press **Tab** again. Notice how you skipped the page and total columns and went straight to creating another account. This is because Movie Magic Budgeting will add the pages and the Total values for you when there are details.
- 6. Enter one more Account. 6402, Movie Magic Budgeting Consultant.

| Acct# | Account Title                    | Page | Total |
|-------|----------------------------------|------|-------|
| 5401  | Movie Magic Grip                 |      | (     |
| 5402  | Movie Magic Budgeting Consultant |      | 1     |
| N     | Total                            |      |       |

## **MODIFYING AN ACCOUNT DESCRIPTION OR NUMBER**

Now we realize that it shouldn't have been Movie Magic Grip in account 6401, but rather Movie Magic Assistant. We will have to go back and change it.

1. Click on the word **Grip**. Notice how all the words in the field are highlighted. If you type Assistant now, the entire field will be replaced.

- Click again, after the word Grip. Now you can hit the Backspace (Delete) key 4 times to remove the word Grip.
- 3. Type Assistant.

#### **WORKING WITH DETAILS**

Details are the meat of your budget. They are where you will enter all of the numbers and dollar amounts for your production. If you need three grips for local production, this is where you will put them.

#### GLOBALS

The first tool used in details are Globals. These are characters used to replace a number, such as "s" or "shoot" instead of 6 weeks. You can change the number associated with the word in one place and it will be changed everywhere you have used it in a line of detail. If you were to do this by hand, hours could be added to the budgeting process. (Not to mention the possibility of missing one or two of the changing numbers!)

#### Creating and Modifying Globals

Globals are created from their own creation window. You can create them all at once, or one at a time as you need them.

A global is a variable - a numerical value assigned to a name. It's not as confusing as it sounds. What a global allows you to do is enter a word, like *shoot*, into a line of detail and have the number associated with it applied automatically.

This becomes useful when you want, for example, to lengthen the shooting time from four to six weeks. Instead of going through the budget by hand and changing all instances where the shooting length is used, you can simply change the value in the global and it will automatically be changed throughout the budget and the budget recalculated.

Globals need to be set up before you begin adding details to accounts because, in many cases, they *are* the details you will be entering. Some budget forms have globals pre-set for you, although you will still want to change the numbers to reflect your production. The Enterprise budget form has no globals pre-set. 1. From the **Setup** menu, select **Globals**. The *Setup Globals* window displays.

| Setup Globals for | "untitled.1" |                                  |            |       |       |   |
|-------------------|--------------|----------------------------------|------------|-------|-------|---|
| Add Remove        | Print D      | efault status for global display | Display by | Value | -     |   |
| D Name            | Description  | Equation                         | Units      | Р     | Value | * |
|                   | 5            |                                  |            |       |       |   |
|                   |              |                                  |            |       |       |   |
|                   |              |                                  |            |       |       |   |
|                   |              |                                  |            |       |       |   |
|                   |              |                                  |            |       |       |   |
|                   |              |                                  |            |       |       |   |
|                   |              |                                  |            |       |       |   |
|                   |              |                                  |            |       |       | - |

2. To create a new global, click **Add**. A new line in the grid will appear with the insertion point located in the first field, **Name**.

|   | Se | hup | Globals fo | a "untitled.1" |    |                                  |            |       | _ 0   | X |
|---|----|-----|------------|----------------|----|----------------------------------|------------|-------|-------|---|
|   | Ad | d   | Reno       | ve Print       | De | fault status for global display: | Display by | Value | -     |   |
| Г | D  |     | Name       | Description    |    | Equation                         | Units      | Р     | Value | * |
|   |    | Ι   |            |                |    |                                  |            |       |       |   |

- 3. Create a global for Pre-production time (Prep). Enter **Prep** in the **Name** field.
- 4. Press **Tab** to move to the **Description** field. You don't need to enter anything here, but we'll add a bit more description. Type **Pre-production time**.
- 5. Press **Tab** again to move to the **Equation** field.
- 6. The prep period for this project is two weeks, so type **2**. This field will always have a number or an equation in it.
- 7. Press **Tab** to move to the **Units** field. Type the letter **w** (an abbreviation for Weeks). Press **Tab** and the w you entered automatically expands to the word Weeks.
- 8. Leave the **P** (for decimal precision) field blank. (See "Changing Decimal Precision" on page 94 for more information about decimal precision.)
- 9. Press **Tab** to add the next global.

Please notice that the shoot global has an equation that consists of two globals added together. Any time you change the value of loc or dis, shoot will automatically be updated.

10. Add the following globals:

| Name  | Description     | Equation  | Units |
|-------|-----------------|-----------|-------|
| loc   | Local Shoot     | 3         | W     |
| dis   | Distant Shoot   | 4         | W     |
| shoot | Total Shoot     | loc + dis | W     |
| wrap  | Wrap time       | 2         | W     |
| ОТ    | Overtime at 20% | 20        | %     |

When you have finished, the Setup Globals window will look like this:

| Se                                                 | tup Globals f | or "untitled.1"     |           |       |                      | _ 🗆 × |  |  |
|----------------------------------------------------|---------------|---------------------|-----------|-------|----------------------|-------|--|--|
| Add Remove Print Default status for global display |               |                     |           |       | Display by Value 🛛 👻 |       |  |  |
| D                                                  | Name          | Description         | Equation  | Units | Р                    | Value |  |  |
|                                                    | Prep 📐        | Pre-production time | 2         | Weeks |                      | 2     |  |  |
|                                                    | loc %         | Local Shoot         | 3         | Weeks |                      | 3     |  |  |
|                                                    | dis           | Distant Shoot       | 4         | Weeks |                      | 4     |  |  |
|                                                    | shoot         | Total Shoot         | loc + dis | Weeks |                      | 7     |  |  |
|                                                    | wrap          | Wrap Time           | 2         | Weeks |                      | 2     |  |  |
|                                                    | ot            | Overtime at 20%     | 20        | %     | 1                    | 20    |  |  |

- 11. Close the Setup Globals window.
- 12. Save your work.

## ADDING DETAILS

After you have some (or all) of your globals set up, it is time to add lines of detail to the various accounts. Let's start with the Production Manager.

Alternately, select Down into Selection from the Goto menu.

- From the Topsheet, select Category 2000 Production Staff and press Ctrl-↓ (第-↓) to move to the Account level.
- 2. Now select **Production Manager** and click on the **DETAIL** in the toolbar. Detail is now highlighted in red, and the *Detail window* for Production Manager appears, with a blank line highlighted.

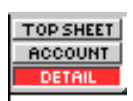

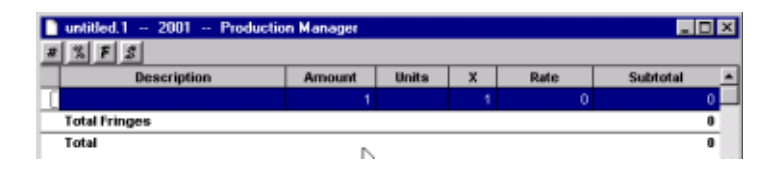

- 3. Press **Tab** to move to the **Description** field.
- 4. Type **STUDIO**. (We are using this line of detail as a title only.)
- 5. Press **Tab** five times to move through the other fields and create a new blank line.
- 6. Type Prep Time (5 day week)
- 7. Press **Tab** to move to the **Amount** field.
- 8. We will use the Global we created earlier. Type **p** (short for prep). You can also type the entire global (in this case, prep). If there is more than one global that use the same first letter, you will need to enter more of the word.

| 🗋 untitled.1 2001 Production Manager |        |       |   |      |          |  |  |  |  |
|--------------------------------------|--------|-------|---|------|----------|--|--|--|--|
| 1 % F 8                              |        |       |   |      |          |  |  |  |  |
| Description                          | Amount | Units | х | Rate | Subtotal |  |  |  |  |
| STUDIO                               | 1      |       | 1 | 0    | 0        |  |  |  |  |
| Prep Time (5 day week)               | pi pi  |       | 1 | 0    | 0        |  |  |  |  |
| Total Fringes                        |        |       |   |      |          |  |  |  |  |
| Total                                |        |       |   |      |          |  |  |  |  |

The X field is another multiplier field, similar to the Units field. We won't use it here. For examples of how to use it, see "Adding details individually:" on page 62.

- 9. Press **Tab** to move to the **Units** field. The amount field now displays 2, and the Units field displays *Weeks*, as we told the global to do. A blue circle displays in the left margin field, indicating that a Global is in use here.
- Press Tab to move to the X field. Leave the amount set to 1.
- 11. Press **Tab** to move to the **Rate** field.

Pressing Tab or Enter (Return) here also starts a new blank line. It will be automatically removed when you move to another Category, account or detail.

12. We'll pay the current DGA (Director's Guild of America) rate for Production Manager. Type **3013** in the **Rate** field and then press **Tab**. The Subtotal field automatically calculates the value of 6,026.

| % F S                  |        |       |   |       |          |
|------------------------|--------|-------|---|-------|----------|
| Description            | Amount | Units | x | Rate  | Subtotal |
| STUDIO                 | 1      |       | 1 | 0     | (        |
| Prep Time (5 day week) | 2      | Weeks | 1 | 3,013 | 6,029    |
|                        | 1      |       | 1 | 0     | (        |
| Total Fringes          |        |       |   |       | (        |

13. Create two more lines of detail using the following information:

| Description             | Amount        | Rate |  |
|-------------------------|---------------|------|--|
| Shoot time (5 day week) | s (for shoot) | 3013 |  |
| Wrap time (5 day week)  | w (for wrap)  | 3013 |  |

14. Save your work.

#### USING A SUMMARY LINE OF DETAIL

For the fourth line of detail, we will calculate Overtime using a Summation Line. A Summation line totals all the lines of detail between it and the previous summation line and puts the total in the Rate field. It is useful for calculating Overtime and Deferral amounts.

Now you will create a summation line for overtime, using the overtime global (OT) we created earlier.

- 1. Create a new blank line by pressing **Tab**.
- 2. From the **Edit** menu, select **Summation Line**. A new, Untitled Summation Line is created.

| <ul> <li>Whap time (5 day week)</li> </ul> | 2 Weeks | 1 | 3,013 | 6,026  |
|--------------------------------------------|---------|---|-------|--------|
| Untitled Summation Line                    | 1       | 1 |       | 33,143 |

- 3. Press **Tab** to move to the **Description** field. *Untitled Summation Line* is highlighted.
- 4. Type **Overtime**. Untitled Summation Line is replaced.
- 5. Press **Tab** to move to the **Amount** field.

6. Type the letter **o** and then press **Tab** twice. The cursor moves to the X field. The "o" in the Amount field is replaced by the number 20, and the "%" sign appears in the Units field. This is the percentage you set up for OT when creating your globals.

|    | Description             | Amount | Units | х | Rate  | Subtotal 🔺 |
|----|-------------------------|--------|-------|---|-------|------------|
| Г  | STUDIO                  | 1      |       | 1 | 0     | 0          |
| H. | Prep Time (5 day week)  | 2      | Weeks | 1 | 3,013 | 6,026      |
| H. | Shoot Time (5 day week) | 7      | Weeks | 1 | 3,013 | 21,091     |
| H. | Wrap time (5 day week)  | 2      | Weeks | 1 | 3,013 | 6,026      |
| •  | Overtime                | 20     | %     | 1 |       | 6,629      |
| ιu |                         | 1      |       | 1 | 0     | 0          |

Movie Magic Budgeting totals all of the amounts in the Studio area and puts the total in the rate field. This is then multiplied by the overtime percentage (20%) you set up with a global, and the estimated overtime is added to your budget.

#### REVIEW

At this point in the Tutorial you should be able to:

- Add accounts to Categories
- Create globals
- Add basic lines of detail to an account
- Use globals in lines of detail
- Create a summation line
## Lesson 4

## **Using Fringes**

Fringes, also called Fringe Benefits, are the extra costs that get added to the cost of an item. Sales tax is an example of a fringe. So are guild and union pensions, FICA, etc.

In this chapter you will learn about fringes -- what they are, and how to apply them to the budget. In addition, we will also learn to copy and paste lines of detail in the budget.

### **CREATING A FRINGE**

Fringes are the "extra" costs that are added to items in your budget. Things like FICA (social security taxes), pension plans from the various guilds, sales taxes, etc. are all examples of Fringes.

The first step in using fringes in your budget is to define the fringes. You will probably have several employees who will have the Directors' Guild Pension applied to their salary, and all employees will have FICA. Setting up your fringes in advance allows you to apply them to the proper lines of detail all at once.

### Add a New Percentage Fringe

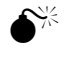

Do not

press Enter (Return) from the Setup Fringes window unless you are finished. The window will close. 1. From the **Setup** menu, select **Fringes**. The *Setup Fringes* window will display.

| Fringe Benefits by<br>Description | y Percenta                        | ige<br>I.D.                                     | Pri                                                         | int Cano<br>Cutoff                                                  | total                                                                      |
|-----------------------------------|-----------------------------------|-------------------------------------------------|-------------------------------------------------------------|---------------------------------------------------------------------|----------------------------------------------------------------------------|
| Description                       |                                   | I.D.                                            | Percent                                                     | Cutoff                                                              | Total                                                                      |
|                                   |                                   |                                                 |                                                             |                                                                     |                                                                            |
|                                   |                                   |                                                 |                                                             |                                                                     |                                                                            |
|                                   |                                   |                                                 |                                                             |                                                                     |                                                                            |
|                                   |                                   |                                                 |                                                             |                                                                     |                                                                            |
|                                   |                                   |                                                 |                                                             |                                                                     |                                                                            |
|                                   |                                   |                                                 |                                                             |                                                                     |                                                                            |
|                                   |                                   |                                                 |                                                             |                                                                     |                                                                            |
|                                   |                                   |                                                 |                                                             |                                                                     |                                                                            |
| Fringe Benefits by                | Flat Rate                         | per Ur                                          | Sill.                                                       |                                                                     |                                                                            |
| Description                       | LD.                               | Rate                                            | Units                                                       | Cutoff                                                              | Total                                                                      |
|                                   |                                   |                                                 |                                                             |                                                                     |                                                                            |
|                                   |                                   |                                                 |                                                             |                                                                     |                                                                            |
|                                   |                                   |                                                 |                                                             |                                                                     |                                                                            |
|                                   |                                   |                                                 |                                                             |                                                                     |                                                                            |
|                                   |                                   |                                                 |                                                             |                                                                     |                                                                            |
|                                   |                                   |                                                 |                                                             |                                                                     |                                                                            |
|                                   | Fringe Benefits by<br>Bescription | Fringe Benefits by Flat Bate<br>Description LD. | Fringe Benefits by Flat Rate per Un<br>Description LD, Rate | Fringe Benefits by Flat Rate per Unit<br>Description LD. Rate Units | Fringe Benefits by Flat Rate per Unit<br>Description LD, Rate Units Cutoff |

- 2. The percentage fringes area fills the top half of the window. Click on **Add** in the upper left. A new line will appear at the bottom of the current list, and a cursor will appear in the *Name* field.
- 3. Enter FICA. Press Tab to move to the Description Field.
- 4. FICA is self-explanatory, so it does not need a description. Press **Tab** again to move to the **I.D.** column.
- 5. Enter **FICA**. This is an optional feature. Entering an I.D. allows you to see at a glance which fringes are applied to what lines of detail. IDs should be kept short so they are

easier to read. (See "Displaying Applied Fringes" on page 110.)

- 6. Press **Tab** to move to the Percent column. Enter **7.15**.
- 7. Press **Tab** to move to the Cutoff field. A cutoff is the amount above which percentage fringes are not applied. Fortunately, dues and taxes are not taken from every dollar we earn. We'll create a Cutoff of \$42,500.
- 8. Type **42500**. Enter the number only, with no punctuation. Now the fringe will be applied to the total only up to \$42,500. Any money earned above that amount will not be taxed by this fringe.
- 9. Press **Tab** to create a new fringe. Enter another fringe that is called **Other Fringes**, has an ID of **OF**, at **15**% with no cutoff. Your *Setup Fringes* window now should look like this:

|               |                    |                 |         |          |       | × |
|---------------|--------------------|-----------------|---------|----------|-------|---|
| Add Remove    | Fringe Benefits by | Percentage      | Pri     | nt Cance | I OK  | L |
| Hame          | Description        | LD.             | Percent | Cutoff   | Total | - |
| FICA          |                    | FICA            | 7.15    | 42500    | 1     | 0 |
| Other Fringes |                    | OF              | 15      | 0        |       | 0 |
|               |                    |                 | 0       | 0        |       | 0 |
| Add Remove    | Fringe Benefits by | Flat Rate per U | nit     |          |       | Ĩ |
| Hame          | Description        | LD. Rate        | Units   | Cutoff   | Total | - |
|               |                    |                 |         |          |       |   |
|               |                    |                 |         |          |       | 1 |
|               |                    |                 |         |          |       |   |
|               |                    |                 |         |          |       |   |
|               |                    |                 |         |          |       |   |
|               |                    |                 |         |          |       |   |
|               |                    |                 |         |          |       |   |

### Add a New Flat Rate Fringe

1. Click **Add** in the **Flat rate** area of the *Setup Fringes* window. A new line will appear at the bottom of the current list, and a cursor will appear in the name field.

| op i nige   | er for test line |                                     |                 | _            |          |       |   |
|-------------|------------------|-------------------------------------|-----------------|--------------|----------|-------|---|
| Add         | Remove           | Fringe Benefits by                  | Percentage      | Pri          | nt Cance | el OK | _ |
|             | Name             | Description                         | LD.             | Percent      | Cutoff   | Total |   |
| RCA.        |                  |                                     | FICA.           | 7.15         | 42500    |       |   |
| Other Fring | 365              |                                     | OF              | N 15         | 0        |       |   |
|             |                  |                                     |                 |              |          |       |   |
| Add         | Remove           | Fringe Benefits by I                | Flat Rate per U | nit          |          |       |   |
| Add         | Remove           | Fringe Benefits by I<br>Description | Flat Rate per U | nit<br>Units | Cutoff   | Total |   |

- 2. Enter **Teamsters** and then press **Tab**.
- 3. Enter Teamsters Union Dues. Press Tab.
- 4. Enter **TUD** for the I.D. Press **Tab** to move to the **Rate** field.
- 5. Teamsters dues are charged at a flat \$2.3625 an hour. Enter 2.3625 in the rate field. Press **Tab** to move to the Unit Field.
- 6. Enter **h** in the **Unit** Field. Press **Tab**. The H expands to Hours.
- 7. Teamsters' dues have no cutoff. They are paid on every hour worked. Do not enter anything in the **Cutoff** field.
- 8. Press Enter (Return) to exit the Setup Fringes window.
- 9. Save your budget.

## **USING FRINGE RANGES**

Fringes can be applied individually or over a group. When you create a group of details that will be fringed together, we call it a Fringe Range. For example, the entire salary for the Production Manager will be fringed together, with the cutoff applying to the sum of the entries.

Perhaps it is easier to see on the budget itself.

1. Open the **detail** level for **Account 2001 - Production Manager**. If you have been doing the lessons in order, it should look like this:

| test.mnb - 2001 - Production | n Manager |       |    |        | _ 0      | × |
|------------------------------|-----------|-------|----|--------|----------|---|
| # % F 3                      |           |       |    |        |          |   |
| Description                  | Amount    | Units | X  | Rate   | Subtotal |   |
| STUDIO                       | 1         |       | 1  | 0      | 0        |   |
| Prep Time (5 day week)       | 2         | Weeks | 1  | 3,013  | 6,026    |   |
| Shoot Time (5 day week)      | 7         | Weeks | 1  | 3,013  | 21,091   |   |
| Wrap time (5 day week)       | 2         | Weeks | 1  | 3,013  | 6,026    |   |
| Overtime                     | 20        | %     | 1⊢ | 33,143 | 6,629    |   |
| Total Fringes                |           |       |    |        | 0        |   |
| Total                        |           |       |    |        | 39,772   |   |
|                              |           |       |    |        |          | * |
| 1                            |           |       |    |        | E        |   |

2. Notice the bracket to the left of the details. This shows that all of these details are part of the same **Range**. They are all grouped together.

If we apply the fringe to all of these entries, Movie Magic totals them and then adds the fringe to the total amount below the cutoff point.

3. Select the **first three entries** (STUDIO, Prep time, and Shoot Time) and click the **Fringe icon** on the toolbar.

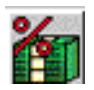

4. The Apply Fringes window displays. If you cannot see the lines of detail you have selected, drag the **Apply fringes palette** down on the screen until you can.

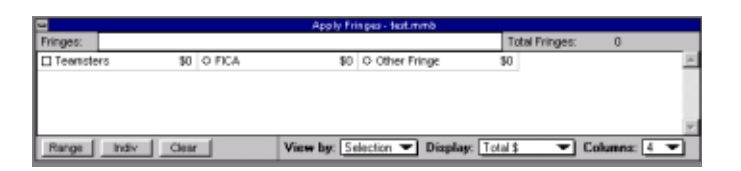

5. Click on **Range** in the lower left. The bracket around the lines of detail breaks into two brackets, one around the lines you selected, and one around the remaining lines. There are now two ranges in this account.

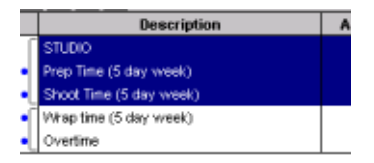

6. Now click on **Indiv** in the lower left, next to Range. Notice that each selected line now has its own bracket; ranges define the cutoff point for your fringes. In this case, each line would have to reach the cutoff individually before the fringe stopped being applied.

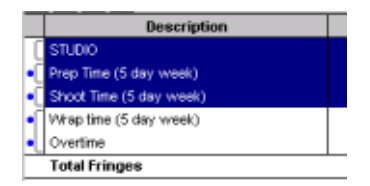

Every line of detail will be part of a range, even if it is a range consisting only of that line.

- 7. All of these lines of detail should be one range. Select them by clicking in the left margin by **Studio** and dragging your mouse to **Overtime**. Click on **Range**.
- 8. Close the **Apply Fringes window** by double-clicking in the small box at the upper left and selecting **Close**.

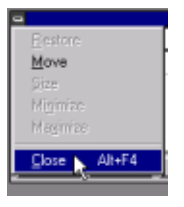

9. Save the Tutorial.

### **APPLYING A FRINGE**

Up to the cutoff point, the entire Production Manager's salary will be subject to FICA taxes. You will now add the FICA fringe to his salary.

- 1. Since we want to fringe the entire salary, not just Shoot or Wrap time, select the entire STUDIO range of detail. Double-click in the **left margin** beside the word **Studio**. All the lines of detail in the range are selected.
- 2. Click on the red and green **Fringe icon** on the toolbar. The *Apply Fringes* window displays.
- 3. Click in the **empty circle graphic** next to FICA, or on the word **FICA**. The circle is filled.

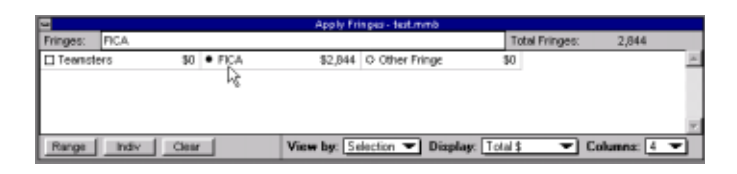

- 4. The FICA percentage fringe has now been applied. Close the **Apply Fringes** window by clicking in the close box in the upper left and selecting **Close**.
- 5. Notice the right-pointing triangles to the left of each line of detail. These indicate that there is a fringe applied to that line item. The total amount of Fringes displays in the Total Fringes row (**\$2,844**).

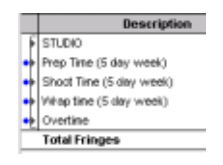

## COPY AND PASTE

Now we are going to expand this account. Our project is shooting both in the studio and on location. So a Production Manager will be needed for the Location shoot as well. Let's add entries for Location as well. To save time, we will copy and paste the studio lines and edit them.

- 1. The **STUDIO** lines of detail should still be selected. If not, highlight them by **double-clicking** in the narrow column on the left.
- 2. From the **Edit** menu, select **Copy**.
- 3. Click in the column to the left of the 6th line of detail (the blank line) to highlight it.

| 🗋 test.mmb 2001 Production | Manager |       |   |        | -0       | × |
|----------------------------|---------|-------|---|--------|----------|---|
| 2 % F 2                    |         |       |   |        |          |   |
| Description                | Amount  | Units | x | Rate   | Subtotal |   |
| F STUDIO                   | 1       |       | 1 | 0      | 0        |   |
| Prep Time (5 day week)     | 2       | Weeks | 1 | 3,013  | 6,026    |   |
| Shoot Time (5 day week)    | 7       | Weeks | 1 | 3,013  | 21,091   |   |
| Wrap time (5 day week)     | 2       | Weeks | 1 | 3,013  | 6,026    |   |
| Overtime                   | 20      | %     | 1 | 33,143 | 6,629    |   |
| 4                          | 1       |       | 1 | 0      | o        |   |
| Total Fringes              |         |       |   |        | 2,844    |   |
| Total                      |         |       |   |        | 42,616   |   |
| <i>c</i>                   |         |       |   |        | E        | 1 |

4. From the **Edit** menu, select **Paste**. A copy of the STUDIO lines of detail is added *above the selected line*.

Notice that these new lines of detail also have the blue circles denoting globals and the right-facing triangles that denote Fringes. When you copy and paste information, all of the applied features are pasted with it.

- 5. Now we will edit these new lines. Click on the second word **STUDIO** to highlight it. Type **LOCATION**. Studio is replaced by the new word.
- 6. In the **Prep time** line of detail beneath the LOCATION title, click on **3,013** in the **Rate** field. Type **4218**.
- 7. Press the **Down Arrow** key on your keyboard to move to the **Rate** field of the **Shoot time** line. Again, type **4218**.
- 8. Repeat this with the **Wrap time** line of detail.
- 9. Also change the descriptions of the Prep time, Shoot time, and Wrap time to read (**6 day week**) instead of (5 day week).
- 10. Notice how the totals have changed in the subtotals column, and in the Total Fringes row.

| Description                                 | Amount | Units | x   | Rate   | Subtotal |
|---------------------------------------------|--------|-------|-----|--------|----------|
| STUDIO                                      | 1      |       | 1   | 0      | 0        |
| Prep Tine (5 day week)                      | 2      | Weeks | 1   | 3,013  | 6,026    |
| <ul> <li>Shoot Time (5 day week)</li> </ul> | 7      | Weeks | 1   | 3,013  | 21,091   |
| <ul> <li>Wrap time (5 day week)</li> </ul>  | 2      | Weeks | 1   | 3,013  | 6,026    |
| Overtime                                    | 20     | %     | 1 - | 33,143 | 6,629    |
| F STUDIO                                    | 1      |       | 1   | 0      | 0        |
| <ul> <li>Prep Time (6 day week)</li> </ul>  | 2      | Weeks | 1   | 4,218  | 8,436    |
| <ul> <li>Shoot Time (6 day week)</li> </ul> | 7      | Weeks | 1   | 4,218  | 29,526   |
| <ul> <li>Wrap time (6 day week)</li> </ul>  | 2      | Weeks | 1   | 4,218  | 8,436    |
| Overtime                                    | 20     | %     | 1 - | 46,398 | 9,290    |
| ET.                                         | 1      |       | 1   | 0      | 0        |
| Total Fringes                               |        |       | -   |        | 5,882    |
| Total                                       |        |       | -W  |        | 101,332  |

11. Save your work.

## VIEWING FRINGE IDS

At the upper left of the Detail window is a toolbar of small icons.

This is called the View toolbar. By having the application display your fringe

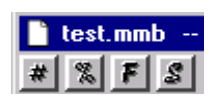

When you enter a number, you never need to enter punctuation or currency symbols. IDs, you can tell at a glance what fringes are applied to which lines of detail.

- 1. If you have left the Detail window, return to the detail level for **Account 2001** (Production Manager).
- 2. Click on the **F** (Fringe) icon on the View toolbar.
- 3. The icon appears depressed and a new column displays at the left of the description column. This column contains the I.D.s for the fringes that are applied to the lines of detail in this account.

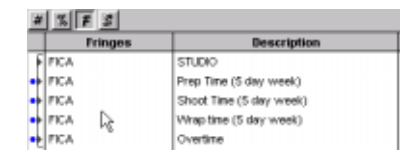

4. Click on the **icon** again to hide the Fringe column from your budget.

### REVIEW

At the end of this lesson, you should have a basic idea of Fringes and their use in the budget. Specifically, you should be able to:

- Create a Fringe Definition for both a percentage and a flat fringe
- Create a Fringe range in your account (both for individual line items and a group of items)
- Apply fringes to a group of accounts
- Copy and paste lines of detail into your budget
- View the I.D.s of applied fringes and return to regular view

## Lesson 5

## **Using Subgroups**

Subgroups are used in Movie Magic Budgeting to group details into sections that are easily included in or excluded from the budget.

Subgroups provide an easy way to answer questions like, "what will I be spending if I use the expensive camera package rather than the inexpensive one?" Or "what will I be spending if we don't shoot on location? Or if we do shoot on location?"

In the previous lessons, we budgeted for both Studio and Location scenarios. However, they are both included in the calculation for the budget.

In this lesson, we will create and apply subgroups for the two scenarios and see how the budget totals change when we include or exclude them.

### **CREATING A SUBGROUP**

We will mark the Studio lines of detail as a Local subgroup, and the Location lines of detail as a Distant subgroup. But before we do that, we have to set up the Subgroups.

1. From the **Setup** menu, select **Subgroups**. The **Setup Subgroups** window displays.

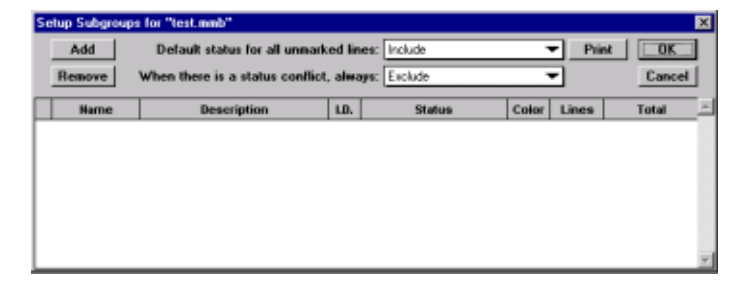

- 2. Click **Add**. A new entry is created and the cursor moves to the Name field.
- 3. Type Local.
- 4. Press **Tab** to move to the **Description** field. Type **Studio Shoot**.
- 5. Press the **Tab** key to move to the **ID** field. Enter **SS** for Studio Shoot. This is optional, but as with the Fringe ID, entering one now will allow you to tell which subgroups are attached to any line of detail later.
- 6. Press **Tab** to move to the **Status** field. Leave Include selected.
- 7. In the **Color** field, double-click on the **Black** box. A color-palette displays. We will use red to denote the Studio Shoot. Click on the **red** color.
- 8. Click **OK** to exit the **Color Palette**. The box in the Color column is now red.
- 9. Press Tab.

OR

Click Add to add another subgroup.

press Enter (Return) while you are in the Setup Subgroups window--it will close the window before you are finished.

Do not

A

10. Create a subgroup called **Distant**. Use **Location Shoot** as the description, **LS** as the ID, and **Green** as the color. The window should now look like this:

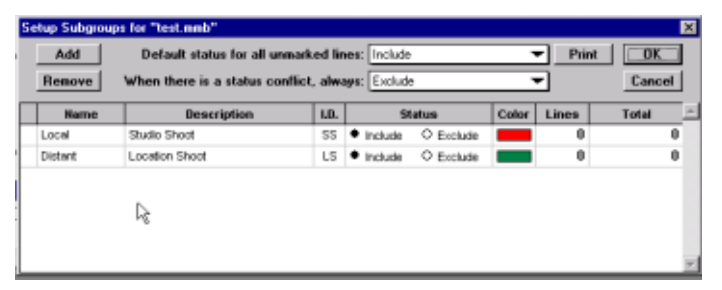

11. Click **OK** or press **Enter** to exit the Setup Subgroups window.

### **APPLYING A SUBGROUP TO LINES OF DETAIL**

Now that we have two subgroups defined, we will apply them to the lines of detail that we created.

We will mark the Studio lines of detail as a Local subgroup, and the Location lines of detail as a Distant subgroup.

If you are not still on the detail level for the Production Manager account, navigate to that point:

- 1. Category 2000 Production Staff, Account 2001 Production Manager, to detail level.
- 2. Select the lines from **STUDIO** to just before **LOCA-TION**.

| test.nmb 2001 Production Manager            |        |       |  |  |  |  |
|---------------------------------------------|--------|-------|--|--|--|--|
| Description                                 | Amount | Units |  |  |  |  |
| STUDIO                                      |        |       |  |  |  |  |
| Prep Time (5 day week)                      |        | Weeks |  |  |  |  |
| <ul> <li>Shoot Time (5 day week)</li> </ul> |        | Weeks |  |  |  |  |
| <ul> <li>Wrap time (5 day week)</li> </ul>  |        | Weeks |  |  |  |  |
| •• Overtime                                 | 20     | %     |  |  |  |  |

3. On the **Toolbar**, click the **Subgroups** icon. Market The *Apply Subgroups* palette displays.

| App                   | ly Subgroups - test mmb          |                                                                                                    |
|-----------------------|----------------------------------|----------------------------------------------------------------------------------------------------|
|                       |                                  |                                                                                                    |
| 0 O Distant           | 0                                | 4                                                                                                    |
|                       |                                  |                                                                                                    |
|                       |                                  |                                                                                                    |
|                       |                                  | 1                                                                                                    |
| Excluded • = Included | Display: Total \$ 💌 Columns: 4 💌 |                                                                                                    |
|                       | 0 © Distant                      | Apply Subgroups-ted canb<br>0 O Distart 0<br>= Excluded • = Included Display: [Total 5 V Columns: [4 V] |

- 4. Click the **selection button** beside the word **local**. The subgroup is applied to the selected lines.
- 5. Click on an **unselected** line of detail. Notice that the studio details are now displayed in the color you set up for the subgroup.
- 6. Apply the **Distant** subgroup to the **lines of detail under the heading LOCATION**.
- 7. Close the **Apply Subgroups** palette. Click on the **close** box in the upper left corner and select **Close**.

### INCLUDING AND EXCLUDING SUBGROUPS

Now that you have subgroups defined and applied, you can start estimating in earnest.

One of the best ways to use subgroups is to include and exclude them from the budget until you can arrive at the monetary amounts you want. Because excluding them from the budget doesn't delete them, you can save quite a bit of time in this manner.

Manipulating what is excluded and included allows you to get a better idea of what different scenarios will cost. For example, you may have the choice of three different camera packages, an inexpensive, a moderate and an expensive unit. By including each of them in your budget as a separate subgroup, you can include them individually to see what the result on your budget will be.

### Excluding a Subgroup

- 1. From the **Setup** menu, select **Subgroups**. The *Setup Subgroups* palette displays.
- 2. In the **Local** subgroup, click the **selection button** beside the word **Exclude**.

| Add                                                             | Default status for all un   | marked lin       | es: Include                  | -     | - Prie     | NT OK           |
|-----------------------------------------------------------------|-----------------------------|------------------|------------------------------|-------|------------|-----------------|
| Remove When there is a status conflict, always: Exclude  Cancel |                             |                  |                              |       |            |                 |
|                                                                 |                             |                  |                              |       |            |                 |
| Name                                                            | Description                 | LD.              | Status                       | Color | Lines      | Total           |
| Name                                                            | Description<br>Studio Shoot | <b>LD.</b><br>55 | Status<br>O Include •Exclude | Color | Lines<br>5 | Total<br>39,772 |

3. Click **OK**. A dialog box displays, telling you how much the budget has changed.

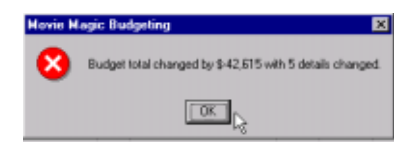

This dialog indicates the difference in cost between shooting both at the studio and on location, and only shooting on location.

4. Click **OK**. You are returned to the budget. Notice that the STUDIO group of details is now grey.

What you have just done is effectively hide any lines of detail that have that subgroup applied to them. Movie Magic Budgeting will not include any dollar amounts located in this subgroup in calculations or printouts.

### Including a Subgroup

When you have excluded one or more subgroups, there will come a time when you want to include them again. Basically, you will reverse the process used to exclude the subgroup.

- 1. From the **Setup** menu, select **Subgroups**. The *Setup Subgroups* palette displays.
- 2. Next to the subgroup **Local**, select **Include**. Next to the subgroup named **Distant**, select **Exclude**.

| tup Subgrou | ps for "test.mmb"           |             |              |         |       |         | 2            |
|-------------|-----------------------------|-------------|--------------|---------|-------|---------|--------------|
| Add         | Default status for all un   | marked lir  | es: Include  |         | -     | Print   | OK           |
| Benove      | When there is a status cor  | dict. alway | was: Exclude |         | -     | -       | Cancel       |
| Tremore     |                             |             |              |         | _     | -       |              |
| Name        | Description                 | 1.0.        | Status       | 0       | Color | Lines   | Total        |
| Name        | Description<br>Studio Short | 55          | Include      | Exclude | Color | Lines 5 | Total 33,143 |

3. Click **OK**. A dialog box shows you the difference in cost between the two settings.

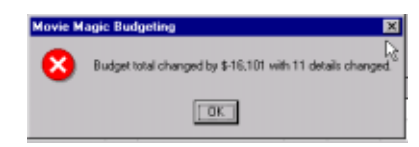

This dialog indicates the difference in cost between shooting distant and shooting local.

- 4. Click **OK** to return to the budget.
- 5. Save your budget.

## REVIEW

You should now be able to:

- Create subgroups
- Apply a subgroup to details
- Exclude a subgroup from the budget
- Include a subgroup in the budget

# Lesson 6 Finishing Touches and Tips

There are still a few things you can do to make your budgeting experience easier, as well as to complete your budget before you print it.

This lesson will include adding your contractual charges, as well as a recommended order of work.

## **CHANGING CONTRACTUAL CHARGES**

Contractual charges are generally applied as a percentage of the entire direct cost of the project. There are certain exceptions. Since sometimes a contractual requires you to exclude something, such as post-production or script costs, we do this step when you have completed your budget. For these purposes, we will use the Example budget that was provided with this application.

- **Save** and **close** the tutorial budget if you have not already done so.
- From the **File** menu, select **Open** and open *example.mmb*. It should be located in the Examples folder.

### Adding the Completion Bond

Our completion bond for this tutorial is a percentage of 7% of the cost of the project, and does not include the Script costs or post-production costs.

- 1. From the Topsheet, **note** the cost of the script (Continuity & Treatment Category), and scroll down to the post-production line. **Note** that amount as well.
- 2. **Add** the two values together. This is what we will exclude from the Completion Bond.
- 3. Select the **Completion Bond** line at the bottom of the Topsheet and then **double-click** in the left margin beside it. The *Contractual Charge* window displays.

| Contractual Charge                     |                    | ×      |
|----------------------------------------|--------------------|--------|
| Nome: Completion Bond                  |                    | ОК     |
| Charge Type: Percentage 💌              | Percentage: 0      | Cancel |
| Fløt Fee: 0                            | Display Percentage |        |
| Account #                              | Total Charge:      | 0      |
| Amount(s) Excluded from this Contractu | al Charge:         |        |
| Flat Amount: 0                         | -                  | 0      |
| Display Excluded                       | Total Excluded     | 0      |
|                                        |                    |        |

4. Click in the **Percentage** field and enter the percentage rate, in this case, **7.00**.

Step 6. is optional. We have included it so that you can see the amounts as they change.

- 5. In the *Amounts Excluded from this Contractual charge* area, click in the **Flat Amount** field, and enter **109633**, which is the total of the two lines you noted earlier.
- 6. Click in the **Account** # field and watch the amounts change. The Flat rate has been calculated for the percentage we entered, and the amount of the exclusion is displayed to the right of that field as well.
- 7. Click **OK**. The amount is entered into the total field for this contractual charge line.

### **RECOMMENDED ORDERS OF WORK**

We worked this tutorial in a manner that made it easy to explain concepts without bouncing about.

However, when you create your own budget, you might find it easier to work the order as follows:

Some of these options are only applicable to creating a budget from scratch, rather than using a budget form. Do not feel you need to do every step. Work in a way that makes life easier for you.

#### Tell Movie Magic Budgeting who you are.

In other words, enter the information for your production into the Reports window headers and footers (See "Adding Project Info to Budget" on page 7) or the Info window (See "Adding Revision Information" on page 9), or both.

#### Tell Movie Magic Budgeting how you want to use it.

This phase includes setting up your globals, subgroups, fringes, units, currencies etc. Anything that might be necessary to make your budget work smoothly.

#### **Enter all Necessary Categories**

It can be much easier to create a budget from scratch if you plan ahead. Work out all the Categories first.

#### **Enter all Necessary Accounts**

Again, to make life simpler, move from Categories to Accounts and enter all of them next.

#### **Enter your Budget Details.**

Lastly, enter the details into your accounts. You can do this individually, or add one and copy and paste it into the appropriate locations (See "Creating one Line of Detail and Modi-fying it" on page 42).

41

## CREATING ONE LINE OF DETAIL AND MODIFYING IT

You may find it easier to create one line of detail, or a group of lines of detail, and then simply copy and paste them where you need them, making adjustments to the details such as rates as necessary.

## Lesson 7

## Reports

The final piece of the Budgeting puzzle is printing reports. Output of the budget into a hard copy that you can hand to someone, even if it's yourself, and say, "this is the money I need and why" is the reason behind this entire exercise.

*Reports in Budgeting are limited, but powerful.* 

### TYPES OF REPORTS

There are several different reports available from Movie Magic Budgeting. Spend some time getting to know them. They are all available from the Reports window.

• From the **File** menu, select **Print**. The *Reports* window displays.

| ports  | Dialog                                                 |                                                       |                          |
|--------|--------------------------------------------------------|-------------------------------------------------------|--------------------------|
| Repor  | tsitoPhint:<br>Aget: Full                              | From To                                               | Print                    |
| ✓ 1    | Topsheet<br>Chart of Accounts                          | Printing Font                                         | Cancel                   |
| P<br>P | Fringe Summary<br>Fringe Table<br>Stokula Table        | Font Arial 8                                          | Repaginate               |
|        | Subgroup Table<br>Currency Table                       | Missellaneous<br>Para Brazile: Standard The Drive All | loogusta 🖉               |
| I<br>P | Units Table<br>Magic Keys Table<br>Project Information | Account Spacing Single                                | heet Header Topsheet     |
|        |                                                        | Totals Spacing: Double                                | Header Header            |
|        |                                                        |                                                       | Footer                   |
| ocume  | nt Margins:                                            | Line Numbers                                          | Column =                 |
| Торі   | 0.45 Bottom 0.45                                       | Margin Units Inches  Fringe Setting Subgroup Set      | s Column<br>tings Column |
| Left:  | 0.45 Flight: 0.45                                      | Frame Style: Original Bos                             | ariance Columns 🛛 👻      |

Reports available include:

**Two forms of the budget report: Full and Summary** - The full budget report includes all details listed beneath their respective account numbers. The summary report only prints the totals for each account. You must check Topsheet in order to print a topsheet for this report.

Topsheet - Prints only the Topsheet.

**Chart of Accounts** - Prints the Chart of Accounts without any details.

**Fringe Summary** - Prints a summary of all percentage fringes, their cutoffs, and the total amount budgeted for them.

Fringe Table - Prints a list of Fringe definitions.

Globals Table - Prints a list of the globals you have defined.

**Subroups Table** - Prints a list of the subgroups you have defined.

**Currency Table** - Prints a list of the currencies you have defined.

Units Table - Prints a list of the units you have defined.

**Magic Keys Table** - Prints a list of the Magic Keys you have defined.

**Project Info** - Prints the project info as viewed from the file menu, Info window.

### **SETTING THE PRINT PREFERENCES**

There are many options for printing preferences. You have already added the production information for the Topsheet. For now, we'll just reset the margins to 1/2 inch all around.

- 1. In the *Document margins* area, **double-click** in the field labelled **Top**. Type **.5**.
- 2. Press **Tab**. Enter **.5** again. Continue until all margins are changed.
- 3. We'll print the **Fringe abbreviations** on this budget report as well. Check the **box to the left of Fringe Settings Column** in the table in the lower right.

| Document Margins:       |               |                | _  |                                    |     |
|-------------------------|---------------|----------------|----|------------------------------------|-----|
|                         |               |                |    | Line Numbers Column                | 4   |
| Terr. Date Barren Land  | Manada Ukikar |                |    | Aggregate Fringe Percentage Column |     |
| 10p 0.45 0.05           | margin Unics: | Inches •       | 1  | Fringe Settings Column             | 100 |
|                         |               |                |    | Subgroup Settings Column           | 100 |
| Left: 0.45 Flight: 0.45 | Frame Style:  | Original Box 🔻 |    | Driginal and Variance Columns      | 10  |
|                         |               |                | 15 |                                    |     |

4. We won't put a header on this budget. Click the **check-mark** beside **Page Header** to remove it.

## **PRINTING REPORTS**

Now we're just about ready to print a report.

1. Select **Budget Report - Full** by putting a check in the box next to it, and making sure Full is selected from the drop-down menu. Then place a checkmark beside **Topsheet**.

| 4 | Topsheet            |  |
|---|---------------------|--|
|   | Chart of Accounts   |  |
|   | Fringe Summary      |  |
|   | Fringe Table        |  |
|   | Globals Table       |  |
|   | Subgroup Table      |  |
|   | Currency Table      |  |
|   | Units Table         |  |
|   | Magic Keys Table    |  |
|   | Project Information |  |

ŀ.

sheet" is not checked, one will **not** print, even if you have selected a full budget report.

If "Top-

- 2. Since we've changed the margins, click on **Repaginate**. This will ensure that the page numbers are correct on the topsheet.
- 3. Click **Print**. The *Print dialog* displays. Click **OK** and your report prints.

## **PRINTING SPECIAL REPORTS**

Any of the Table reports (Fringe, Globals, Subgroups, etc.) can also be printed directly from their setup windows. As an example,

1. From the **Setup** menu, select **Subgroups**. The *Setup Subgroups* window displays.

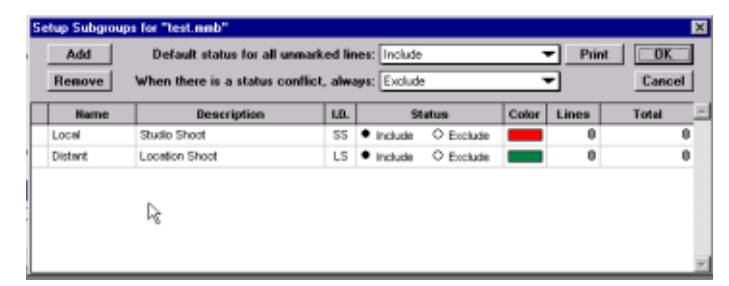

2. Click on **Print**. The Print dialog displays.

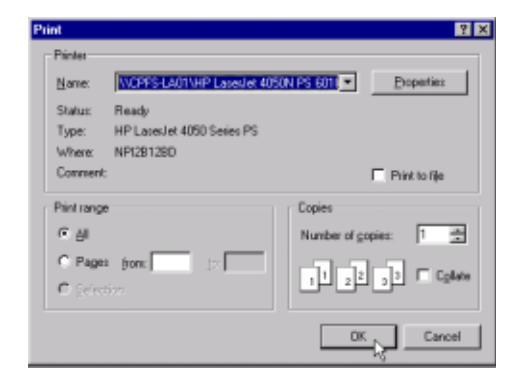

3. Make sure it is pointing to the correct printer and click **OK** (**Print**). The report will print.

### REVIEW

You should now be able to:

- Print a standard budget report
- Print a special report from the Setup screen

46

# Part II - Reference

## **Chapter 1**

**Getting Started** 

The Budgeting application is an estimating tool. Getting started in Movie Magic Budgeting is as easy as selecting the appropriate budget form and plugging in the appropriate numbers. You can then get a good idea of the cost of your project. More ambitious people may want to create a budget from scratch.

This chapter will provide a basic overview of the application: launching and exiting Movie Magic Budgeting, and an overview of the elements of Budgeting and how to navigate between them.

### **GENERAL SETUP**

#### Installing Budgeting

See the *Installation and Release Notes Guide*.

#### Launching Budgeting

#### Windows 98

- 1. Click on the **Start** menu
- 2. Choose **Programs**, **Movie Magic Budgeting**, **Movie Magic Budgeting**. The application launches.

#### Macintosh

- 1. Double-click on your Hard Drive icon.
- 2. Double-click on the Movie Magic Budgeting folder.
- 3. Double-click on the **Movie Magic Budgeting** file icon. The application launches.

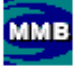

### Exiting Budgeting

- From the File Menu, choose **Exit.** 
  - If you have made changes and haven't saved them, a dialog box will appear, asking you if you wish to save your changes.

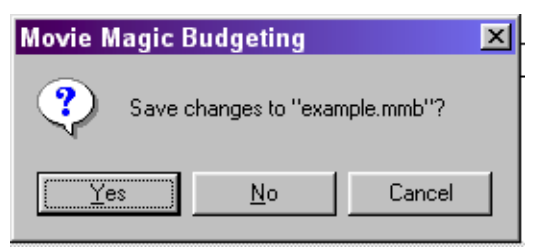

- Choose the appropriate response.
- The application will close.

## **ONLINE HELP**

If you have problems with Movie Magic Budgeting, you can access the built-in help file.

1. From the **Help menu**, select **Contents**. Help opens in your internet browser.

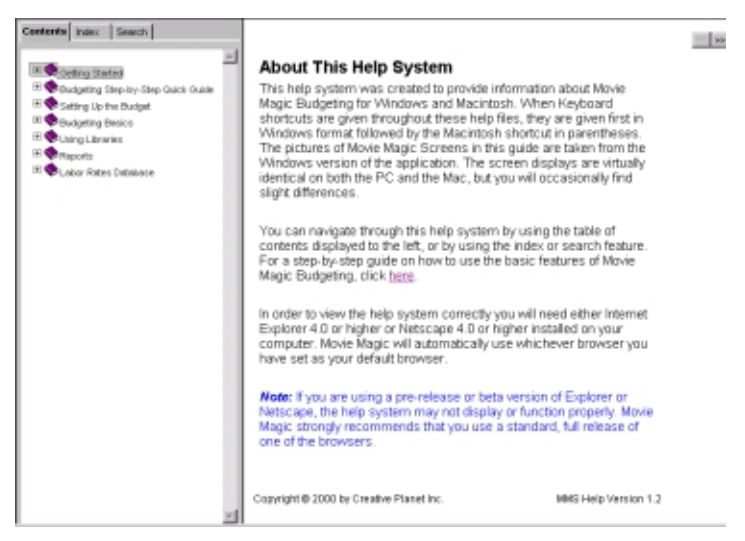

• The tabs on the left side of the screen give you the choices of browsing the table of contents (the default), search keywords in the index, or search all the words in the help file for a particular word.

**Contents**: Choose the book you want and double-click it to open it. Then double-click the page within that book. Help will display in the left-window.

**Index**: On this tab you can browse the index by scrolling up and down, or you can enter a keyword to search for it. The list will scroll as you enter letters. Click on the **entry** you want to read. If there is more than one entry for that word, a **menu** displays, allowing you to **choose** the entry you want.

**Search**: The search tab allows you to enter the word you want. Type the word in the Search field, and press **Enter** (**Return**). A list of topics containing that word displays. Click on the **topic** you want to see. The topic displays to the right.

## **OVERVIEW**

### The Three-Dimensional Budget

To Movie Magic Budgeting, a budget is a collection of Categories, Accounts, and Details. These three types of entries are organized into a three-dimensional budget, with each level down becoming more detailed.

- The Topsheet shows the main Categories (major Accounts) used in the budget. This includes items such as "Art Direction" and "Development."
- Accounts (sub-accounts) are the subheadings of each Category. This section will include Accounts such as "Art Director," "Office Costs," "Sketch Artist," etc.
- **Details** are the lines of information that make up the actual dollar values of the budget. This is where you will actually enter numbers.

#### Topsheet

The Topsheet is also known as the Front Sheet, and is a summary of your budget. It includes totals for all Categories, Level Breaks, Total Fringes, Contingency, Completion Bond, and, of course, the Grand Total. The topsheet also indicates where each Category can be found in the budget.

| example. | neb                    |      |        |
|----------|------------------------|------|--------|
| Acctil   | Category Title         | Page | Total  |
| 1100     | Development            |      |        |
| 1200     | Story & Other Rights   | 2    | 6,62   |
| 1300     | Continuity & Treatment | 3    | 6,62   |
| 1400     | Producers Unit         | 4    | 6,62   |
| 1500     | Directors Unit         | 5    |        |
| 1600     | Talent                 | 5    |        |
| 1700     | A-T-L Travel/Living    | 7    |        |
|          | TOTAL ADOVE-THE-LINE   |      | 13,26  |
| 2100     | Production Staff       | 7    | 99,50  |
| 2200     | Art Direction          | 14   | 32,50  |
| 2300     | Set Construction       | 17   | 7,87   |
| 2400     | Set Decoration N       | 19   | 26,24  |
| 2500     | Property Department 46 | 22   | 15,43  |
| 2500     | Camera Operations      | 25   | 100,96 |
| 2700     | Electric Operations    | 20   | 26,24  |
| 2000     | Grip Operations        | 30   | 43,87  |
|          | 1                      |      |        |

#### Categories

The Category is the main heading of a budget. It usually has a number associated with it (11-00 or 2100 for example) and a title: STORY & RIGHTS, or PRODUCTION STAFF. In the budget shown above, 2100 is the "Production Staff" Category. The hyphen is optional. (See "Budget Preferences" on page 2-69.)

#### Level Breaks

Level breaks are special rows inserted on the Topsheet. They provide Subtotals at strategic points. The most common Level Breaks are: "Total Above-the-Line," "Total Production," "Total Post Production," and "Total Other."

#### Accounts

Each Category is a collection of Accounts. These Accounts are subsets of the Category and also have an Account number (11-03 or 2012, for example) and title associated with them.

| Acct# | Account Title            | Page | Original |   | Total  | Variance |
|-------|--------------------------|------|----------|---|--------|----------|
| 2101  | Production Manager       |      |          |   | 26,196 | 26,198   |
| 2102  | Unit Production Manager  | 8    |          | 0 | 14,712 | 14,712   |
| 2103  | First Assistant Director | 8    |          | 0 | 9,095  | 9,095    |
| 2104  | 2nd Assistant Director   | 8    |          | 0 | 5,457  | 5,457    |
| 2105  | 2nd 2nd Assistant        | 9    | 14       | 0 | 0      | 0        |
| 2106  | Other Assistants         | 9    |          | 0 | 0      | 0        |
| 2107  | DGA Trainees             | 9    |          | 0 | 3.302  | 3.302    |

The first portion of the Account number usually reflects the Account's Category. An Account numbered 11-03 belongs to the 11-00 Category, for example.

Movie Magic doesn't control how you number your Categories, but if you end your Category Numbers with 00 or 000 they are more easily distinguishable from Account numbers. Account numbers are generally listed in numerically ascending order and can have letters intermixed with the numbers (11-03A). The Category and Account portions of an Account number, like a Category number, in some budgets are separated by an optional hyphen.

#### Details

Details are the specific lines of information contained within an Account. In Movie Magic Budgeting, Details are where all dollar amounts are entered.

| X F 2           |        |       |   |       |          |
|-----------------|--------|-------|---|-------|----------|
| Description     | Amount | Units | x | Rate  | Subtotal |
| Prep Local      |        | Weeks |   | 4,000 | 0        |
| Shoot Local     | 2      | Weeks | 1 | 4,000 | 8,000    |
| Wrap Local      | 0      | Weeks | 1 | 4,000 | 0        |
| Prep Distant    | 0      | Weeks | 1 | 5,000 | 0        |
| Shoot Distant   | 3      | Weeks | 1 | 5,000 | 15,000   |
| Wrop Distant    | 0      | Weeks | 1 | 5,000 | 0        |
| Computer Rental | 0      | Weeks | 1 | 0     | 0        |

Details are made up of several parts: the Description, the Amount, the Units, the "X" field, the Rate, and the Subtotal. All of the parts except the Subtotal are editable. The Subtotal reflects whatever changes you have made to the other fields, and is calculated automatically.

Within the detail level you can view or hide various "extra" columns by clicking the buttons on the mini-toolbar at the top of the window. You can display:

**#** The line number.

S

- The aggregate fringe percentage.
- F The fringes applied to the line of detail
  - The subgroups applied to the line of detail.

For more information, see the sections on fringes and subgroups.

You cannot enter Details in an Account that does not exist -- therefore you must create an Account before you can add lines of detail to it.

### NAVIGATION

Navigation in Movie Magic Budgeting can be accomplished in several different ways. Because the budget can be seen as a multi-level, three dimensional object, you can move "down" into more detailed levels, or "up" into the more general levels. You can also move between different fields and pages in the same level.

### Using the Menu Bar

The Goto menu provides various navigational commands.

| MHE A        | tovie        | Magic         | Budge         | ting    |                        |                |              |
|--------------|--------------|---------------|---------------|---------|------------------------|----------------|--------------|
| <u>F</u> ile | <u>E</u> dit | <u>S</u> etup | <u>T</u> ools | Library | <u>Go To Magic</u>     | <u>W</u> indow | <u>H</u> elp |
|              |              |               |               |         | Topsheet               | Ctrl+          | T            |
|              |              |               |               |         | Up from Selec          | tion Ctrl+     | -U           |
|              |              |               |               |         | <u>D</u> own into Sele | ection Ctrl+   | Đ            |
|              |              |               |               |         | <u>F</u> irst          |                |              |
|              |              |               |               |         | <u>P</u> revious       | Ctrl+          | 9            |
|              |              |               |               |         | <u>N</u> ext           | Ctrl+          | -0           |
|              |              |               |               |         | <u>L</u> ast           |                |              |
|              |              |               |               |         | Account                | Ctrl+          | J            |

**Topsheet** - Moves you directly to the topsheet from anywhere in the budget.

**Up** - Moves you up one level: to Account from Detail, to Topsheet from Account.

**Down** - Moves you down one level: To Account from Topsheet, to Detail from Account. The Category or Account which was selected will be the Category or Account shown in the lower level.

First - Moves the selection to the first line of the level.

Previous - Moves the selection back one line.

Next - Moves the selection forward one line.

Last - Moves the selection to the last line of the level.

Account - calls up the Goto Account Dialog.

| Go to Account         | ×      |
|-----------------------|--------|
| Enter account number: | ок     |
|                       | Cancel |

Enter the Account or Category number you want to see and click **OK**. The appropriate Account or Detail level for that number appears in a new window. The previous window either closes or remains open according to the preferences you have set. (See "Budget Preferences" on page 2-69.)

### Using the Movie Magic Toolbar

The Movie Magic Toolbar is located at the top of the screen, below the Menu Bar.

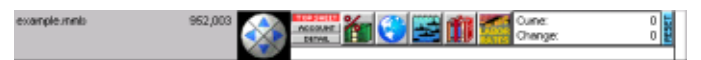

#### **Direction Control:**

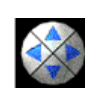

The direction control is a grey circle with blue arrows. Clicking on an arrow moves you through the budget.

- Click on the up arrow in the circle to move up a level.
- Click on the down arrow in the circle to move down a level.
- Click on the right arrow to move to the next Category or Account.
- Click on the left arrow to move to the previous Category or Account.

#### Level Indicator:

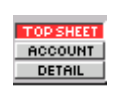

Next to the Direction control is a level indicator. This tool serves two functions, it indicates the level of the budget displaying, and it allows you to instantly navigate between levels.

• The bar marked in red is the level you are on in the budget. This is useful if you have many windows open at one time.

• You can click on any of the three bars and you will be taken to that level of the budget.

#### **Progress Indicator:**

Some operations take time to complete. To give you some idea of how they are progressing, the progress indicator at the far right of the toolbar fills until the operation is 100% complete.

### Double-Clicking

- **Double-click** in the left margin of a Category or Account to move down one level.
- Doing this on the *Detail* level will **select** the fringe range applied to the line of detail you double-click.

### Moving Between Fields

- Use the **Tab** key to move forward from field to field in the same level.
- Use **Shift-Tab** to move backward.

### Selecting a Line

• Click in the **left margin** next to the Category, Account, or Line of Detail you want to select.

### Selecting a Range of Lines

You can select more than one Category, Account, or Line of detail in more than one way.

- Click and drag either up or down the screen to select multiple lines.
- **Double-click** the small left margin of a fringe range of detail to select the entire range. (See "Setting a Fringe Range" on page 5-105)
- Hold down Ctrl (X) and click in the small left margin of each line individually. This command can be used to select lines that are not located directly adjacent to one another in the budget.

## Chapter 2

## **Setting Up the Budget**

Setting up your budget is probably the first thing you will do after launching Movie Magic Budgeting. There are several ways to set up the budget, all of which are designed to make your job easier. You can use a pre-designed budget form, start from scratch, import information from Movie Magic Scheduling, and customize any budget.

The budgeting process consists of three main steps, Identifying and Inputting elements, Manipulation of elements, and Reporting. In many ways it goes hand in hand with the Scheduling process.

### **CREATING A BUDGET FROM A BUDGET FORM**

#### The Budget Form

The budget form includes a chart of Accounts, but it is much more. It also includes pre-set fringes, globals, and subgroups. It is a template for you to use to make budgeting easier. You can create a budget form yourself (See "Creating a Budget Form" on page 64), or a range of pre-designed budget forms are provided with Movie Magic Budgeting. In addition, a growing library of forms and additional resources can be found at the Movie Magic website: www.moviemagicproducer.com.

#### Choosing a Budget Form

When choosing a budget form, pay attention to what you want from your budget. Will it be submitted to one of the major studios? If so, choose the format used by that studio. Will it be for your use only? Perhaps the SuperBudget or one you have designed yourself is better suited. Some budget forms include settings for globals, fringes and subgroups. Others require you to set them up yourself.

### To Open a Budget form:

1. Select **New** from the **File** menu, or type **Ctrl-N** (**#-N**). The *Budget Form* dialog box appears.

| Select a MM                  | Budget Form File        |   |   |   | ? >            | 4 |
|------------------------------|-------------------------|---|---|---|----------------|---|
| Look jn                      | 📋 Movie Magic Budgeting | • | ٤ | Ċ | <b>••</b>      |   |
| Examples<br>Form<br>Rates    |                         |   |   |   |                |   |
| File game:<br>Files of gipe: | NNB Windows 5.0 Forms   |   | ¥ |   | Open<br>Cancel |   |

Budget forms have the extension ".mmf"

- 2. Select the budget form you wish to use by clicking on its name. Generally, budget forms are kept in the Forms folder within the Movie Magic Budgeting folder. If you installed your application differently, or moved this folder, you can use the tree structure to locate it.
- 3. Click **OK** to open the budget form. A new budget opens using the settings in the form.

### **CREATING A BUDGET FROM SCRATCH**

It is much easier to create a budget from a previously created Budget Form, as the entire chart of Accounts, and many of the globals, fringes, and subgroups have already been created. However, if you need a tailor-made budget, beginning with a blank budget may be your best choice.

When creating a new budget, it is often much easier to begin at the Topsheet level and move down. Create your Categories and level breaks, then move on to the Account level, creating Accounts for all your Categories, and then your globals, fringes and subgroups. Only then should you move to adding the actual details.
### Creating a Blank Budget

• From the **File** menu, select **New Blank Budget**.

OR

• Type Ctrl-Shift-N (**#-Shift-N**).

A new, blank budget opens. This budget has no Categories, Accounts, globals, subgroups, or fringes created. It will be up to you to populate it.

#### Setting Up Units

Units are the definitions that support each line of detail. They include things like weeks, reels of film, possibly hours, etc.

Some standard Units are already set up in Movie Magic Budgeting. These include: Allow, Day, Week, Flat, Hour and Month. To set up additional units follow the instructions below. This can be done from anywhere in your budget.

- 1. From the **Setup** menu, choose **Units**. The *Setup Units* window displays.
- 2. In the upper left, click **Add**. A new unit line displays.

| Se | stup Unit Abbreviations Text for "example.mmb" |        |        |                    |     |       |    |  |
|----|------------------------------------------------|--------|--------|--------------------|-----|-------|----|--|
|    | Add                                            | Remove |        | Print Can          | cel | OK    | I  |  |
|    | Key                                            | Unit   | Units  | Rate Conversion    |     |       | *  |  |
| П  | A                                              | Allow  | Allow  | One "Allow" equals | No  | Hours |    |  |
|    | D                                              | Day    | Days   | One "Day" equals   | 12  | Hours |    |  |
|    | W                                              | Week   | Weeks  | One "Week" equals  | 60  | Hours |    |  |
|    | F                                              | Flat   | Flat   | One "Flat" equals  | No  | Hours |    |  |
|    | Н                                              | Hour   | Hours  | One "Hour" equals  | 1   | Hours |    |  |
|    | M                                              | Month  | Months | One "Month" equals | 240 | Hours |    |  |
|    | Т                                              | Foot   | Feet   | One "Foot" equals  | No  | Hours |    |  |
|    |                                                |        |        | One "" equals      | No  | Hours | 10 |  |

- 3. Enter the **Key** for the unit. This is the letter you will type to enter the unit into your budget. Press **Tab**.
- 4. Enter the **singular name** of the unit. For example, *Reel*. Press **Tab**. Note that when you press Tab, the name appears in the conversion formula.
- 5. Enter the **plural** of the unit (Reels). Press **Tab**.
- 6. If there is an equivalent to the unit in Hours, enter that number. If not, leave the default of **No**.
- 7. Press **Tab** to begin another new unit, or **OK** to leave the window.

59

# **Adding Categories**

Categories are added to the Topsheet level of the budget. They are the all-inclusive accounts that are later broken down into sub-accounts and details.

• Go to the **Topsheet** level of your budget.

#### If this is a New, Blank budget:

- 1. Press the **Tab** key and enter a **Category Number**. For example, 2100.
- 2. Press the **Tab** key again. Enter the **Category Title**. For example, Talent.
- 3. Press **Tab** to move to the next Category, OR **click** anywhere in the Topsheet to leave the "Add Category" mode.

# If this is an existing budget, and you wish to add Categories:

- 1. Click on the **Category** you wish to insert a new Category above.
- 2. From the **Edit** menu, select **Insert**. A new Category line appears above the Category you selected in step 1.
- 3. Press **Tab** to move to the Acct # field. Enter the **Category Number**. For example, 2100.
- 4. Press **Tab** again. Enter the **Category Title**. For example, Talent.

# Modifying Categories

●<sup>7</sup> If you change the number of a Category that contains Accounts, you may want to go in and change all the Account numbers to maintain continuity as well. You might find that one of the Categories in the pre-set budget form doesn't quite describe the Accounts you are including, or that you have misspelled something in a Category you have created. If this happens, you will have to modify the Category description, or even the number.

- 1. From the topsheet, select the Category you want to change.
- 2. Press **Tab** to move to the field you want to change (or click in that field)
- 3. Type the **new** information to **replace** the old, or, click again in the area you want to add info to and add it without deleting the old.

# Adding Level Breaks

Like Categories, some level breaks are automatically created when you create a budget from a budget form. Again, however, you may find you need to add one or more.

Level breaks are subtotal lines that divide your Topsheet into logical parts. You will always have a level break called Total Above-the-Line. Other level breaks are optional depending on the budget you are creating.

- 1. Select the line above which you want the level break.
- 2. From the **Edit** menu, select **Level Break**. A new line titled *Untitled Level Break* is added above the selected Category.

|   | 6400 | Tutorial Consultants | 0 |
|---|------|----------------------|---|
| 4 |      | Untitled Level Break | 0 |
| r | 6500 | Publicity            | 0 |

3. Press **Tab** and then press **Tab** again. Type **the name of your break** to replace *Untitled Level Break*.

|   | 6400 | Tutorial Consultants   | 0 |
|---|------|------------------------|---|
| 4 |      | TOTAL TUTORIAL CHARGES |   |
| r | 6500 | Publicity              | 0 |

### Adding Accounts

Accounts are added to the Account level of the budget. All Accounts are attached to a Category.

- 1. Select the **Category** in which to add Accounts.
- 2. Double-click **in the margin** beside that Category. The Account window for the Category displays.

#### If this is a New, Blank budget:

- 1. Press the **Tab** key and enter an **Account Number**. For example, 2101.
- 2. Press the **Tab** key again. Enter the **Account Title**. For example, Principle roles.
- 3. Press **Tab** to move to the next Category, OR **click** anywhere in the **Account window** to leave the "Add Account" mode.

# If this is an existing budget, and you wish to add Accounts:

- 1. Click on the **Account** to follow the new Category.
- 2. From the **Edit** menu, select **Insert**. A new Account line appears above the Category you selected in step 1.
- 3. Press **Tab** to move to the Acct # field. Enter the **Account Number.** For example, 2101.
- 4. Press **Tab** again. Enter the **Account Title**. For example, Principle Roles.

# Adding Details

Details are added to the Detail level of the budget. All Accounts are attached to a Category.

- 1. From the **Account Level**, select the **Account** in which to add details.
- 2. Double-click in the margin beside that Account.

| 1.1 | 1300 | Direction & Supervision   | 0 |
|-----|------|---------------------------|---|
| 4   | 1400 | Cast, Day Players, Stunts | 0 |
| ľ   | 1500 | Travel & Living           | 0 |
|     | 1900 | Fringe Benefits           | 0 |
|     |      | TOTAL ABOVE-THE-LINE      | 0 |
|     |      |                           |   |

The Account window for the Category displays. You can now enter details individually, or Import them from Scheduling (See "Importing Information from Scheduling" on page 64).

### Adding details individually:

• If there are no details in the Account, you can simply hit the tab key and begin entering them. Start with the **description**, for example, "Mrs. Potts." Then move on to the **Amount**, **Units**, **X** and **Rate**. The **Subtotal** will be calculated for you.

**Description**: The reason you are budgeting this amount of money. In the above example, "Mrs. Potts" is the character.

**Amount**: The numeric value for the quantity of items or units. For example, 3 for 3 days, 10 for 10 weeks, 1 for 1 allowance, etc.

**You may** also type  $Ctrl \rightarrow$  $(\Re \rightarrow)$  or select **Down into Selec**tion from the Goto Menu. The amount field is also the field where you will most often use Globals. Simply enter the global instead of a number. See also "Using Globals in Lines of Detail" on page 97.

**Units**: What the amount field represents. Days, weeks, hours, months, allow, flat, feet, meals, etc. You may leave this field blank if desired. If you are using a global, it will be filled in for you.

**X**: An extra multiplier field. The default for this field is 1. However, if the description is something like "extras" you may need more than one. In this case, if you are paying 4 extras for 5 weeks at 1,014/unit, you would enter the line of detail as follows:

| Description   | Amount | Units | X | Rate  | Subtotal |
|---------------|--------|-------|---|-------|----------|
| Extras        | 5      | Weeks | 4 | 1,015 | 20,300   |
| Total Fringes |        |       |   |       | 0        |
| Total         |        |       |   |       | 20,300   |

**Rate**: The rate is the numeric value of the monetary cost of an item. It is multiplied by the numbers in the amount and X columns to arrive at the subtotal. You may also use Globals in this field. See also "Using Globals in Lines of Detail" on page 97.

**Subtotal**: The subtotal is automatically calculated. It multiplies the Amount, X and the Rate. If any of those fields equals zero, the Subtotal will be zero. As you make changes to the Detail numeric fields, the Subtotal automatically recalculates to reflect the changes.

# **SETTING BUDGET INFORMATION**

Information about the budget can be quite useful later in the budgeting process. It can be used to include information in the Headers and Footers, to track the revision number of the budget, and to keep track of notes about each saved version of the budget that you have created. The bottom half of the Budget Information window includes some statistics for your budget, including the date the budget was created, and the number of Accounts and Categories included.

1. From the **File** menu, choose **Info**.... The *Budget Information* window displays.

| idget Informat                                                                        | ion For: example                                      | .mmb                                                                                                    |                 |
|---------------------------------------------------------------------------------------|-------------------------------------------------------|----------------------------------------------------------------------------------------------------|-----------------|
| roject Title:                                                                         |                                                       |                                                                                                    | 0K              |
| roject Number:                                                                        |                                                       | Revision Number:                                                                                        | Cancel          |
| otes:                                                                                 |                                                       |                                                                                                    | Print           |
|                                                                                       |                                                       |                                                                                                    |                 |
|                                                                                       |                                                       |                                                                                                    |                 |
|                                                                                       |                                                       |                                                                                                    |                 |
| File Information                                                                      |                                                       | Budget Data                                                                                             |                 |
| File Information                                                                      | Example                                               | Budget Data<br>Total Categories:                                                                        |                 |
| -File Information<br>Dudget Form:                                                     | Esample                                               | Budget Data<br>Total Categories<br>Total Accounts:                                                      | 4               |
| File Information<br>Budget Form<br>Creation Date:                                     | Example<br>JAN 25, 1997                               | Budget Data<br>Total Categories:<br>Total Accounts:<br>Total Details:                                   | 4<br>57<br>2,76 |
| File Information<br>Budget Form<br>Creation Date:<br>Modiled Date                     | Example<br>JAN 25, 1997<br>MAY 7, 1997                | Budget Data<br>Total Categories:<br>Total Accounts:<br>Total Details:<br>Total Pringes:                 | 4<br>57<br>2,76 |
| File Information<br>Budget Form<br>Creation Date:<br>Modified Date:<br>Modified Time: | Example<br>JAN 25, 1997<br>MAY 7, 1907<br>10:10:34 AM | Budget Data<br>Total Categories:<br>Total Accounts:<br>Total Penals:<br>Total Finges:<br>Total Globals: | 4<br>57<br>2,76 |

- 2. Enter your **Project Title**, **Project Number**, and **Revision Number**. Press **Tab** to move between fields. Not all projects will have all three of these items. We highly recommend that you keep track of revisions using this feature.
- 3. Enter any notes you want to make about this budget in the **Notes** field. For example, "This version does not include any CGI costs."

# **IMPORTING INFORMATION FROM SCHEDULING**

One of the advantages of Movie Magic Budgeting is that you can import information from Movie Magic Scheduling to be included in your budget. This is done using the Library feature of Movie Magic Budgeting.

Full details for using the library feature can be found in Using Libraries on page 87.

# **CREATING A BUDGET FORM**

After you have created a budget from scratch, you may want to save it as a budget form so that any new budgets you build can have the same format.

The budget form contains the Chart of Accounts from the budget, and the lists of Globals, Fringes, and Subgroups, as well as any preferences you have created for these budgets.

1. **Open** the budget you have created.

64

2. From the File menu, select **Create Form...** The *Save as MM Budget Form* window displays.

| save as MM    | Budget Form             |   |      | 2 3        |
|---------------|-------------------------|---|------|------------|
| Save jn       | 🔄 Movie Nagic Budgeting | • | E 🖻  | <b>•••</b> |
| Examples      |                         |   |      |            |
| Forms         |                         |   |      |            |
| Hates         |                         |   |      |            |
|               |                         |   |      |            |
|               |                         |   |      |            |
| R             |                         |   |      |            |
| File name:    |                         |   |      | Save       |
| r so Donio.   |                         |   | - 15 | Tase       |
| Save as type: | MMB 5.0 forms           |   | -    | Cancel     |
|               |                         |   | _    |            |

- 3. The standard budget forms are saved in the **Forms folder** in the Movie Magic Budgeting directory. You can continue to keep your files here, or create a new directory for them.
  - To use them in the current Forms file, double-click on the **Forms** folder.
  - To save your form file in your own directory, select that **directory** from the list.
- 4. Click in the **File Name** field and type the name of your form.
- 5. Click **OK** (**Save**). The budget form has been saved and you can now use it to create a new budget.

# WORKING WITH CURRENCY

You can choose the currency you want to use for your budget. This can be helpful if you are going to be shooting in a foreign country and need to provide a budget in the currency where you are shooting. Or, if you are shooting on location, some expenses may be in the currency of that location.

# Adding a New Currency

The Setup Currency window will only serve to convert all currency in your budget. If you are planning on having only some details in a different currency, you will want to use a global for this purpose. ("Using Globals to Define Foreign Currency" on page 98.) We recommend that you choose one currency for your host currency and stick with it. See "Changing the Printing Country" on page 68 for information on how to convert currency for printing reports only.

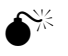

change the host country, any other exchange rates you have entered become invalid.

If you

The default currency for the budget is always U.S. dollars. You can change this by changing the Host country to one of the Currencies that you add in the Setup process. If you change the host country, you will enter any further amounts in the new currency.

1. From the **Setup** menu, choose **Currency**. The *Setup Currency* window will display.

|              |                        |                                        |                                               | turning cooning.                                             | onned ordres                                                                                                    |
|--------------|------------------------|----------------------------------------|-----------------------------------------------|--------------------------------------------------------------|----------------------------------------------------------------------------------------------------|
| Country      | Currency               | Rate                                   | Display                                       | Sample +                                                     | Sample (.)                                                                                                    |
| sited States | Dollar                 | 1                                      | Format                                        | \$1,234                                                      | (\$1,234                                                                                                    |
| ĺ            | Country<br>ited States | Country Currency<br>ited States Dollar | Country Currency Rate<br>ited States Dollar 1 | Country Currency Rate Display<br>ited States Dollar 1 Format | Country         Currency         Rate         Display         Sample +           ited States         Dollar         1         Format         \$1,234 |

- 2. Click on the **Add** button in the upper left corner of the window. A new line will be added to the list of currencies and the cursor will be placed in the **Country** field.
- 3. Enter the **Country** for the currency and press **Tab**. The cursor will move to the *Currency* field.
- 4. Enter the name of the **Currency** (i.e. Pound, Dollar, Franc). Press **Tab**. The cursor will move to the *Rate* field.
- 5. Enter the **Rate** of exchange relative to the host country. In the example below, one dollar is equal to 1.75 British pounds, so the rate is 1.75. Press **Tab**. The cursor moves over the *Format* Button. See "Formatting Currencies" on page 66.
- 6. To enter a **Key** for this currency, click in the **Key** column. This is a single letter abbreviation for the currency. Francs could be F, British pounds, B or P, etc. Entering a Key is optional.

# Formatting Currencies

When you have added a new currency, you will want to format how that currency displays.

1. From the **Setup** menu, select **Currency**.

2. From the **Currency Setup** window, click on the **Format button**. The *Number Format* dialog displays.

| Number For             | mat: Custon    |                                             | ОК     |
|------------------------|----------------|---------------------------------------------|--------|
| Decimal:<br>Thousands: |                | Symbol: \$ (7 Before number (7 After number | Cancel |
| Neg                    | ative number I | format: [1] 👻                               | ]      |
|                        |                |                                             |        |

- 3. Many standard currency formats are already defined. Click on the **arrow** in the *Number Format* field and choose a standard currency. Alternatively, make adjustments to each field individually. At the bottom of the dialog is a sample of how the currency will display, for both positive and negative figures.
- 4. Close the window by clicking **OK** or **Cancel**.

#### **Deleting a Currency**

In some cases you may want to delete a currency setting.

1. From the **Setup** menu, select **Currency**. The *Currency Setup* window displays.

| Add | Remove Pri    | nt Host Cour | stry: United St | ates 🔻  | Printing Country: | United States 🔻 |
|-----|---------------|--------------|-----------------|---------|-------------------|-----------------|
| Key | Country       | Currency     | Rate            | Display | Sample +          | Sample (-)      |
| U   | United States | Dollar       | 1               | Format  | \$1,234           | (\$1,234)       |

- 2. Click anywhere in the line of currency you wish to remove.
- 3. Click the **Remove** button at the top left of the window.
- 4. Close the window by clicking **OK** or **Cancel**.

### Changing the Host Country

The host country is the underlying currency for the budget. Unless specifically told otherwise, Movie Magic Budgeting displays and prints all currency information in U.S. Dollars. Changing the host country will change the currency for the entire budget.

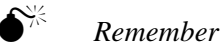

that any exchange rates you set up in the Setup Currency window (see "Adding a New Currency" on page 65) are relative to the **host country**. So if you change host countries, those rates become invalid. When you change the host country, all of the globals in use will be replaced with appropriate values. You will no longer be able to change them globally. Any globals you apply after changing the host country will work as usual. Changing the host country is therefore better done before you enter information into the budget. Or, before you change the host country, save a copy of the budget so you can revert to it if necessary.

If you want to keep your budget in the original currency, and print a copy in a different currency type, see "Changing the Printing Country" on page 68.

1. From the **Setup** menu, choose **Currency**. The *Setup Currency* window displays.

| ternove Pri | nt Host Count        | try: United St                       | ates 🔫 🖡                                   | Printing Country:                                         | Jnited States 🔻                                                                                                    |
|-------------|----------------------|--------------------------------------|--------------------------------------------|-----------------------------------------------------------|----------------------------------------------------------------------------------------------------|
| Country     | Currency             | Rate                                 | Display                                    | Sample +                                                  | Sample (-)                                                                                                    |
| ed States   | Dollar               | 1                                    | Format                                     | \$1,234                                                   | (\$1,234)                                                                                                    |
|             | Country<br>ed States | Country Currency<br>ed States Dollar | Country Currency Rate<br>d States Dollar 1 | Country Currency Rate Display<br>d States Dollar 1 Format | Country         Currency         Rate         Display         Sample +           d States         Dellar         1         Format         \$1,234 |

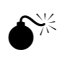

Changing

the host country will replace all the globals in rate fields with values. They will be static. If you want to be able to keep your globals intact, change the printing country instead. 2. At the top of the window, choose the **appropriate country** from the **Host Country** menu. A warning dialog displays. Click **Yes** to continue.

| Hovie N | lagic Budgeting                                                                                                    |
|---------|----------------------------------------------------------------------------------------------------|
| ৃ       | Are you sure you want to change the Host country from United States' to United Kingdom?<br>Doing so will force all values in detail rate fields to be adjusted.<br>NOTE: Any globals used in detail rate fields will be removed and converted to values. |
|         | Yes, Bo                                                                                                    |

3. A *confirmation dialog* displays. Click **Yes** to change the host country.

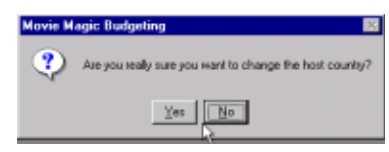

# **Changing the Printing Country**

If you need to print the budget with a different currency rate, but do not want to change the entire budget to that currency, you can change just the printing country. This leaves the host country as originally set, but allows the budget to be printed entirely in a different currency. 1. From the **Setup** menu, choose **Currency**. The *Setup Currency* window displays.

| Setu | p Currency for "test.m | nb"       |                |         |                   |                 |
|------|------------------------|-----------|----------------|---------|-------------------|-----------------|
| Add  | Remove Print           | Host Cour | try: United St | ates 🔻  | Printing Country: | United States 👻 |
| Key  | Country                | Currency  | Rate           | Display | Sample +          | Sample (.)      |
| U    | United States          | Dollar    | 1              | Format  | \$1,234           | (\$1,234)       |
| R    | t                      |           |                |         |                   |                 |
|      |                        |           |                |         |                   | ×.              |

2. At the top of the window, choose the **appropriate country** from the **Printing Country** menu. No confirmation dialog displays, but the Printing country now displays the chosen currency.

| Key | Country       | Currency | Rate | Display | Sample + | Sample () |
|-----|---------------|----------|------|---------|----------|-----------|
| U   | United States | Dollar   | 1    | Format  | \$1,234  | [\$1,234  |
|     | Britain       | Pound    | 1.62 | Format  | E 1,234  | E -1,23   |

3. You can now print the budget normally, and all values will be printed in the new currency.

## Using Different Currencies in Individual Details

You can, if necessary, use different currencies in different lines of detail. An example would be if you were shooting in Germany, you might want to enter the salaries and costs in Deutschmarks or the Dollar equivalent for those details.

While the setup currency option is fine for changing the entire budget, you should use a global for the above situation. (See "Using Globals to Define Foreign Currency" on page 98.)

# **BUDGET PREFERENCES**

On the setup menu, there is an option for Preferences. This option allows you to change the way Movie Magic Budgeting displays your budget. When you choose **Preferences**, the *Setup Preferences* window displays. This window is divided by three tabs: **General**, **Open/Save**, and **Budget**.

|                                            | Open/Save Budge                                                           | n )                   |
|--------------------------------------------|---------------------------------------------------------------------------|-----------------------|
| Display.                                   |                                                                           |                       |
| Serven Fork                                | 1                                                                         | Show Tool Bar         |
| Set Font                                   | Anal 8                                                                    |                       |
| Reset I                                    | efault Column Widths                                                      |                       |
| Eliminate Tra     Auto Accou     Smart' Am | iling Blank Lines<br>In Numbering<br>Sum Entry<br>Here: More an aver cel. | rty Down Option: Note |

When you are finished making changes to all the tabs, click **OK** to save them, or **Cancel** to delete them.

# **General Tab**

On the **General** tab, there are several options that refer to the general look of your budget, and control how it reacts to commands.

| Screen Font                                                                                              |                                                                                                    |                             |
|----------------------------------------------------------------------------------------------------|----------------------------------------------------------------------------------------------------|-----------------------------|
| Set Font                                                                                                 | Arial B                                                                                                    | I¥ Show Tool Bar            |
| Reset Defa                                                                                               | ult Column Widths                                                                                               | 1                           |
| Miscelaneous.                                                                                            |                                                                                                    |                             |
| DOS Version MM                                                                                           | D Duration Kas Correctibility B                                                                                 | lade                        |
| in the state of the state                                                                                | and a second stand in the second second second second second second second second second second second second s | T.CAT                       |
| Elminate Trailing                                                                                        | Diank Lines                                                                                                    |                             |
| Eliminate Trailing                                                                                       | Diank Lines<br>mbering                                                                                          |                             |
| Eliminate Trailing     Auto Account Na     Smart" Amount I                                               | ni Policion neglicorganizacije<br>Dlank Linec<br>Intering<br>Dritaj                                             |                             |
| Eliminate Trailing     Auto Account Na     Smart" Amount I     Petum Action                              | Diank Linec<br>mbering<br>Entry<br>Move to next cell                                                            | ang Dove Option None        |
| Eliminate Trailing     Auto Account Na     'Smart' Amount I     Return Action     Vien Inserting Detail. | Diank Lines<br>mbeeing<br>Dray<br>Move to next cell <b>T</b>                                                    | eng Dove Option <u>None</u> |

#### Set Font

| • | Click on | Set Font. | The Set | Font | window | displays. |
|---|----------|-----------|---------|------|--------|-----------|
|   |          |           |         |      |        |           |

| Font                                                                                                    |                        | ? X                                                                  |
|----------------------------------------------------------------------------------------------------|------------------------|----------------------------------------------------------------------|
| Eont:<br>200<br>Arail Black<br>Arail Black<br>Arail Nance<br>Arail Nance<br>Book Arkipus<br>Book Arkipus<br>Book Arkipus<br>Century Gothic | -<br>-<br>-<br>-       | Size:<br>8<br>0<br>0<br>10<br>12<br>14<br>16<br>×<br>Size:<br>Cancel |
|                                                                                                    | Sample<br>Aa@bYy       | Zz                                                                   |
|                                                                                                    | Sojpt                  | ×                                                                    |
| This is a TrueType font. This your printer and your screen.                                                                                | same font will be user | d on both                                                            |

• Choose the **font and font size** you wish to see onscreen in your budget. The default size and font is 8 pt Arial (9 pt Geneva on the Mac). You may find a larger size or a different font easier to read. Changing this preference will not change the font or size Movie Magic Budgeting uses to print your budget. To change the print size, see Reports, "Setting the Print Font" on page 147.

### **Reset Default Column widths**

Clicking this button resets all column widths to their default values. When selected, a dialog will display:

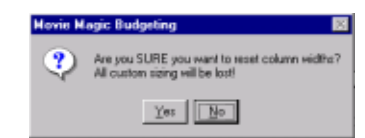

- Click **Yes** to reset your widths
- Click No to cancel

#### Show Toolbar

- Select this checkbox and Movie Magic Budgeting will display the Toolbar beneath the Menu bar.
- **Deselect** the checkbox to hide the toolbar.

#### DOS Version MMB Function key compatibility mode

When this option is checked, function keys (F1-F10) will operate as they do in Movie Magic Budgeting 3.0 for DOS. A

Using this option will override any of your custom margin and column width settings. Be sure you want to do this before selecting this option. list of these Function Keys is provided in Appendix B. Unchecked, they behave as your computer operating system dictates.

The default for this option is checked.

#### Eliminate trailing blank lines

A trailing blank line is a blank line that has no detail following it.

- **Select** this checkbox to delete any trailing blank lines in your budget.
- **Deselect** this checkbox to leave blank lines in your budget.

#### Auto Account Numbering

- **Select** this checkbox to let Movie Magic Budgeting automatically number new Accounts in the order they are entered.
- **Deselect** the checkbox so that you can enter your own Account numbers as you enter information. If you are not sure in what order you will be entering information, doing this by hand may be your best choice.

#### "Smart" amount entry

- **Checked,** this option allows you to move directly from the units field to the rate field by pressing Enter (Return). You can still move to the X field by pressing Tab.
- **Unchecked**, Enter (Return) moves the cursor from field to field, including all fields.

#### Return action...

This selection has a menu to allow you to choose one of two options. When you press Enter (Return) in Movie Magic Budgeting, the application will do the chosen option:

- Move to next cell
- Go down one row

#### Carry Down Option...

The menu for this option allows you to choose the fields to automatically carry down as you enter new data in the detail level.

- None the default. You must enter all information
- **Amount** the amount is carried to the new line. You may change it if necessary.
- **Rate** the rate is carried to the new line. You may change it if necessary.
- All all information except the description is carried into the new line. You can adjust any of it (and will probably want to change at least the description line).

#### When Inserting Detail...

Sometimes you may add a new line of detail after you have fringed the previous ones. This feature allows you to choose how the new line of detail is automatically fringed.

- **Copy fringes from the detail above** All fringes applied to the previous line of detail are applied to the new line of detail. This can be very useful if you are entering a large list of something like employees: all their appropriate FICA, pensions, dues, etc. can be entered once and then filled down automatically as you add each new detail.
- **Insert new detail with no fringes** The new line of detail is created with no fringes applied.

#### **Open/Save Tab**

The options on the Open/Save tab control how Movie Magic Budgeting saves and opens documents.

| 0  | eneral Open/Save Budget                           |
|----|---------------------------------------------------|
| R  | Fast Save                                         |
| 2  | Auto Save every 30 minutes                        |
| Ye | ify Budget On Open: None                          |
| Ē  | Allow only one OPEN budget at a time              |
| 14 | Uze only GNE Vindov per Dutget                    |
| 0  | www.Falvbook                                      |
|    | Select Ratebook Movie Magic Labor Plates Demonth. |
|    | Canad                                             |

### Fast Save

The default setting is selected.

- **Selecting** this checkbox will save only changes you have made to the budget.
- **Deselecting** this will save the entire budget. It is a slower method, but should be done every so often to avoid corruption.

# Auto Backup

The default is deselected.

Selecting this option automatically turns Fast Save off.

• Selecting this option will save a backup of your budget whenever you save. This should NOT be used as an alternative to the instructions for "Creating a Backup Budget" on page 84.

This allows you to maintain version control. If it is selected, you will always have the last version you saved in a separate file if you find you need to discard changes.

### Auto Save every \_\_\_\_ minutes

The default setting is set at every 30 minutes.

- Selecting this automatically prompts you to save your budget at the time increment you have chosen. This way, if the power fails for some reason, you will only lose some of your changes: not all of them.
- If you **deselect** it, and the power fails you may lose much of your work. If you save regularly, this may not be a problem.

# Verify budget on Open

This runs a budget verification check to make sure all calculations are complete and there are no circular references. If you are making drastic changes to an existing budget, it can be useful. The default setting is **None**.

- None never verifies the budget unless you manually tell it to do so. See Recalculating your budget ("Recalculating the Budget" on page 134.)
- Quick budget totals only are recalculated.

• **Complete** - the integrity of the budget data is checked, fixes are made if necessary, and budget totals are recalculated.

#### Allow only one OPEN budget at a time

- Selecting this option will only allow you to open one budget at a time. If you want to work with another budget, you must close the first.
- **Deselecting** this option will allow you to have as many budgets open as your computer's memory allows.

#### Use only ONE Window per budget

- Selecting this option will replace an open window with the next window you open. For example, if you are in the topsheet, and open an Account, the topsheet will close when the Account opens.
- **Deselecting** this option will allow you to have as many windows open as you wish. Sometimes this is a good thing, as it makes it easier to compare Accounts or details. If too many windows are left open, it can become confusing.

#### **Current Ratebook**

Clicking **Current Ratebook** option allows you to change the ratebook that displays in Movie Magic Budgeting. See "Labor Rates Database" on page 123 for more information.

# Budget Tab

The budget tab contains options that apply strictly to the budget currently open in the active window.

| General Open/Sa                                                                                                    | we Budget                                                                       |                               |
|----------------------------------------------------------------------------------------------------|---------------------------------------------------------------------------------|-------------------------------|
| Budget Options for: "test.mmb"                                                                                           |                                                                                 |                               |
| Comparison Display                                                                                                    | Lock Comparison Tot                                                             | əkr                           |
| Aggregate Pringe Is: Caledation:<br>Post Fringes by:<br>Percentage Pringe Cutoff Factor<br>Acct # for Fringe Calegories: | Etinge Total/Line Total Account                                                 | 7                             |
| Category Vidte 2  Account Vidte 2 Separator:                                                                             | Rate Column Display Cutoff.<br>Precision Below Cutoff<br>Precision Above Cutoff | 100<br>Delauit 🐨<br>Delauit 🐨 |
| 🖓 Show Plecap Lines                                                                                                    | Password                                                                        | Protect                       |
|                                                                                                    | Cancel                                                                          | ОК                            |

# **Comparison Display**

This option toggles the comparison display for the Topsheet and Account levels (the variance column). This option can be overridden at any level by using the comparison display buttons on the Window Tools Menu.(See "Using the Compare Command" on page 136.) The default for this option is unchecked.

### Lock Comparison Totals

- **Checked** keeps the budget's "original" totals from being updated. When you make changes and compare the totals, you cannot update the changes to the amounts originally in the budget.
- **Unchecked** Allows you to change totals as you update your budget.

The default for this option is unchecked.

### **Aggregate Fringe % Calculation**

Sum of Fringe %

Aggregate fringes can be calculated in two ways. Select one from this list.

- **Fringe Total/Line Total** Calculates by dividing the *Total Fringe Contribution* by the *Line Total*. This is the default option. All Fringes are included.
- Sum of Fringe % Calculates by adding the percentage of all the percentage fringes applied to the line of detail. Flat Rate fringes are excluded from this calculation.

# Post Fringes by

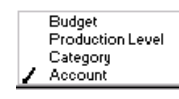

Fringes can be posted in the budget in several different ways. How you post fringes can help you see where the money is located in the budget, and help you decide where to

shave an hour here or there if you are running over budget.

- **Budget** selecting this option posts all fringe totals on the topsheet, without breaking them down into Category or Account numbers. It gives you an overview of how much of your budget is taken up by fringes.
- **Production Level** this option creates a fringe subtotal at each level break on the topsheet. The fringes for

each level break are gathered together and subtotaled at the level break.

 Category - this option creates an Account or Accounts - based on the setting in Setup Fringes (See "Defining Fringes" on page 101) at the end of each Category. The fringes in the Accounts are totaled and posted to a Fringe Category. A reminder screen prompts you to create an Account Number for Fringe Categories on this screen (see below).

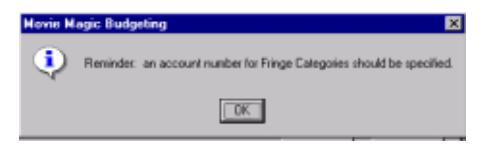

• Account - this option adds the total of all fringes into each Account as a line item. To see them, go to each line of detail individually.

#### Percentage Fringe Cutoff Factor

• In this field, type the number of calendar years your production is expected to span. The Fringe Cutoff is multiplied by that number to give a more accurate estimate for Percentage fringes (this does not apply to Flat Rate Fringes).

As most productions are completed within one calendar year, the default value is 1.

#### Acct # for Fringe Categories

• If you are posting by Category, enter the Account number you want to use for Fringes. A common choice is 99.

#### **Category Width**

• In this field, select the number of digits you wish to allow for the **Category** portion of the **Account number**.

For example, in Account 809-01, the Category (809) has a width of 3. In Account 1102, the Category (11) has a width of 2.

You may choose any number between 1 and 6. The default for this option is 2.

### Account Width

• Select the number of digits to allow for the **Account** portion of the **Account Number**.

For example, in Account 809-01, the Account (01) has a width of 2. In Account 203-101, the Account (101) has a width of 3.

You may use any number between 1 and 6. The default for this option is 2.

### Separator

• Enter a single character to separate the Category portion of an Account number from the Account portion.

For example, a dash, as in 810-01. The default is no separator.

# **Rate Column Display Cutoff**

You may want to limit the number of decimal points that display in the rate column. Sometimes you might find that you want a different number of decimal points for amounts above a certain amount, versus below that amount. In this case, enter that cutoff amount here, and then enter the number of decimal places as described in Precision Below Cutoff and Precision above Cutoff below.

### **Precision Below Cutoff**

Choose the number of decimal points to display if the amount in the rate column is above your set cutoff.

### **Precision Above Cutoff**

Choose the number of decimal points to display if the amount in the rate column is below your set cutoff.

#### Show Recap Lines

- **Checked** Total Below-The-Line and Total Abovethe-Line recap line subtotals display above the Grand Total on the Topsheet.
- Unchecked no recap lines display.

The default for this option is checked.

### **Password Protect**

The default is no password. This option allows you to set a password for *this budget*. Different budgets can have different

passwords. When you **select** this option, the *Enter New Password* dialog displays.

| Enter New Pass                     | word 🗙 |
|------------------------------------|--------|
| Enter Pazzword<br>Yeti'ş Pazzwordi |        |
| OK                                 | Cancel |

- If you want to use a password, **enter** one using a combination of up to 30 letters and numbers. Press **Tab**.
- **Verify** it by typing it again.
- Click **OK** to save your password, **Cancel** to not use (or change) the password.

# **USING CAPTIONS**

Captions are the built-in headings that display on the screen of your budget and print on the various reports. Using the Setup Captions command, you can change them to suit your own needs, or restore them to the default headers if you prefer.

# **Changing Budget Captions**

There are two sets of captions: one for the on-screen headings and one for the Printed reports. You can modify both of these.

Changing the Captions can be useful if you are printing a budget for a foreign crew -- you can change the captions to read in the appropriate language. 1. From the **Setup** menu, select **Captions**. The *Setup Captions* window displays.

| tup Captions                   |                                |
|--------------------------------|--------------------------------|
| Restore Defaults               | Cancel                         |
| Default Captions               | Current Captions               |
| psheet Captions                |                                |
| Acct#                          | Acct#                          |
| Category Title                 | Category Title                 |
| Page                           | Page                           |
| Original                       | Original                       |
| Total                          | Total                          |
| Variance                       | Variance                       |
| Total Above-The-Line           | Total Above-The-Line           |
| Total Below-The-Line           | Total Below-The-Line           |
| Total Above and Below-The-Line | Total Above and Below-The-Line |
| Total Fringes                  | Total Fringes                  |
| Grand Total                    | Grand Total                    |
| count Captions                 |                                |
| Acct#                          | Acct#                          |
| Account Title                  | Account Title                  |
| Page                           | Page                           |

On this screen, the black header lines contain the title of the screen or the report where the captions are located. If the title is preceded by "Print" the captions below are located on a printed report.

- 2. Click on a **caption** in the right hand column, "Current Captions" to **highlight** it.
- 3. Type the **new** caption, replacing the old.
- 4. Change as many as you need, and then click **OK** to save your changes. Click **Cancel** to discard your changes and return to the budget.

#### **Restoring Default Captions**

If you are using alternate captions, you may at some point want to restore some or all of them to their original form.

#### **Restoring All Default Captions**

If you decide that you want to restore all of the captions to their original settings, you can do it easily.

1. From the **Setup** menu, select **Captions**. The *Setup Captions* window displays.

2. Click on **Restore Defaults** in the upper left corner.

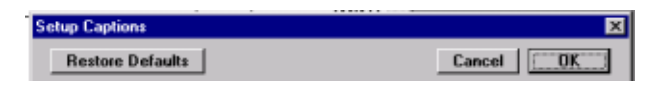

3. All of the captions in the right hand column are changed to match those in the left column.

#### **Restoring Selected Default Captions**

Restoring only selected captions is a little trickier. Clicking Restore Defaults will restore all the captions to their original status, so you need to change selected captions manually.

- 1. From the **Setup** menu, select **Captions**.
- 2. In the **right** column, click on the **caption** you want to change and manually type the **Default Caption** as displayed in the left column.

# SAVING YOUR BUDGET

You should save your budget often. In addition, you should keep backup copies of your budget on floppy disk or another media -- somewhere away from your hard drive. If for some reason your computer crashes and you do not have backups, you will lose all the work you have put into your budget.

Movie Magic Budgeting will automatically prompt you to save your budget for you at regular intervals, but you should remember to save it off and on yourself as well.

### Saving the Budget

Saving your budget is a straightforward process.

- 1. If you have saved the file previously, the budget will be saved under the same name. From the **File** menu, choose **Save**.
- 2. If you have not saved the file, the **Save** Command will be greyed out on the file menu.

• Choose **Save As** instead. The *Save File As* window displays.

| Save Budget   | File As                 |       | ŶΧ    |
|---------------|-------------------------|-------|-------|
| Save jn:      | 🔄 Movie Magic Budgeting | 💽 🖻 🗈 |       |
| Examples      |                         |       | _     |
| Forms         |                         |       | - 1   |
| Hates         |                         |       | - 1   |
|               |                         | N     | - 1   |
|               |                         | 15    | - 1   |
|               |                         |       |       |
| File name:    |                         | Sa    | ve    |
| Save as type: | MMB 5.0                 | ▼ Car |       |
|               |                         |       | 1040F |
|               |                         |       |       |

• Enter the **name** of your budget in the **File Name** field and then click **Save**.

#### Saving the Budget with a New Name

You might realize you named your budget incorrectly, or you may want to save it with a new name.

1. From the **File** menu, select **Save As**. The *Save As* window displays.

| Save Budget   | File As                 |     |            | ? ×     |
|---------------|-------------------------|-----|------------|---------|
| Save in:      | 当 Movie Magic Budgeting | - ( | 1          | <b></b> |
| Examples      |                         |     |            |         |
| Forms         |                         |     |            |         |
| Rates         |                         |     |            |         |
|               |                         |     |            |         |
| 1             |                         | 2   |            |         |
|               |                         |     |            |         |
| File name:    |                         |     |            | Save    |
| Save as type: | MMR 5.0                 |     | <b>.</b> - | Consul  |
| 2010 05 The   | Tump 2.0                |     |            | Cancel  |
|               |                         |     |            |         |
|               |                         |     |            |         |

2. Enter the **name** you want to give the copy in the File name field, and then click **Save**. The file is saved with the new name, and the title bar on your budget changes to the new name.

# Saving the Budget as a Copy

Sometimes you may want to save a copy of your budget as you have changed it, but continue working on the original. To do this, you can Save it as a Copy.

1. From the **File** menu, select **Save as Copy**. The *Save a Copy of Budget* window displays.

| 1 | Save a Copy   | of Budget File          |   |   |   | ?       | × |
|---|---------------|-------------------------|---|---|---|---------|---|
|   | Save jn:      | 🔄 Movie Magic Budgeting | • | ٦ | Ċ | <b></b> |   |
|   | Examples      |                         |   |   |   |         | 1 |
|   | E Forms       |                         |   |   |   |         |   |
|   | - naws        |                         |   |   |   |         |   |
|   |               |                         |   |   |   |         |   |
|   | 6             |                         |   |   |   |         |   |
|   |               |                         |   |   |   |         |   |
|   | File name:    | [                       |   |   |   | Save    | 1 |
|   | Save as type: | MMB 5.0                 |   | - | E | Cancel  | 1 |
|   |               |                         |   |   | - |         | 1 |
|   |               |                         |   |   |   |         |   |

2. Enter the **name** you want to give the copy in the File name field, and then click **Save**. The copy is saved with the new name, and the budget on your screen retains the old name.

#### Automatic Save

Movie Magic Budgeting will automatically ask you if you want to save your file every 30 minutes.

If you work very quickly, you may want to shorten this time in order to make sure you lose as little of your work as possible in the case of a power outage. If you habitually save your document anyway, you may want to turn it off altogether.

- 1. From the **Setup** menu, choose **Preferences**.
- 2. Click on the **Open/Save** tab. The *Open/Save Preferences* dialog displays.

| E                             |                                   |
|-------------------------------|-----------------------------------|
| Auto Backup                   |                                   |
| Auto Save every 30            | minutes                           |
| Verify Budget On Open: None   |                                   |
| -                             |                                   |
| Allow only one OPEN budget at | atime                             |
| Vise only ONE Vindow per Budg | 61                                |
|                               |                                   |
| Current Ratebook:             |                                   |
| Select Batebook               | Movie Magic Labor Flates Demo.rbk |

- 3. In the field titled **Auto Save every** <u>minutes</u>, enter the correct number of minutes.
- 4. Click **OK** to return to your budget.

### Creating a Backup Budget

You should create a backup copy of your budget at least daily. Keep it in a location other than your hard drive. It only takes a moment or two to copy your budget to a floppy disk, removable drive, or file server.

Doing this will prevent you from reentering all the data and having to recreate the work you have done. It only takes a second to restore a backed up file, but possibly many hours to recreate a budget from scratch.

### **Version Control**

You can maintain a record of all your different versions of the budget by saving each set of changes with a new name. For example, "Budget," "Budget1," and "Budget2" could be the three versions of the file Budget.

See "Comparing Budgets" on page 135 for more information on electronic comparisons.

Although Movie Magic Budgeting only allows you to compare the most recently saved Budget to the changes you have made since saving, using this sort of version control can provide you with hard copy budgets that you can later compare manually during the budgeting process. Change the Revision number of these budgets (see "Setting Budget Information" on page 63) and even printed copies will be easily identified.

# **OPENING, CLOSING BUDGETS**

# **Opening a Budget**

1. From the **File** menu, select **Open**. The *Open a MM Budget File* window displays.

| Open a MM E    | Budget File           |   |          |   | ? ×          |
|----------------|-----------------------|---|----------|---|--------------|
| Look jn:       | 🔄 Example:            | ¥ | <b>E</b> | Ċ | <b>•••</b>   |
| Demo           |                       |   |          |   |              |
| SuperBud       |                       |   |          |   |              |
| E              |                       |   |          |   |              |
|                |                       |   |          |   |              |
| File name:     |                       |   |          |   | <u>O</u> pen |
| Files of type: | Windows & DOS Budgets |   | •        |   | Cancel       |
|                |                       |   |          |   |              |

2. Select the budget you want to open and click **OK**. The budget opens, displaying the Topsheet.

# Opening a Recently Used Budget

If you have recently used a budget that you want to open again, you can do this without using the open command.

- From the File menu, select Recent Files. A list of recently opened files displays.
- 2. **Choose** the **file** you want from this list. The file will open, displaying the Top-sheet.

| â | Movie             | Magic      | Budge    | sting   |   |
|---|-------------------|------------|----------|---------|---|
| E | le <u>E</u> dit   | Setup      | Tools    | Library | G |
|   | New               |            | Ctrl+    | N       |   |
|   | New <u>B</u> la   | nk Budg    | et Ctrl+ | Shift+N |   |
|   | <u>O</u> pen      |            | Ctrl+    | 0       |   |
|   | Create E          | orm        |          |         |   |
|   | ⊆lose             |            | Chi+     | W       |   |
|   | Close Bu          | dget       | Ctrl+    | Shift+W |   |
|   | Seve              |            | D://+    |         |   |
|   | Save <u>A</u> s   |            |          |         |   |
|   | Sa <u>v</u> e a ( | Сору       |          |         |   |
|   | Export            |            |          |         | ۲ |
|   | Info              |            |          |         |   |
|   | Print Set         | <u>и</u> р |          |         |   |
|   | Erint             |            | Ctrl+    | P       |   |
|   | Bepagin           | ate        |          |         |   |
|   | Recent            | Files      |          |         | ۲ |
|   | Egit              |            | Ctrl+    | Q       | _ |

# **Closing a Window**

Sometimes you may have more than one window open at a time. You can close them individually and not close the entire budget.

From the File menu, select Close, OR Press Ctrl-W (#-W).

# **Closing a Budget**

To close the entire budget, simply selecting Close will not work. Until the last window is closed, the budget is still considered open.

• From the **File** menu, select **Close Schedule**.

# **Chapter 3**

# **Using Libraries**

One of the advantages of Movie Magic Budgeting is that you can import information from Movie Magic Scheduling to be included in your budget. This saves you the difficulty of retyping all of the props, character, etc. information into the budget. In addition, Movie Magic Budgeting will also import the number of days that actors will be required for the shoot. This makes it much easier to track costs.

# IMPORTING FROM MOVIE MAGIC SCHEDULING

Before you can use any Scheduling information in your budget, you need to put it in a format that Movie Magic Budgeting can read. You need to export it from Scheduling.

• From **Movie Magic Scheduling**, **export** the file, following the instructions in the *Movie Magic Scheduling User's Guide*. Remember what you called the library file, and where you saved it.

#### Creating and Opening the Library

- 1. Return to **Movie Magic Budgeting** from Movie Magic Scheduling.
- 2. From the **Library** menu, choose **Open**. The *Open a MM Library File* window displays.

| Open a MM I             | Library File            |              | ? ×          |
|-------------------------|-------------------------|--------------|--------------|
| Look jn:                | 🔄 Movie Magic Budgeting | - E <u>(</u> | * 🔳          |
| Examples                |                         |              |              |
| R                       |                         |              |              |
| ,<br>File <u>n</u> ame: | [                       |              | <u>O</u> pen |
| Files of <u>type</u> :  | Windows & DOS Libraries | <b>T</b>     | Cancel       |
|                         |                         |              |              |

3. Find and select the **library you exported** and click **OK**. The *Select Name for New Library* window displays. This gives you the opportunity to put the library in your library file, or closer to the Budget.

| Select Name                | for New Library         |   |   |                | ? ×          |
|----------------------------|-------------------------|---|---|----------------|--------------|
| Save jn:                   | 🔁 Movie Magic Budgeting | - | £ | <del>C</del> * |              |
| Examples<br>Forms<br>Rates |                         |   |   |                |              |
|                            | <b>₽</b>                |   |   |                |              |
| File <u>n</u> ame:         | Demo                    |   |   |                | <u>S</u> ave |
| Save as <u>t</u> ype:      | MMB Library             |   | • |                | Cancel       |

4. Click **OK**. The *Library* palette displays. You can now copy information into your budget.

| Library - C:\Prog | gram Files\ScreenPlay Syst | ems\Movie Magic Budgeting\Demo. <u>bl</u> |
|-------------------|----------------------------|-------------------------------------------|
| Name              | Comments                   | Number Of Items 🔺                         |
| Cast Members      | Cast                       | 59 Details.                               |
| Props             | Props                      | 100 Details.                              |
| Extra             | Extras                     | 41 Details.                               |
| Vehicles          | Vehicles                   | 11 Details.                               |
| Set               | Set                        | 101 Details.                              |
| Get Re            | move Store                 | 5 Entries.                                |

# **COPYING INFORMATION FROM THE LIBRARY**

1. **Open** a Library. (See "Creating and Opening the Library" on page 87.) The *Library* window displays.

| 0 | Library - C:\Prog | aram Files\ScreenPlay Syst | ems\Movie Magic Budgeting\Demo.b | Ы |
|---|-------------------|----------------------------|----------------------------------|---|
|   | Name              | Comments                   | Number Of Items                  | * |
|   | Cast Members      | Cast                       | 59 Details.                      |   |
|   | Props             | Props                      | 100 Details.                     |   |
|   | Extra∢            | Extras                     | 41 Details.                      |   |
|   | Vehicles          | Vehicles                   | 11 Details.                      |   |
|   | Set               | Set                        | 101 Details.                     | - |
|   | Get Re            | move Store                 | 5 Entries.                       |   |

There are a number of groupings of information listed, each with several items included. For example, Cast, which may include the entire cast list and the duration each actor is needed.

- 2. Go to the **detail level** of the Account where you want to place the first group of detail. For example, principal roles. Click to the **left** of the **Name** to select it.
- 3. In the **Library** palette, click **Get**. The entire content of the group of details is placed in the detail level.

All appropriate information from Movie Magic Scheduling is included: the Amount and Units fields are already filled for you. You will have to add the rate, either manually or using the Labor Rates database (see "Labor Rates Database" on page 123), and, if necessary, will need to add the appropriate amount for the X field.

4. **Cut and Paste** the information to the correct Accounts and add rates. (See "Cut and Paste" on page 133.)

All information from each grouping is placed in the same Account. You will have to Cut and Paste to put all of the information where it belongs.

# **REMOVING INFORMATION FROM THE LIBRARY**

As you move the information into your budget, you may want to remove it from the library to keep track of your progress. This can be risky. If you are going to remove library information, remember that it cannot be replaced without importing the entire library again.

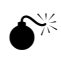

verification when your remove information from the library. It is simply gone.

There is no

1. Click to the **left** of the group of information you want to delete. The group is highlighted.

|    | Library - C:\Prog | ram Files\ScreenPlay Syst | ems\Movie Magic Budgeting\Demo.bl |
|----|-------------------|---------------------------|-----------------------------------|
|    | Name              | Comments                  | Number Of Items 🔺                 |
|    | Cast Members      | Cast                      | 59 Details.                       |
|    | Props             | Props                     | 100 Details.                      |
|    | Extras            | Extras                    | 41 Details.                       |
|    | Vehicles          | Vehicles                  | 11 Details.                       |
| r- | Set               | Set                       | 101 Details. 💌                    |
|    | Get Re            | move Store                | 5 Entries.                        |

2. Click **Remove**. The group of information is deleted from the Library.

# **CREATING A LIBRARY**

Sometimes, if you are going to be copying and pasting a lot of lines of detail into many different locations you may find it easier to create a library file for this than to simply use the cut or copy and paste feature. You can create a library and the information will remain even if you cut something else out of the budget in the meantime, or if you need to leave your computer in the middle of the process.

1. From the **Library** menu, choose **New.** The *Select Name for New Library* window displays.

| Select Name                | for New Libra | ry           |   |   |              | ?            | × |
|----------------------------|---------------|--------------|---|---|--------------|--------------|---|
| Save jn:                   | 🚖 Movie Mag   | ic Budgeting | • | £ | <del>C</del> |              |   |
| Examples<br>Forms<br>Rates |               |              |   |   |              |              |   |
|                            |               | R            |   |   |              |              |   |
| File <u>n</u> ame:         | Demo          |              |   |   |              | <u>S</u> ave | 1 |
| Save as <u>t</u> ype:      | MMB Library   |              |   | • |              | Cancel       | Ī |
|                            |               |              |   |   |              |              |   |

2. Enter a **name** for the library, and select a **directory** you will be able to find again. Click **OK**. The *Library* palette displays. You now have a new library. You can add information to this library and copy it to your budget as you wish.

# **ADDING INFORMATION TO THE LIBRARY**

You can, if you want, store additional information in an old or new library.

#### Method 1

- 1. Open the **library** so that the *Library* palette displays.
- 2. Select the **lines of detail** you want to save, and click **Store**. A new line is created with the selected lines of detail included.
- 3. Press **Tab**, and then enter the **Name** you want to call this group of detail.

#### Method 2

1. Select the lines of detail you want to save.

entries are stored in and removed from the last library opened, whether it was a part of the current budget or not.

Library

Þ

2. From the **Library** menu, select **Store**. The *Store Library Entry* dialog appears.

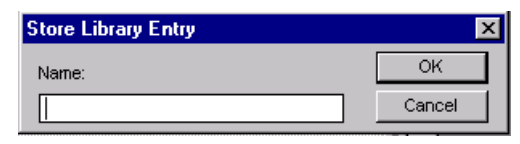

3. Enter a **name** for your library entry. Click **OK**. The new library entry is saved to the library that was last open.

# **Chapter 4**

# Globals

Globals make your budget flexible. By setting a number of globals and using them in your budget, you can easily change, for example, your total shoot duration, the number of weeks shooting local, the number of weeks shooting distant, planned number of post-production weeks, etc. If any of the values for these change while you are preparing your budget (your shoot time is extended from five to six weeks for example) all you have to do is change the definition in the global rather than searching out every use of that shoot time in the budget itself.

# SETTING UP GLOBALS

#### Creating a New Global

1. From the **Setup** menu, choose **Globals**. The *Setup Globals* window displays.

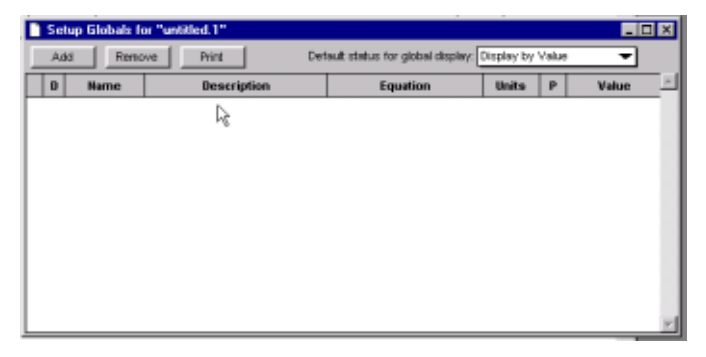

2. Click on the **Add** button in the upper left corner. A new line will appear in the table structure.

| _ 🗆 ×   |     |              |            |                                  | er "untitled.1" | Globals fo | stup | ) Se |
|---------|-----|--------------|------------|----------------------------------|-----------------|------------|------|------|
| -       | lue | alay by Valu | Display by | fault status for global display: | rve Print De    | Reno       | dd   | A    |
| /alue 🚊 | · [ | inits P      | Units      | Equation                         | Description     | Name       |      | D    |
|         |     |              |            |                                  |                 |            | 1    |      |
|         |     | nns P        | UNITS      | Equation                         | uescription     | name       | 1    |      |

- 3. Enter the **name** of the Global and then press **Tab**.
  - For example, "s" for shoot. Or "shoot" for shoot. The fewer letters you enter, the fewer you will have to type later. But remember to keep global names unique and easy to remember.
- 4. Enter a more detailed **description** of the Global and then press **Tab**.
  - For example, if you have used the letter "s" for shoot, you will want to enter "shoot" in the description field.
- 5. Enter the **Equation**. This can be either a full equation, or it can be a number. For example:
  - You might have a "distant shoot" global for shooting on location. This global would probably only have a number in the equation field, such as "**6**" for 6 weeks.
  - If you are separating details into location and studio shoots, you may also want a "total shoot" global. In this case, you would enter the globals "location + studio" in the equation field.
- 6. Enter the **Units** for your equation. For example, weeks, reels, etc. (See also "Setting Up Units" on page 59.)
- 7. If you wish, enter a precision number for displaying and printing in your budget. (See below for details)

### **Changing Decimal Precision**

You can change the way decimals created in globals display. This can be useful if you are, for example, using a global for a currency exchange rate.

For example: you are using a currency exchange rate of 1.123456. The problem is that while you want to use all six decimal places to calculate the amount, you only want to display two places on the screen or in a printed report. In the P column, enter 2. Now the number 1.123456 will be displayed as 1.12.

You can enter a precision number of 0 to 6. Zero means display only whole amounts (3, 4). Entering a six will display up to six decimal points, which is the maximum Movie Magic Budgeting can display.
### Changing how Globals Display in the budget

You can change how globals display in your budget, either displaying the appropriate numbers, or the name of the global.

• From the **Default Status for Global Display** menu in the upper right corner of the window, choose the appropriate display.

#### **Display by Value:**

Replaces the global name with its value when entered into the budget. (For example, 3 weeks rather than "Shoot".)

#### Display by Name:

Displays the global name in the budget rather than its value. (For example, "Shoot" rather than 3 weeks.)

### Editing a Global

The flexibility of globals lies in the fact that they are easily changed. When you edit a global, the change you make will be immediately made throughout the budget. You edit a global in basically the same way you set it up.

- 1. From the **Setup** menu, click on **Global**. The *Setup Globals* window displays.
- 2. Click in the **field** you want to change. The field is highlighted.
  - You can immediately type new information to replace the old, or
  - You can highlight just the characters you want to change and change those.

The budget is automatically updated.

3. Close the **Setup** window by clicking on the "**X**" in the upper right corner of the window.

### Using Globals within Globals

Another of the things that make globals flexible is the way they can work together. Globals can be used within other globals as if they were numerals in an equation. • For example, if you have a local shoot specified as "loc," and a distant shoot specified as "dis," then you could define another global as "loc + dis", or the total of the two.

| Name         Description         Equation         Units         P         Value           loc         Local Shoot         3         Viests         1           dis         Distant Shoot         4         Viests         1           shoot         Total Shoot         50 + dis         Viests         1 | Add Re | nove Print    | Default status for global displ | lay: Display by | Value | -     |   |
|----------------------------------------------------------------------------------------------------|--------|---------------|---------------------------------|-----------------|-------|-------|---|
| loc         Local Shoot         3         Weeks           dis         Distant Shoot         4         Weeks           alshoot         Total Shoot         loc + dis         Weeks                                                                                                    | 0 Name | Description   | Equation                        | Units           | Р     | Value |   |
| dis Distant Shoot 4 Wieeks<br>shoot Total Shoot icc + dis Wieeks                                                                                                    | loc    | Local Shoot   | 3                               | Weeks           |       |       |   |
| shoot Total Shoot Ico + dis Vileeks                                                                                                    | dis    | Distant Shoot | 4                               | Vileeks         |       |       |   |
|                                                                                                    |        |               |                                 | Million Los     |       |       | - |
|                                                                                                    | shoot  | Total Shoot   | 100 + dis                       | Piecks          |       |       |   |
|                                                                                                    | shoot  | Totel Shoot   | 100 + 019                       | vicess          |       |       |   |
|                                                                                                    | shoot  | Totai Shoot   | 00 + 09                         | vieess          |       |       |   |
|                                                                                                    | shoot  | Total Shoot   | 100 + 005                       | Vicess          |       |       |   |

## Deleting a Global

Very rarely, you may wish to delete a global you have set previously.

1. From the **Setup** menu, choose **Globals**. The *Setup Globals* window displays.

| D | Hame    | Description | Equation  | Units | Р | Value |   |
|---|---------|-------------|-----------|-------|---|-------|---|
| - | IDC des | Local shoot | 3         | Weeks |   |       | - |
| i | shoot   | Total Shoot | loc + dis | Weeks | 1 |       |   |
|   |         |             |           |       |   |       |   |
|   | 5       |             |           |       |   |       |   |

2. Highlight the **global** you want to delete by clicking in the margin to its left.

| ,40 | na Ren | BUILT BUILT   | Denote status for global disp | ety. Costean by | vaue |       |  |
|-----|--------|---------------|-------------------------------|-----------------|------|-------|--|
| 0   | Name   | Description   | Equation                      | Units           | р    | Value |  |
|     | loc    | Local Shoot   | 3                             | Weeks           |      |       |  |
|     | dis    | Distant Shoot | 4                             | Vileeks         |      |       |  |
| _   |        |               |                               |                 |      |       |  |
|     | shoat  | Totel Shoot   | loc + dis                     | Viecks          |      |       |  |
|     | shoat  | Total Shoot   | loc + dis                     | Vieeks          |      |       |  |
|     | shoot  | Totel Shoot   | ico + dis                     | Weeks           |      |       |  |

Deleting a global that is being used in a detail can do strange things to your budget figures.

3. Click **Remove**. A *confirmation dialog* appears. If the global is used in any lines of detail, the dialog will warn you.

| Movie M | agie Budgeting                                                         |                                                       |
|---------|------------------------------------------------------------------------|-------------------------------------------------------|
| ৃ       | Are you sure you wish to permanently remove the 'shoot' global detail? | which is being used in 1 expression within 2 lines of |
|         | Yes No                                                                 | Da                                                    |

## USING GLOBALS IN LINES OF DETAIL

Entering a global into a line of detail is an easy way to make your budget more flexible. Any time you change the value of the global, the value will automatically change in all the appropriate lines of detail.

#### Entering a Global in a Line of Detail

- 1. Enter your line of detail as you would normally.
- 2. When you come to the place where you want the global, enter the **name** of the global (for example, "loc" or "dis" or "shoot") instead of a value.

| test.mmb 2102 Dancers, S<br># % F Ø | katers, etc. |       |   |      |            |
|-------------------------------------|--------------|-------|---|------|------------|
| Description                         | Amount       | Units | x | Rate | Subtotal A |
| Classically Trained Ballet dancer   | loc          | Weeks | 1 | 0    | 0          |
| Total Fringes                       |              |       |   |      | 0          |
| Total                               |              |       |   |      | 0          |

#### Using Globals in Combinations

Globals can be used anywhere in the budget just as though they were numbers. Simply enter them into the line of detail where you want them. You can use them alone or in equations.

You can use two globals together if, for example, you are hiring someone for both the shoot and the wrap periods, you would enter the globals for "shoot" plus "wrap" in the Amount column as shown below.

| 📄 test.mmb 2102 Dancers, Sk       | aters, etc.  |        |   |      | _        |   |
|-----------------------------------|--------------|--------|---|------|----------|---|
| # % F 2                           |              |        |   |      |          |   |
| Description                       | Amount       | Units  | x | Rate | Subtotal | - |
| Classically Trained Ballet dancer | shoot + wrap | Viecks | 1 | 0    |          | 0 |
| Total Fringes                     |              |        |   |      |          | 0 |
| Total                             |              |        |   |      |          | 0 |

Or, you might want to hire someone to start one week into the shoot period. In this case, you would be budgeting for the global "shoot" but you would want to subtract one unit (week) from that amount. You would enter it in the amount column as "shoot - 1".

| test.mmb - 2102 - Dancers, S      | katers, etc. |        |   |      | _        |   |
|-----------------------------------|--------------|--------|---|------|----------|---|
| e % F 2                           |              |        |   |      |          |   |
| Description                       | Amount       | Units  | x | Rate | Subtotal | - |
| Classically Trained Ballet dancer | shoot - 1    | Viecks | 1 | 0    |          | 0 |
| Total Fringes                     |              |        |   |      |          | 0 |
| Total                             |              |        |   |      |          | 0 |

#### Using Globals to Define Foreign Currency

The best way to handle foreign currency throughout your budget is simply to change the Printing Country (see "Changing the Printing Country" on page 68).

However, you may need to use a foreign currency on only a small number of details. For example, you may want to hire part of your crew in Canada, and pay them in Canadian dollars. The great majority of your crew will be hired in the US, however, and your budget still has to total in American Dollars.

1. Set up a global called CDN, with the exchange rate. (For example, .71 US\$ for 1 CDN\$.)

|   | Se | tup Globals fe | e "example.nmb"        |                                  |            |       |         |
|---|----|----------------|------------------------|----------------------------------|------------|-------|---------|
| E | Ad | ld Reno        | ve Print De            | nault status for global display: | Display by | Value | -       |
|   | D  | Hame           | Description            | Equation                         | Units      | Ρ     | Value _ |
| Г |    | CDN            | Canadian Exchange rate | .71                              |            |       | 0.71    |

- 2. When you enter a line of detail that has to be in Canadian units, enter the description, and units as usual.
- 3. Enter the global for your currency (CDN) in the "X" field. Then enter the rate in Canadian Dollars. The subtotafield will display the rate in American dollars, as defined by the exchange rate.l

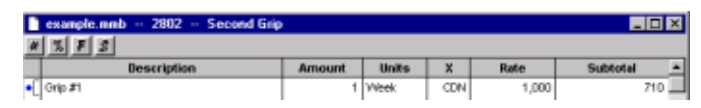

Now, if you hire a grip for \$1000 a week Canadian, in the total column it will show as \$710, which is the American rate for that crew person.

4. If your exchange rate changes, go into Setup Globals and change the rate there. All of your foreign currency for that exchange will be updated.

5. Create and apply a subgroup for the foreign items so you can isolate them if necessary. See "Subgroups" on page 113.

# PRINTING A LIST OF GLOBALS

1. From the **Setup** menu, select **Globals**.

You can also print this list from the Print screen. (See "Printing Reports" on page 151.)

appears.

Print
Printe
Printe
Name: MEPFS-LAOINHP LaserDel 4050N P3 6010
Properties
Status: Ready

2. Click on **Print** in the upper right. The *print dialog* box

| Type: HP LasesJet 4050 Series PS<br>Where: NPI2B12BD |                     |
|------------------------------------------------------|---------------------|
| Comment:                                             | Print to file       |
| Print range                                          | Copies              |
| ତ ଧା                                                 | Number of gopies: 1 |
| C Pages from [77                                     |                     |
| C gelection                                          |                     |
| <ul> <li>getessen</li> </ul>                         |                     |
|                                                      | OK Cancel           |

3. Make sure your printer is selected, and click **OK** to print.

# **Chapter 5**

# **Fringes**

Fringes, or Fringe Benefits, are those expenses that are related to another expense and are incurred above and beyond the first expense. For example, sales taxes, FICA, SAGA dues, Directors' Guild dues, and Teamsters' Union dues are all examples of various types of fringes. Fringes are generally figured as a percentage of the original expense, although there are some flat rate fringes.

This chapter will show you how to set up fringes, modify them, and apply them to your budget. Movie Magic Budgeting handles all of these transactions in a flexible manner that makes it easy to adjust your budget as changes occur.

## **DEFINING FRINGES**

Defining in advance the fringes likely to apply to your budget can relieve much of the work before you even start inputting information to your budget. Later, if you find that a fringe should have been a different percentage, or had a different cap, you can edit it, and it will be changed throughout your budget.

### Adding New Percentage Fringes

1. From the **Setup** menu, select **Fringes**. The *Setup Fringes* window will display.

| Setup Fringes for "test.mmb" |                    |                 |         |         |        | × |
|------------------------------|--------------------|-----------------|---------|---------|--------|---|
| Add Remove                   | Fringe Benefits by | Percentage      | P       | int Can | oel UK |   |
| Name                         | Description        | LD.             | Percent | Cutoff  | Total  | - |
|                              |                    |                 |         |         |        |   |
|                              |                    |                 |         |         |        |   |
|                              |                    |                 |         |         |        |   |
|                              |                    |                 |         |         |        |   |
|                              |                    |                 |         |         |        |   |
|                              |                    |                 |         |         |        | 1 |
| Add Remove                   | Fringe Benefits by | Flat Rate per l | Jnit    |         |        |   |
| Name                         | Description        | LD. Rate        | Units   | Cutoff  | Total  | - |
|                              |                    |                 |         |         |        |   |
|                              |                    |                 |         |         |        |   |
|                              |                    |                 |         |         |        |   |
|                              |                    |                 |         |         |        |   |
|                              |                    |                 |         |         |        |   |
|                              |                    |                 |         |         |        |   |

- 2. The percentage fringes area fills the top half of the window. Click on **Add** in the upper left. A new line will appear at the bottom of the current list, and a cursor will appear in the first field.
- 3. Enter a **name** for the fringe. For example, DG for Directors' Guild. Press **Tab**.
- 4. If necessary, enter a **description** of the fringe. For example, Directors' Guild. Press **Tab**.
- 5. Enter an **ID** for the fringe. This is optional. Entering an ID will allow you to see at a glance which fringes are applied to what lines of detail. (See "Displaying Applied Fringes" on page 110.)
- 6. Enter the **percentage value**. For example, the Directors' Guild Association dues are 13% of salary. For this, you would enter 13. Press **Tab**.
- 7. Enter the **cutoff** amount. This is the amount above which this fringe no longer applies. For example, the Directors' Guild cutoff is \$250,000. This means that anything the director earns above that is not subject to the fringe. If the amount paid is over \$250,000, you fringe the \$250,000 and no more. Enter the number only, with no punctuation: 250000.
- 8. Press **Tab** to enter a new percentage fringe.

Some fringe names may be descriptive enough that you do not need a description.

### Adding New Flat Rate Fringes

1. From the **Setup** menu, select **Fringes**. The *Setup Fringes* window displays.

| Setup Fringes for "test.mmb" |                            |           |         |         |        | ×            |
|------------------------------|----------------------------|-----------|---------|---------|--------|--------------|
| Add Remove                   | Fringe Benefits by Percer  | stage     | P       | int Can | cel UK | I            |
| Name                         | Description                | 1.0.      | Percent | Cutoff  | Total  | ×.           |
|                              |                            |           |         |         |        |              |
| 1                            |                            |           |         |         |        |              |
| 1                            |                            |           |         |         |        |              |
| 1                            |                            |           |         |         |        |              |
| 1                            |                            |           |         |         |        |              |
| 1                            |                            |           |         |         |        |              |
| 1                            |                            |           |         |         |        |              |
| L                            |                            |           |         |         |        | $\mathbb{R}$ |
| Add Remove                   | Fringe Benefits by Flat Ra | ite per U | nit     |         |        |              |
| Name                         | Description LD.            | Rate      | Units   | Cutoff  | Total  | ×            |
|                              |                            |           |         |         |        |              |
| 1                            |                            |           |         |         |        |              |
| 1                            |                            |           |         |         |        |              |
| 1                            |                            |           |         |         |        |              |
| 1                            |                            |           |         |         |        |              |
| 1                            |                            |           |         |         |        |              |
|                              |                            |           |         |         |        |              |
|                              |                            |           |         |         |        | E            |

- 2. The flat rate fringes area fills the bottom half of the window. Click on **Add** in the upper left of the area. A new line will appear at the bottom of the current list, and a cursor will appear in the first field.
- 3. Enter the **name** of the fringe. For example, Team for Teamsters Union. Press **Tab**.
- 4. If necessary, enter a **description** of the fringe. For example, Teamsters Union Dues. Press **Tab**.
- 5. Enter an **ID** for the fringe. This is optional. Entering an ID will allow you to see at a glance which fringes are applied to what lines of detail. (See "Displaying Applied Fringes" on page 110.)
- 6. Enter the **rate**. This is the amount of money the fringe costs per unit. For example, Teamsters dues are charged at a flat \$2.3625 an hour. In this case, you would enter 2.3625 in the rate field. Press **Tab**.
- 7. Enter the **unit**. For example, for the Teamsters dues above you would enter hours.
- 8. Press **Tab** to enter a new flat rate fringe.

## **Editing Fringes**

If a rate for a fringe changes before you have finalized your budget, you may need to edit the applicable fringe.

1. From the **Setup** menu, select **Fringes**. The *Setup Fringes* window displays.

| Add Remove      | Fringe Benefits by Perc | entage | Prir    | t Cancel | 0K    |
|-----------------|-------------------------|--------|---------|----------|-------|
| Hame            | Description             | LD.    | Percent | Cutoff   | Total |
| FICA            |                         |        | 6.200   | 62700    | 31,80 |
| FUI             |                         |        | 0.800   | 7000     | 3,76  |
| su              |                         |        | 5.00    | 7000     | 23,55 |
| Workmen's Comp  |                         |        | 3.9600  | 0        | 20,41 |
| Payrol Svc.     |                         |        | 0.500   | 0        | 2,52  |
| Medicare        |                         |        | 1.4500  | 135000   | 7,27  |
| Overtime Allow  |                         |        | 12.00   | 0        | 51,74 |
| State Sales Tax |                         |        | 8.2500  | 0        | 14,78 |

2. Click in the **field** you wish to change. The contents are highlighted.

| Add Remove      | Fringe Benefits by Perc | Fringe Benefits by Percentage |         |        | OK     |
|-----------------|-------------------------|-------------------------------|---------|--------|--------|
| Hame            | Description             | LD.                           | Percent | Cutoff | Total  |
| FICA            |                         |                               | 6.200   | 62700  | 31,807 |
| FUI             |                         |                               | 0.800   | 7000   | 3,768  |
| SUI             |                         |                               | 5.00    | 7000   | 23,552 |
| Workmen's Comp  |                         |                               | 3.9800  | 0      | 20,418 |
| Payroll Svc.    |                         |                               | 0.500   | 0      | 2,528  |
| Medicare        |                         |                               | 1.4500  | 135000 | 7,277  |
| Overtine Allow  |                         |                               | 12.00   | 0      | 51,749 |
| State Sales Tax |                         |                               | 8.2500  | 0      | 14,784 |

- 3. Enter the **new information**. The contents of that field are changed and the budget is updated.
- 4. Click **OK** to close the *Setup Fringes* window.

### Printing a List of Fringes

You can also print this list from the Print Screen (See "Printing Reports" on page 151.)

1. From the **Setup** menu, select **Fringes**. The *Setup Fringes* window displays.

2. Click on **Print** in the upper right. The *print dialog* box appears.

| Name:       | VCPPS-LA01VHP Laseslet 405 | ON PS 6011 Popeties |
|-------------|----------------------------|---------------------|
| Status      | Ready                      |                     |
| Type:       | HP LasesJet 4050 Series PS |                     |
| Where:      | NP12B128D                  |                     |
| Comment     |                            | Print to fije       |
| Phint range | e                          | Copies              |
| ¢ы          |                            | Number of gopies: 1 |
| C Page      | t from                     |                     |
|             | - bard tot                 | 1 2 2 3 7 6         |
| a Seco      |                            |                     |

3. Make sure your printer is selected, and click **OK** to print.

## **APPLYING FRINGES**

Fringes are always applied to lines of detail rather than broad Categories or Accounts. You may have an Account called "Grips"; within that Account you are likely to have pre-production, shoot, and wrap activities listed, equipment related to that class of employee, and possibly more than one grip. If adding FICA, for example, you will only want to apply it to the actual salary for the grip, and if there is more than one grip, you will want to apply the fringe individually: the FICA cutoff applies to one salary at a time.

#### Setting a Fringe Range

Fringe ranges are groupings of detail where fringes will be applied. You can, of course, apply fringes to any number of selected details. However, if the details are part of the same range, the cutoff is applied to the total dollar amount of the range, rather than individually.

This way, if you are fringing one salary, but have separated that salary into lines of detail for prep, shoot, and wrap, the cutoff will be applied to the entire salary, instead of to each individual section.

When you first add lines of detail to an Account, you will notice that there is a bracket to the left of them, encompassing all the details. This indicates a fringe range. Unless you set a specific range, all details you add will be part of this first range.

Not all details should be fringed together. Some need to be fringed individually, some need to be grouped as described above.

#### To set a Fringe Range

- 1. Select the **lines of detail** you want to fringe with a common cutoff.
- 2. Click the **Fringe** Button on the toolbar.
- 3. The *Apply Fringes* palette displays.

| -                |             |                 | Apply Fring      | dmm.eiqms:e - tes |              |                         |           |   |
|------------------|-------------|-----------------|------------------|-------------------|--------------|-------------------------|-----------|---|
| Fringes: FICA, F | ui, Sui, Wo | rkmen's Comp, i | Payroll Svc., Ma | dicare            | T            | otal Fringes:           | 3,196     |   |
| Teamsters        | \$0         | FICA            | \$1,426          | • Fui             | \$56         | <ul> <li>SUI</li> </ul> | \$350     | 1 |
| Workmen's        | \$915       | · Payrol Svc.   | \$115            | Medicare          | \$334        | O Overtine All          | \$0       |   |
| O State Sales    | \$0         |                 |                  |                   |              |                         |           |   |
|                  |             |                 |                  |                   |              |                         |           | × |
| Range Indiv      | Clear       |                 | View by: R       | enge 💌 Displ      | lay: Total 1 | 🗧 🐨 Cok                 | anns: 👍 💌 | 5 |

- 4. Click **Range** in the bottom left. The selected details are now grouped together with a bracket.
- 5. From this point, you can:
  - close the *Apply Fringes* window, click on the close window box in the upper right. (**X**)
  - select different lines of detail and range them. You do not need to close the *Apply Fringes* palette.
  - apply fringes (See "Applying Fringes to a Range of Detail" on page 107).

#### To set Individual Fringe Ranges

1. Select the **lines of detail** that each need to be a fringe range in and of themselves.

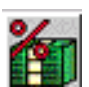

2. Click the **Fringe** button on the toolbar.

Ð Fringe ranges do not have to be set before you apply fringes. You can apply fringes as described in *"Applying Fringes* to a Range of Detail" on page 107 or "Applying Fringes Individually" on page 108 and click on the Range or Indiv button at that time.

3. The *Apply Fringes* window displays. Click on **Indiv** in the lower left. Each line of detail has its own range, denoted by a bracket in the left margin.

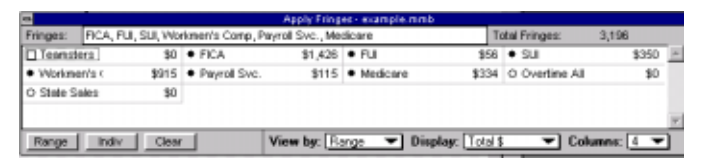

- 4. From this point, you can:
  - close the *Apply Fringes* window, click on the close window box in the upper left.
  - select different lines of detail and range them. You do not need to close the *Apply Fringes* palette.
  - apply fringes (See "Applying Fringes to a Range of Detail" on page 107).

#### Applying Fringes to a Range of Detail

- 1. Navigate to the **Detail** level of your budget.
- 2. Select the **lines of detail** you want to fringe.

| 📄 example.                     | example.mmb 2101 Production Manager |        |        |   |       |          |   |  |  |
|--------------------------------|-------------------------------------|--------|--------|---|-------|----------|---|--|--|
| 2 % F .                        | 8                                   |        |        |   |       |          |   |  |  |
|                                | Description                         | Amount | Units  | х | Rate  | Subtotal | ٠ |  |  |
| Prep Local                     |                                     | 0      | Weeks  | 1 | 4,000 | 0        |   |  |  |
| <ul> <li>Shoet Loca</li> </ul> | 4                                   |        | Vieeks |   | 4,000 | 8,000    |   |  |  |
| Wrap Loca                      | d                                   | 0      | Viteks | 1 | 4,000 | 0        |   |  |  |

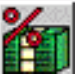

3. Click on the **Fringe** button.

The Apply Fringes palette displays.

| -                | Apply Fringer - scample.mmb |                          |           |               |          |               |      |            |           |       |    |
|------------------|-----------------------------|--------------------------|-----------|---------------|----------|---------------|------|------------|-----------|-------|----|
| Fringes: FICA, F | ul, SUI, Wo                 | rkmen's (                | Comp, Pay | roll Svc., Me | dicare   |               | Tota | Fringes:   | 3,19      | 8     |    |
| Teamsters        | \$0                         | <ul> <li>FICA</li> </ul> |           | \$1,428       | • FU     | \$5           | 6 0  | Sul        |           | \$350 | E  |
| Workmen's        | \$915                       | <ul> <li>Payn</li> </ul> | al Svc.   | \$115         | · Nedcor | e \$3         | 34 C | Overtime / | All       | \$0   |    |
| O State Sales    | \$0                         |                          |           |               |          |               |      |            |           |       |    |
|                  |                             |                          |           |               |          |               |      |            |           |       | 1  |
| Ranna I Indu     | 1 Class                     | 1                        | v         | Searcher D    |          | Direlar Teb   | 14   | -          | abanar    | 14    | đ  |
| ronge nor        |                             |                          |           | iew by. [Its  | 21go +   | manhadie (100 |      | <u> </u>   | Jonannin, |       | 41 |

| In a large list of fringes you                                                                             | 4. | Click the option button beside the fringe name to select fringes. You can choose more than one. |                                                                                                    |                                      |  |  |  |
|----------------------------------------------------------------------------------------------------|----|-------------------------------------------------------------------------------------------------|----------------------------------------------------------------------------------------------------|--------------------------------------|--|--|--|
| may find it easier<br>to find the one you<br>need by displaying<br>more columns.                           |    | • The button will appear filled if the fringe is applied.                                       | + FICA                                                                                                    | \$496                                |  |  |  |
| Choose the appro-<br>priate number of<br>columns from the<br><b>Columns</b> menu at<br>the bottom right of |    | • The button will appear clear if the fringe is not applied.                                    | O FICA                                                                                                    | \$0                                  |  |  |  |
| the window.                                                                                                | 5. | Close the <i>Apply Fring</i> clicking in the box in the ner and selecting <b>Close</b>          | lose the <i>Apply Fringes</i> window by icking in the box in the upper left cor-<br>er and selecting <b>Close</b> . |                                      |  |  |  |
|                                                                                                    | 6. | The fringes are applied detail you selected and                                                 | d to the range of<br>l an arrow appears                                                                             | Miginize<br>Meginize<br>Close Alt+F4 |  |  |  |

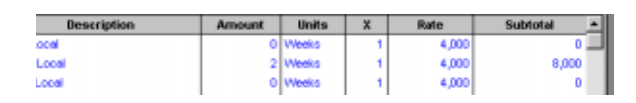

to the left of those lines of detail.

### Applying Fringes Individually

There are two methods to apply fringes individually. You can highlight each item individually and fringe them (Method 1). Or you can highlight a group of details that will have the same fringes and apply them individually (Method 2).

#### Method 1

- 1. Navigate to the **Detail** level of your budget.
- 2. Select the **line of detail** you want to fringe by clicking in the far left column.

| example.mmb - 2101 - Production Manager |        |       |   |       |            |  |  |  |
|-----------------------------------------|--------|-------|---|-------|------------|--|--|--|
| XFS                                     |        |       |   |       |            |  |  |  |
| Description                             | Amount | Units | х | Rate  | Subtotal 🔺 |  |  |  |
| Prep Local                              | 0      | Weeks | 1 | 4,000 | 0          |  |  |  |

3. Click on the **Fringe** button.

Remember that even if you fringe individual lines of a fringe range, the **entire range** will be totaled before it is compared to the fringe cutoff amount. 
 Apply frisper - tectmole

 Pringes:
 Total Pringes:
 0

 Teensters
 \$0
 Pringe
 30

 Range
 Indiv
 Clear
 View by: Selection 
 Display: Total \$
 Columna: 4

In a large list of fringes you may find it easier to find the one you need by displaying more columns. Choose the appropriate number of columns from the **Columns** menu at the bottom right of the window.

4. Click the option buttons to select fringes. You can select more than one.

🖡 FICA

O FICA

- The button will appear filled if the fringe is applied.
- The button will appear clear if the fringe is not applied.
- 5. Close the *Apply Fringes* window by clicking in the box in the upper left corner and selecting close.

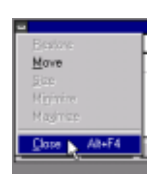

\$496

\$0

6. The fringes are applied to the detail you selected and a black triangle appears to the left of that detail.

|   | example.mmb 2101 Production Manager |        |       |   |       |          |  |  |  |
|---|-------------------------------------|--------|-------|---|-------|----------|--|--|--|
| # | % F 2                               |        |       |   |       |          |  |  |  |
|   | Description                         | Amount | Units | x | Rate  | Subtotal |  |  |  |
| F | Prep Local                          |        | Weeks |   | 4,000 | 0        |  |  |  |
| • | Shoot Local                         | 2      | Weeks | 1 | 4,000 | 8,000    |  |  |  |
| L | Whep Local                          | 0      | Weeks | 1 | 4,000 | 0        |  |  |  |

#### Method 2

1. Navigate to the **Detail** level of your budget.

2. Select the **lines of detail** you want to fringe.

| C  | example.mmb - 2101 - Production Manager |        |       |   |       |          |  |  |  |  |
|----|-----------------------------------------|--------|-------|---|-------|----------|--|--|--|--|
| 1  | Description                             | Amount | Units | × | Rate  | Subtotal |  |  |  |  |
| Π  | Prep Local                              | 0      | Weeks | 1 | 4,000 | 0        |  |  |  |  |
| Ŀ  | Shoot Local                             | 2      | Weeks | 1 | 4,000 | 8,000    |  |  |  |  |
| Ш  | Wrap Local                              | 0      | Weeks | 1 | 4,000 | 0        |  |  |  |  |
| L. | Prep Distant                            | 0      | Weeks | 1 | 5,000 | 0        |  |  |  |  |
| -  | Shoot Distant                           | 3      | Weeks | 1 | 5,000 | 15,000   |  |  |  |  |
| Ш  | Wrap Distant                            | 0      | Weeks |   | 5,000 | 0        |  |  |  |  |
| Тì | Computer Rental                         | 0      | Weeks |   | 0     | 0        |  |  |  |  |

3. Click on the **Fringe** button.

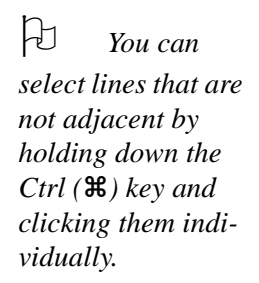

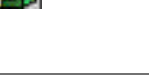

The Apply Fringes palette displays.

The Apply Fringes window displays.

| Fringes: FICA, FL                  | II, SUI, Wo | rkmen's Comp, i | Paryroll Svc., Me | dicare       | 1         | otal Fringes:           | 3,196     |
|------------------------------------|-------------|-----------------|-------------------|--------------|-----------|-------------------------|-----------|
| Teamsters                          | \$0         | FICA            | \$1,428           | • Fui        | \$56      | <ul> <li>Sul</li> </ul> | \$350     |
| <ul> <li>Workmen/s &lt;</li> </ul> | \$915       | · Payrol Svc.   | \$115             | Medicare     | \$334     | O Overtine All          | \$0       |
| O State Sales                      | \$0         |                 |                   |              |           |                         |           |
|                                    |             |                 |                   |              |           |                         |           |
| Range Indiv                        | Clear       | 1               | View by: R        | enge 💌 Displ | ay: Total | 5 🐨 🔽 Coli              | umns: 4 🐨 |

- 4. Click the option buttons to select fringes. You can select more than one.
  - The button will appear filled if the fringe is applied.
     The button will
  - The button will appear clear if the fringe is not applied.
- 5. Click on **Indiv** in the bottom left of the *Apply Fringes* window. The lines of detail are broken into separate ranges and fringed with the selections you made. A black triangle appears beside the fringed items.

| C  | example.mmb - 2101 - Produ | sxample.mmb - 2101 - Production Manager |         |   |       |            |  |  |  |  |  |  |
|----|----------------------------|-----------------------------------------|---------|---|-------|------------|--|--|--|--|--|--|
| 3  | X F 2                      |                                         |         |   |       |            |  |  |  |  |  |  |
|    | Description                | Amount                                  | Units   | х | Rate  | Subtotal A |  |  |  |  |  |  |
| ŧ  | Prep Local                 | 0                                       | Weeks   |   | 4,000 | 0          |  |  |  |  |  |  |
| •( | Shoot Local                | 2                                       | Weeks   | 1 | 4,000 | 8,000      |  |  |  |  |  |  |
| F  | Wrap Local                 | 0                                       | Vileeks |   | 4,000 | 0          |  |  |  |  |  |  |
| 1  | Prep Distant               | 0                                       | Weeks   | 1 | 5,000 | 0          |  |  |  |  |  |  |
| ÷  | Shoot Distant              |                                         | Weeks   |   | 5,000 | 15,000     |  |  |  |  |  |  |
| ŧ  | Wrap Distant               | 0                                       | Weeks   | 1 | 5,000 | 0          |  |  |  |  |  |  |

6. Close the *Apply Fringes* window by double-clicking in the box in the upper left corner.

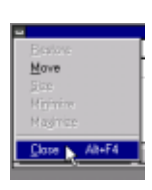

# **DISPLAYING APPLIED FRINGES**

### Displaying Fringes in the Budget

When you have completed fringing your budget, you may find you want to see what fringes are applied to which lines of detail. There is an easy way to do this. You can display the fringe IDs in a new column to the left of the description.

- 1. Navigate to the **detail level** of your budget. At the top of the window is a minitoolbar.
- 2. Click on the **Display Fringe** button. The button appears depressed, and a new column appears to display the fringe IDs.

| 📄 example.mmb | - 2101 - Production Manager |   |
|---------------|-----------------------------|---|
| # % F S       |                             |   |
| Fringes       | Description                 |   |
| FICA          | Prep Local                  | Γ |
| -C            | Shoot Local                 |   |
| E FICA        | Wrap Local                  |   |

### Displaying Fringes in the Apply Fringes Palette

Another way to see an overview of your fringes is from the fringe palette itself.

1. Click on the **Apply Fringes** icon.

The Fringe Palette displays.

|                          |          |         |                          | Apply Fring      | ec- example.mn | ıb                |      |              |           |   |
|--------------------------|----------|---------|--------------------------|------------------|----------------|-------------------|------|--------------|-----------|---|
| Fringes                  | EICA, FU | SUI, Wo | ionen's Comp, P          | hayroll Svc., Me | dicare         |                   | Tota | Fringes:     | 3,196     |   |
| Tean                     | isters   | \$0     | <ul> <li>FICA</li> </ul> | \$1,426          | • Fui          | \$                | 58 • | sui .        | \$350     | 4 |
| <ul> <li>Work</li> </ul> | men's c  | \$915   | · Payrol Svc.            | \$115            | Medicare       | \$3               | 34 C | Overtime All | \$0       |   |
| O State                  | Sales    | \$0     |                          |                  |                |                   |      |              |           |   |
|                          |          |         |                          |                  |                |                   |      |              |           |   |
| _                        |          |         | 4                        |                  | 1              | - 10              |      | 2.5.5        |           | - |
| Range                    | e indiv  | Clear   |                          | View by: R:      | enge 🔻 Di      | splay: <u>Tot</u> | 8 Io | - Col        | umns: 4 🤏 | - |

- 2. Change the Display menu at the bottom of the palette to Total \$.
- 3. You can now adjust the View By menu to see the totals for various combinations of fringes. The dollar amount for each individual fringe in the combination you select displays beside that fringe.

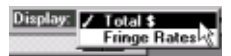

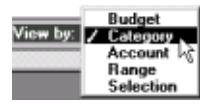

- **Budget** totals the dollar amount of the fringe for the entire budget.
- **Category** totals the dollar amount of the fringe for the current Category.
- Account totals the dollar amount for the current Account.

- **Range** totals the dollar amount for the range containing the selected details.
- **Selection** totals the dollar amount for the selected lines of detail only.

# **Chapter 6**

# **Subgroups**

Subgroups are used in Movie Magic Budgeting to exclude or include various items in the budget. They can be displayed in different colors so they can be seen at a glance, and they can overlap - one detail may be part of several Subgroups.

Subgroups provide an easy way to answer questions like, "what will I be spending if I use the expensive camera package rather than the inexpensive one?" Or "what will I be spending if we don't shoot on location? Or if we do shoot on location?"

## **CREATING SUBGROUPS**

Before you can apply Subgroups to your budget, they must be defined.

#### Adding a Subgroup

When you first open the *Setup Subgroups* window (unless you have used a budget form with subgroups already created) it is empty. To use Subgroups, you will have to create some.

1. From the **Setup** menu, choose **Subgroups**. The *Setup Subgroups* window displays.

| Setup Subgroup | s for "test.mmb"                                               |                    |                            |       |       | ×               |
|----------------|----------------------------------------------------------------|--------------------|----------------------------|-------|-------|-----------------|
| Add            | Default status for all unmar<br>When there is a status conflic | ked lin<br>t. alwa | esc Include<br>esc Esclude |       | Pris  | nt OK<br>Cancel |
| Hame           | Description                                                    | LD.                | Status                     | Color | Lines | Total           |
|                |                                                                |                    |                            |       |       |                 |
|                |                                                                |                    |                            |       |       |                 |
|                |                                                                |                    |                            |       |       | -               |

2. From the **Setup Subgroups** window, click **Add**. A new line appears in the Subgroup grid.

- 3. Enter the **Name** of the Subgroup. This should be a short name that you can remember easily. Press **Tab**.
- 4. Enter the **Description** of the Subgroup. This can be longer, and more explanatory than the Name. Press **Tab**.
- 5. Optionally, enter the **ID** for the Subgroup. Entering an ID can make it easier to track what Subgroups are applied to which lines of detail. Press **Tab**.
- 6. Change the Subgroup color if you wish (see "Changing Subgroup Color" below).
- 7. Continue adding Subgroups in this way, or click **OK** to exit the *Setup* window.

#### **Changing Subgroup Color**

Color makes it easier to track your Subgroups. You can change the color of a Subgroup after you have set it up.

1. From the **Setup** menu, choose **Subgroups**. The *Setup Subgroups* window displays.

| Setup | Subgroup | os for "test.mmb"                                       |                           |                             |           |       |        |                | ×   |
|-------|----------|---------------------------------------------------------|---------------------------|-----------------------------|-----------|-------|--------|----------------|-----|
| Re    | Add      | Default status for all un<br>When there is a status con | narked lir<br>flict, alwa | es: Include<br>es: Exclude  | ,         | -     | • Prir | t DK<br>Cancel |     |
|       | Name     | Description                                             | LD.                       | St                          | atus      | Color | Lines  | Total          | ×   |
| Loc   | cal      | Studio Shoot                                            | 55                        | <ul> <li>Include</li> </ul> | O Exclude |       | 0      | 0              | ĩ.  |
| Dis   | tent     | Location Shoot                                          | LS                        | <ul> <li>Include</li> </ul> | O Exclude |       | 0      | 0              | i i |
|       |          | l≩                                                      |                           |                             |           |       |        |                | 1   |

- 2. Double-click on the **color** box in the Subgroup that you want to change.
- 3. Choose a new **color** from the color palette and then click **OK**. The color changes in the box and in any lines of detail where the Subgroup is applied.
- 4. Click **OK** to leave *Setup*.

#### Deleting a Subgroup

You can delete a Subgroup from the list if you later decide you do not want to use it.

1. Select the Subgroup you want to delete by clicking to the left of the **Name** field.

| S | stup Subgroup | s for "example.mmb"            |         |                                       |       |       | ×       |
|---|---------------|--------------------------------|---------|---------------------------------------|-------|-------|---------|
|   | Add           | Default status for all unmar   | ked lin | es: Include                           |       | • Pri | nt OK   |
|   | Remove        | When there is a status conflic | t, alwa | gra: Exclude                          |       | -     | Cancel  |
| Γ | Name          | Description                    | LD.     | Status                                | Color | Lines | Total   |
| Г | Weekty/Daily  |                                |         | Include O Exclude                     |       | 298   | 7,500   |
| E | Local         |                                |         | <ul> <li>Include O Exclude</li> </ul> |       | 338   | 156,403 |
| И | Distant       |                                |         | <ul> <li>Include O Exclude</li> </ul> |       | 345   | 294,448 |

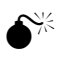

2. Click **Remove** in the upper left.

- 3. If you have not applied the Subgroup to any lines of detail, it is deleted immediately.
- 4. If you have applied the Subgroup to lines of detail, a dialog displays.

| Novie M | agic Budgeting                                                                |
|---------|-------------------------------------------------------------------------------|
| ?       | This Subgroup is applied to 345 details, are you sure you want to remove $k?$ |
|         | Yes No                                                                        |

5. Choose **Yes** to delete the Subgroup, or **No** to leave it.

## **USING SUBGROUPS**

Subgroups can be a very useful tool for checking different scenarios in your budget. For example, if you have one Subgroup that includes expensive camera packages, one that includes medium-price packages, and one that includes the inexpensive packages, you can exclude two of them to see the difference in the cost of your budget with any of them.

#### Applying a Subgroup

- 1. Navigate to the **detail level**.
- 2. Select the **lines of detail** you want to make part of the same Subgroup.

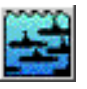

3. On the toolbar, click the **Subgroups** icon.

group is set at "Exclude" and applied to lines of detail, deleting it will permanently exclude those lines of detail from the budget. Always **Include** an applied Subgroup before deleting it.

If the Sub-

340

In a large list of Subgroups you may find it easier to find the one you need by displaying more columns. Choose the appropriate number of columns from the **Columns** menu at the bottom right of the window.

4. The Apply Subgroups window displays.

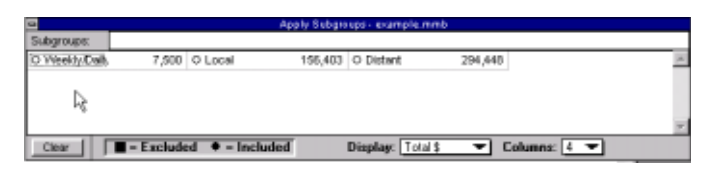

5. Click the **selection buttons** or the **Names** of the Subgroups you want to apply to

these lines. The selection buttons will appear filled. The Subgroup has now been applied to those lines of detail.

🗢 Local

6. You may continue adding Subgroups to different lines of detail. The Apply Subgroups window will float on top of the main windows, allowing you to navigate as you wish.

## **Overlapping Subgroups**

Sometimes you want to apply different Subgroups to the same lines of detail. These can be either the same or only partially overlap.

Whenever Subgroups overlap, there is the possibility of conflict. Color conflicts are always resolved as the Subgroups are applied. The color displayed is always that assigned to the first Subgroup applied to the line of detail.

However, you can decide how a conflict with exclusions is handled.

#### **Resolving an Exclusion Conflict**

Sometimes you will have a line of detail that is a member of more than one Subgroup. One of these Subgroups may be included and the other excluded from the budget. If this is the case, you need to tell Movie Magic Budgeting whether to include or exclude the affected lines of detail. 1. From the **Setup** menu, choose **Subgroups**. The *Setup Subgroups* window displays.

| S | etup Subgrou  | ps for "test.mmb"                                       |                           |                              |           |       |        | ×              |
|---|---------------|---------------------------------------------------------|---------------------------|------------------------------|-----------|-------|--------|----------------|
|   | Add<br>Remove | Default status for all un<br>When there is a status con | narked lir<br>flict, alwa | wes: Include<br>wes: Exclude | ,         | -     | ▼ Prin | t DK<br>Cancel |
| Г | Name          | Description                                             | LD.                       | St                           | atus      | Color | Lines  | Total -        |
| Г | Local         | Studio Shoot                                            | 55                        | <ul> <li>Include</li> </ul>  | O Exclude |       | 0      | 0              |
| 1 | Distant       | Location Shoot                                          | LS                        | <ul> <li>Include</li> </ul>  | C Exclude |       | 0      | 0              |
|   |               | R                                                       |                           |                              |           |       |        | ×              |

2. At the top of the window, there is a menu beside the words, When there is a status conflict, always:

| When there is a status conflict, always: 🖌 | Exclude | <b>T</b> |
|--------------------------------------------|---------|----------|
|                                            | Include | 100      |

- Choose **include** to always include lines.
- Choose **exclude** to always exclude lines.
- 3. Click **OK** to exit the Setup Subgroups window.

#### Clearing a Subgroup

After applying Subgroups you may decide that you do not want them applied to certain lines of detail after all. If this is the case, you can clear them in one of two ways.

#### If you want to remove one applied Subgroup:

- 1. Highlight the **lines of detail** that shouldn't have the Subgroup.
- 2. Click on the Subgroups icon on the toolbar.
- 3. The Subgroups that are applied to this line of detail have the selection button filled in. Click on the **selection button** or the **name** of the Subgroup you want to remove. The selection button is no longer filled, and the Subgroup is removed from the lines you have selected.

4. Click the close corner and select **Close** to close the *Apply Subgroups* window.

If you want to remove all applied Subgroups:

- 1. Highlight the lines of detail that shouldn't have any Subgroups.
- 2. Click on the **Subgroups icon** on the toolbar. The Setup Subgroups window displays.
- 3. Click on **Clear** in the lower left of the *Apply Subgroups* window. All of the selection buttons clear, showing that the Subgroups are no longer applied.
- 4. Apply Subgroups if you wish. Click **OK** to close the *Apply Subgroups* window.

#### Excluding a Subgroup

To exclude an entire Subgroup from the budget, first make sure the Subgroup is applied to all appropriate lines of detail.

1. From the **Setup** menu, choose **Subgroups**. The *Setup Subgroups* window displays.

- 2. In the **Status** column, there are two selection buttons. Click **Exclude** to exclude this Subgroup from your budget.
- 3. Click **OK** to finalize the decision. A dialog box, stating the amount your budget has changed, displays.

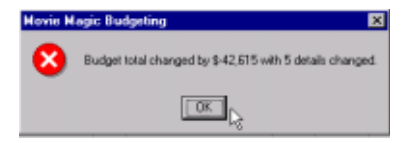

4. Click **OK** to continue. The *Setup Subgroups* window closes, and you are returned to your budget.

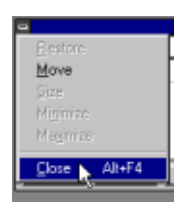

#### Including a Subgroup

If you have excluded one or more Subgroups and you now wish to include them, you can simply reverse the above process.

1. From the **Setup** menu, choose **Subgroups**. The *Setup Subgroups* window displays.

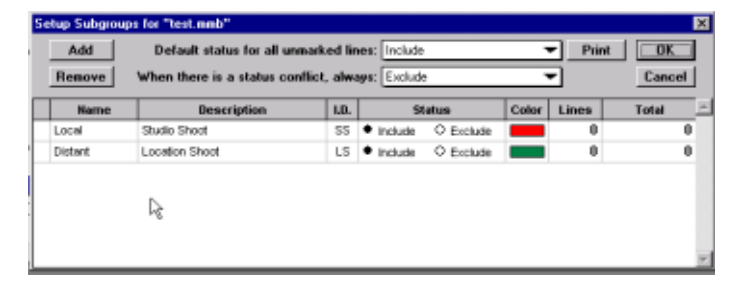

- 2. In the **Status** column, there are two selection buttons. Click **Include** to include this Subgroup in your budget.
- 3. Click **OK** to finalize the decision. A dialog box, stating the amount your budget changed displays.

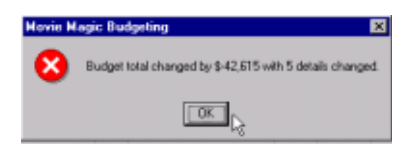

4. Click **OK** to continue. The *Setup Subgroups* window closes, and you are returned to your budget.

#### **Excluding Details not in Subgroups**

You may need to tell Movie Magic Budgeting whether to include or exclude the lines of detail that you have not marked with a Subgroup. The default is to leave these lines included.

1. From the **Setup** menu, choose **Subgroups**. The Setup Subgroups window displays.

| Setup Su    | bgroup | os for "test.mmb"                                       |                           |                             |           |       |       |       | × |
|-------------|--------|---------------------------------------------------------|---------------------------|-----------------------------|-----------|-------|-------|-------|---|
| Add<br>Remo | ve l   | Default status for all un<br>When there is a status con | narked lir<br>flict, alwa | es: Include<br>es: Exclude  | 2         | _     | Print | Cance |   |
| No          | me     | Description                                             | ND.                       | s                           | latus     | Color | Lines | Total | - |
| Local       |        | Studio Shoot                                            | SS                        | <ul> <li>Include</li> </ul> | O Exclude |       | 0     |       | 0 |
| Distant     |        | Location Shoot                                          | LS                        | <ul> <li>Include</li> </ul> | O Exclude |       | 0     |       | 0 |
| -           |        | l≩                                                      |                           |                             |           |       |       |       | × |

2. At the top of the window, there is a menu beside the words, Default status for all Unmarked lines:

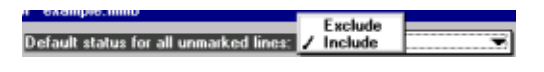

- Choose include to always include lines that are not ٠ part of any Subgroup.
- Choose exclude to always exclude lines that are not part of any Subgroup.
- 3. Click **OK** to exit the Setup Subgroups window.

## DISPLAYING APPLIED SUBGROUPS IN THE BUDGET

You can display your Subgroups in a special column on the detail level. This will let you see the actual Subgroup name that has been applied to each detail.

1. Navigate to the detail level of your budget. A mini-toolbar appears at the top of the detail window.

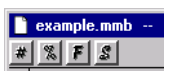

- 2. Click the **Subgroups icon** on the mini toolbar.
- 3. The Subgroups icon appears indented and a Subgroups column displays at the left side of your budget.

| С    | example.mmb         | 1101 - Story & Screen | play   |       |   |      | -10      |   |
|------|---------------------|-----------------------|--------|-------|---|------|----------|---|
|      | X F S               |                       |        |       |   |      |          |   |
|      | Subgroups           | Description           | Amount | Units | x | Rate | Subtotal | - |
| - 17 | Local, Weekly/Daily | Rights                | 0      |       | 1 | 0    |          | 0 |
|      | Weekly/Daily        | Options               | 0      |       | 1 | 0    |          | 0 |
|      | Weekly/Daily        | Drafts                | 0      |       | 1 | 0    |          | 0 |

4. To close the column, click the Subgroups icon again.

# PRINTING A LIST OF SUBGROUPS

You can also print this list form the Print Screen (See "Printing Reports" on page 151.)

1. From the **Setup** menu, select **Subgroups**.

| Add<br>Remove | Default status for all un<br>When there is a status cor | marked lir<br>iflict, alwa | es: Include<br>ges: Exclude | _     | ▼ Print | Cancel |
|---------------|---------------------------------------------------------|----------------------------|-----------------------------|-------|---------|--------|
| Name          | Description                                             | LD.                        | Status                      | Color | Lines   | Total  |
| Local         | Studio Shoot                                            | 55                         | Include      O Exclude      |       | 0       | 0      |
| Distant       | Location Shoot                                          | LS                         | Include     C Exclude       |       | 0       |        |
|               | R                                                       |                            |                             |       |         |        |

2. Click on **Print** in the upper right. The *print dialog* box appears.

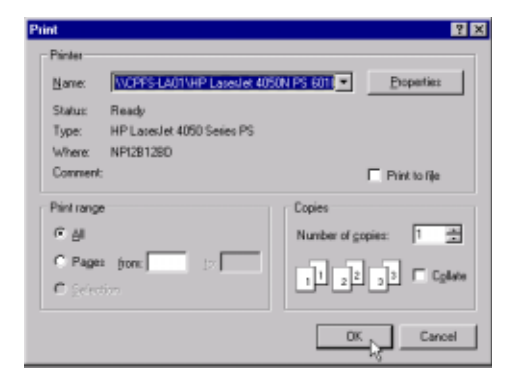

3. Make sure your printer is selected, and click **OK** to print.

# Chapter 7

# **Labor Rates Database**

Movie Magic Budgeting offers a plug-in database called Movie Magic Labor Rates. The Labor Rates database is a table of salary rates. Unlike the Library, which stores Category, Account and Detail information, the Labor Rates database stores information on rate cards based on job position.

The database provides easy access to much valuable information. It is also a quick way to put that information into your budget. A demo version of the Labor Rates Database is included with Movie Magic Budgeting. To obtain the full version, please see the www.moviemagicproducer.com website.

## **OPENING THE LABOR RATES DATABASE**

You will, in general, only want to open the database when you will be including a rate in your budget, although it can be opened and browsed at any time.

- 1. Go to the line of **Detail** immediately after the point where you want to insert the rate.
- 2. Select the **row** by clicking to the left of it.
- 3. Open the Labor Rates Database.
  - From the **Tools** menu, select **Labor Rates**.

OR

• Click on the Labor Rates icon on the Toolbar.

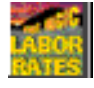

|          | - Position:  |        |                                   | Search |
|----------|--------------|--------|-----------------------------------|--------|
|          | Prod. Locale | Ether  | <b>_</b>                          | Clear  |
|          | Prod. Type   | Any    | City: Any                         |        |
|          | Department   | Any    | <ul> <li>Union: Any</li> </ul>    |        |
|          | Occupation   | Codle: | Local #:                          |        |
| lote:    |              |        | Contract Expires:<br>Pay Schedule | x      |
| Pay Type | Rate         | Unit   | Notes                             |        |
|          |              |        |                                   |        |
|          | D3           |        |                                   |        |
|          | De la        |        |                                   |        |

The Labor Rates window displays.

# FINDING A RATE FOR A SPECIFIC POSITION

Most likely, you will be using the Labor Rates Database to search for the pay rate for a specific position on your project. There are several ways to do this.

1. Open the Labor Rates Database. The *Ratebook* displays.

| Batebook: MMLRDeno.rbk |                                                                           |                              |                                        |                       |
|------------------------|---------------------------------------------------------------------------|------------------------------|----------------------------------------|-----------------------|
|                        | Position     Prod. Locale     Prod. Type:     Department     Occupation 0 | Ether<br>Any<br>Any<br>Jode: | V City, (A<br>V Union: (A<br>Local # ( | Search<br>Clear<br>by |
| Notes:                 |                                                                           |                              | Contract Expl<br>Pay Sohe              | dule:                 |
| Pay Type               | Rate                                                                      | Unit                         | Notes                                  | *                     |
|                        | l≽                                                                        |                              |                                        |                       |
| τ.                     |                                                                           |                              |                                        | y.<br>F               |

- 2. The upper half of the window lets you set the parameters for the Position. Use one or more of the following fields to look up the rate.
  - **Position Window** Enter the official name or common usage name for the position. You do not need to enter the entire name. Movie Magic can recognize the name with only a few characters entered.

 Prod. Locale (Production Locale) - Many labor rates differ depending on the location of the production. You can choose from:

**Studio** - the production is being shot at the studio or on a local sound stage

**Location** - the production is being shot away from the studio

**Either** - the rates are the same for both options, or this option has not been selected.

• **Prod. Type (Production Type)** - Different production types often have different rates required. Movie Magic Budgeting currently handles the following types:

Any - the rates for all types of production are shown.

**Theatrical** - the rates are based on those for Feature-Length motion pictures.

**Television** - the rates are based on those for Television production

Video - the rates are based on those for Video production

• **Department** - Job positions are broken into departments or groups. These departments frequently coincide with Union designations.

Any - All departments are available

A Specific Department selected by name - you can select the name of the department where you want to look

• Occupation Code - Some cities give each job position its own unique identification number. This is called an Occupation Code.

If you know this code, entering it is one of the fastest ways to get to a specific position's rate card.

- **City** Different locations have different rates. Use this popup menu to narrow the search to a specific city.
- Union Rates are different according to the union or guild. For example, Teamsters, IBEW, IA, DGA, etc.

Use this popup menu to narrow the search to a specific union or guild.

- Local # (Union Local Number) Some unions are subdivided and given union local numbers. Enter the union local number to narrow the search for a specific position even more than by using the Union menu.
- Click Search to find information based on the criteria you entered above. It displays in the list to the left of the fields. Select the Position you want to see by clicking its name. The rate card displays. All fields are now completed. Continue, or press Clear to begin your search again.

# **READING THE RATE CARD INFORMATION TABLE**

When you have searched the Database and selected a position by clicking on the name, the rate card information table displays in the table at the bottom of the window.

| Notes: PHSW based on 12 hrs. per day |         |       | Contract Expires: 5/15/97<br>Pay Schedule: C                                                                                                    |  |  |
|--------------------------------------|---------|-------|----------------------------------------------------------------------------------------------------|--|--|
| Pay Type                             | Rate    | Unit  | Notes                                                                                                    |  |  |
| Plat 5-Day Rate                      | 2160    | 5 Day | On-Call Flat 5-day Weekly Rate. No overtime<br>involved                                                                                          |  |  |
| Minimum Call                         | On Call | Hour  | Minimum Call per day                                                                                                    |  |  |
| Overtime After                       | Exempt  |       | Number of Delly or Weekly hours worked<br>before Overtime is due. For complete<br>description of overtime, refer to The Industry<br>Labor Quide. |  |  |
|                                      |         |       | Hourly rate for Pension. This should be based 💌                                                                                                  |  |  |
| x                                    |         |       | F                                                                                                    |  |  |

Each column covers a different aspect of the rate information for this position.

**Pay Type** - Rates come in different shapes and sizes. Some rates are daily, some are flat, some are weekly, others are percentages of something else. All pay types available for a rate card will appear in this column. This includes items such as overtime and pensions.

**Rate** - Each pay type will have its corresponding pay rate located in this column.

**Unit** - Each rate has a corresponding unit of measurement, for example, week, day, flat, percent, etc.

**Notes** - Notes are used to clarify any particular pay rate's use. It can also indicate restrictions on the pay rate that might not be obvious.

# ENTERING A RATE INTO THE BUDGET

Once you've found the Pay Rate you need, you can enter it into your budget without copying or re-typing.

- 1. Begin at the **Detail** level where you want the pay rate to be inserted.
- 2. Find the **pay rate** you want to use. (See "Finding a Rate for a Specific Position" on page 124.)
- 3. In the **Rate Card Information Table**, double-click in the column to the left of the Pay Type of the row with the pay rate you want.

| 1 | Notes: PHSNV based on 12 hrs. per day Contract Expires: Pay Schedule: |         |       |                                                                                                    |   |  |
|---|-----------------------------------------------------------------------|---------|-------|----------------------------------------------------------------------------------------------------|---|--|
|   | Pay Type                                                              | Rate    | Unit  | Notes                                                                                                    | 4 |  |
| 4 | Flat S-Day Rate                                                       | 2160    | 5 Dwy | On-Call Flat 5-day Weekly Rate. No overtime<br>involved                                                                                          | 1 |  |
| Г | Minimum Call                                                          | On Call | Hour  | Minimum Call per day                                                                                                    |   |  |
|   | Overline After                                                        | Exempt  |       | Number of Daily or Weekly hours worked<br>before Overtime is due. For complete<br>description of overtime, refer to The Industry<br>Later Guide. |   |  |
| H |                                                                       |         |       | Hourly rate for Pension. This should be based                                                                                                    | 1 |  |

4. A new line of detail is created with the position and pay rate completed.

Costurne Designer (Flat 5-Day Rate)

5. You can now enter other pertinent information as you would if you were creating or editing a new line of detail.

1 5 Dev

2.160

# **Chapter 8**

# **Putting it All Together**

## WORKING WITH MOVIE MAGIC BUDGETING

#### Creating a Budget from Scratch

When you are creating a budget from scratch, we recommend that you work in the following order, creating most if not all of each area before moving on to the next.

- 1. Begin by creating the broad Category Accounts in the Topsheet.
- Steps 4 and 5 can most easily be done together. Define your subgroups and apply them as you create your lines of detail.
- 2. Create your Accounts in the Account level.
- 3. Set up your Units, Globals, Fringes.
- 4. Set up your Subgroups.
- 5. Create your lines of Detail and apply Fringes and Subgroups as necessary. This step includes importing information from Scheduling, if desired.

#### Using a Budget Form

If you are creating a budget for one of the major studios, or have created a budget form for your standard budget, creating a new budget becomes much easier. You can use a predesigned budget form to begin, and you will not have to create a chart of accounts, units, globals, fringes, subgroups, etc. 1. From the **File** menu, choose **New**. The *Select a MM Budget Form* window appears.

| Select a MM               | l Budget Form File      |   |     | ? ×    |
|---------------------------|-------------------------|---|-----|--------|
| Look jn                   | 📋 Hovie Magic Budgeting | • | 🗈 🖻 | E III  |
| Examples<br>Form<br>Rates |                         |   |     |        |
| File parte:               |                         |   |     | 0pen   |
| Files of type:            | MMB Windows 5.0 Forms   |   | •   | Cancel |
|                           |                         |   |     |        |

- 2. Select the **appropriate form**, either from the Forms directory, or from the location where you store your budget forms, if it is different. Click **OK**. The new budget opens.
- 3. Setup any **new globals, units, fringes, subgroups, or currencies** that you are going to need. These will probably be minimal.
- 4. Enter your **lines of detail**, applying appropriate fringes and subgroups as you go. Use globals in appropriate places.

## **CONTRACTUAL CHARGES**

Contractual charges are generally applied as a percentage of the entire direct cost of the project. There are certain exceptions. Since sometimes a contract will require you to exclude something, such as post-production or script costs, contractuals are usually added or at least finalized after you have entered the rest of the information on your budget.

#### Adding a Contractual

You can add a contractual to your budget topsheet.

1. On the **Topsheet** level, select the **line** you want your Contractual to appear *before*.
2. From the Edit menu, select Contractual Charge. The Contractual Charge window displays.

| Name:     Untitled Contractual Charge     OK       Charge Type:     Percentage     0     Cance       Flat Fee:     0     Image: Charge     Cance       Account #:     Total Charge:     Cance       Amount(s) Excluded from this Contractual Charge:     Cance                                                                                                    |   |
|----------------------------------------------------------------------------------------------------|---|
| Charge Type: Percentage Percentage 0 Cance Plat Fee: 0 Folloplay Percentage Account #: Total Charge: Amount(s) Excluded from this Contractual Charge:                                                                                                    |   |
| Flat Fee:     0     Image: Compare the second second secon |   |
| Account #: Total Charge: Amount(s) Excluded from this Contractual Charge:                                                                                                    |   |
| Amount(s) Excluded from this Contractual Charge:                                                                                                    | 0 |
|                                                                                                    | _ |
| Fist Amount: 0 =                                                                                                    | 0 |
| Display Excluded     Total Excluded:                                                                                                    | 0 |

- 3. Enter the Name of the charge. This will appear in the Description column of the line. Press Tab.
- 4. Choose **Percentage or Flat fee** from the menu. The default is percentage.
  - If you choose percentage, enter a percentage rate in the Percentage field (for example, 20 for 20%).
  - If you choose flat fee, enter the flat fee in the Flat Fee field (for example, 10000 for \$10,000).
- 5. If you want the charge to reflect an **account number**, enter the account number in the Account Number field. This will be displayed in the Acct # column of the Topsheet line.
- 6. Some percentage contractuals require you to exclude some charges. Movie Magic Budgeting allows you to enter the amount to be excluded. If you are **excluding an amount**, enter it in the **Flat Amount** field, with no punctuation.
- If you want to display the amount excluded from this contractual on the Topsheet, check the box next to the word Display.

## Modifying a Contractual

1. To open a contractual for modification, double-click in the **narrow margin** to the left of the line. The **contractual charge** window for the selected charge opens.

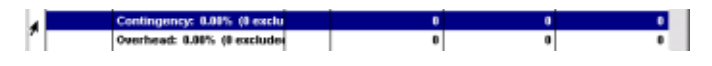

2. Enter the new information as described in "Adding a Contractual" on page 130.

## SUMMATION LINES

A Summation line adds the totals of all the lines of detail between it and any previous summation line and puts the total in the Rate field. The subtotal for the summation line of detail is then calculated from this amount. It is useful for calculating Overtime and Deferral amounts.

- 1. Create a new **blank line** on the **Detail level**.
- 2. From the **Edit** menu, select **Summation Line**. A new, Untitled Summation Line is created.

| <ul> <li>Wrap time (5 day week)</li> </ul> | 2 Weeks | 1 | 3,013 | 6,026  |
|--------------------------------------------|---------|---|-------|--------|
| Untitled Summation Line                    | 1       | 1 |       | 33,143 |

- 3. Press **Tab** to move to the **Description** field. *Untitled Summation Line* is highlighted.
- 4. Type **a new description** for the summary line. *Untitled Summation Line* is replaced.
- 5. Press **Tab** to move to the **Amount** field.
- 6. Enter the **percentage amount** you want to include. Press **Tab**, and enter % in the units column. The total amount appears in the Rate column, and the percentage appears in the Subtotal column.

|    | Description             | Amount | Units | х | Rate   | Subtotal 🔺 |
|----|-------------------------|--------|-------|---|--------|------------|
| Π  | STUDIO                  | 1      |       | 1 | 0      | 0          |
| ы  | Prep Time (5 day week)  | 2      | Weeks | 1 | 3,013  | 6,026      |
| ы  | Shoot Time (5 day week) | 7      | Weeks | 1 | 3,013  | 21,091     |
| H. | Wrap time (5 day week)  | 2      | Weeks | 1 | 3,013  | 6,026      |
| H. | Overtime                | 20     | %     | 1 | 33,143 | 6,629      |
| ΙL |                         | 1      |       | 1 | 0      | 0          |

## **MANIPULATING DATA**

You can manipulate your data in many ways. You may find that you need to put one or more lines of details in additional or alternate locations in the budget. Or you may find you need to insert a line into the budget.

## **Cut and Paste**

*If you cut* or copy another portion of the budact before pasting

get before pasting the first, you will LOSE the information you cut first. You can use the cut and paste functions as you would in any Windows application.

- 1. Simply highlight the **lines of detail** you want to cut and paste
- 2. From the **Edit** menu, choose **Cut**.
- 3. Highlight the line **below** where you want your cut lines. From the **Edit** menu, choose **Paste**. The lines you have pasted appear above the selected line. Applied Fringes, Globals, Subgroups, etc. are also pasted.

## Copy and Paste

Applied Fringes, Globals, Subgroups, etc. are also pasted. You lose nothing when you apply this command.

- You can use the copy and paste functions as you would in any Windows application.
- 1. Simply highlight the **lines of detail** you want to copy and paste in another location.
- 2. From the **Edit** menu, choose **Copy**. Selected lines are not removed from the budget.
- 3. Highlight the line **below** where you want your copied lines. From the **Edit** menu, choose **Paste**. The lines you have pasted appear above the selected line. Applied Fringes, Globals, Subgroups, etc. are also pasted.

## Repaginating your Budget

In general, your budget will repaginate automatically. However, there are times when you may want to be sure of the number of pages, or the location of certain items. For example, if you are only printing the topsheet as a reference, you may want to repaginate the budget manually so that you are assured of accurate page numbers.

You can repaginate from any location in the budget.

- 1. From the **File** menu, choose **Repaginate**.
- 2. A *progress* window will display as Movie Magic Budgeting repaginates your budget. You can click **Stop** to stop in the middle if necessary. When the progress window closes, the budget has been repaginated and all references are accurate.

133

## Recalculating the Budget

Although Movie Magic Budgeting calculates your budget as you work, there may be times when you want to force a recalculation, or test the integrity of your data. When you have made major changes, or changed several globals that affect the entire budget, for example.

Another time you will want to recalculate is if you have lost power to your computer while you are working. In general, although you will lose any information you have entered between the loss of power and the last time you saved your file, the files should be intact. Running the Recalculate command can verify this.

Recalculating your budget forces Movie Magic Budgeting to run all the calculations within the budget and updates the totals. This does two things: first, it verifies that all of your totals are accurate, and second, if there are any circular references it will find them.

• From the **Tools** menu, select **Recalculate**. The Recalculate window displays.

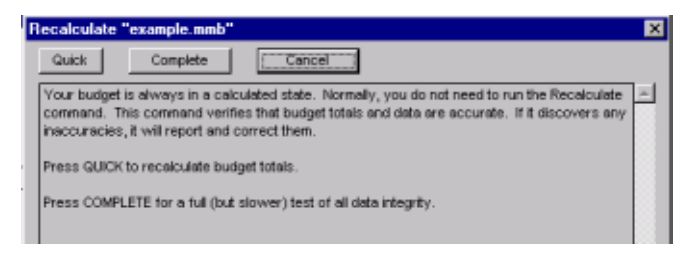

#### Quick

Choose **Quick** to have Movie Magic clear and then recalculate all of the Detail, Account, Category, and Budget totals. Fringes, Globals, Subgroups and contractual charges are also recalculated.

This is the fastest method of recalculation. It only recalculates the totals, and does not perform any tests for errors.

#### Complete

Choose Complete to:

- Test the integrity of the data for data errors.
- Verify the structure of the budget file itself this will test for any circular references, etc.

• Completely recalculate the budget totals as described under Quick.

If Movie Magic Scheduling finds any errors, it will write them to a text file that you can view with your word processing program. This mode is slower, but more completely tests your budget for errors.

## **INSERTING NEW LINES**

You can insert new lines into the budget wherever you want. You may want to insert a new Category or Account in its correct place in the numbering schema to control confusion.

- 1. Select the line **below** where you want the new line.
- 2. From the Edit menu, select Insert, or press Ctrl-I (#-I). A new line is added to the budget.

## **COMPARING BUDGETS**

## Using the Cume and Change Views

The Cume and Change views are located on the right of the toolbar.

|  | Cume:<br>Change: | -106<br>0 |
|--|------------------|-----------|
|--|------------------|-----------|

Every time you make a change to the budget these values are updated.

#### Cume

Reflects the total cumulative change, in dollars, to the active budget since you either opened the budget or reset the counter.

## Change

Reflects the most current change in the budget.

For example, if you have been making changes throughout an hour on your budget, and have not reset the counters (See "Resetting Cume and Change" on page 136), then the Cume will show the difference between the budget's starting amount and the budget you have now created by your changes. The Change, however, will only show the change in dollar amount made by the most recent adjustment to the budget.

## **Resetting Cume and Change**

Sometimes while working on a budget you may want to reset the cume to reflect the current balance.

1. From any point in the budget, click **Reset** on the **Toolbar**.

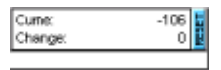

2. The **Cume** value will reset to zero and begin calculating again from the current point.

## Using the Compare Command

The Compare command can be used to maintain a running comparison of changes you make to the budget's original figures.

## **Setting Original Figures**

From the Tools menu, select Compare, or type Ctrl-K (\mathcal{B}-K). The Comparison Options window displays.

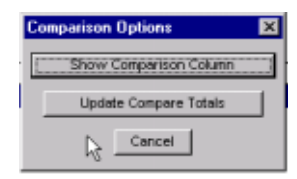

The first time you use the Compare feature, you will need to click Update Compare Totals. This sets the current figures in your budget as the "Original" figures. Two new columns, one entitled "Original" and one entitled "Variance" will be added to your budget on the Topsheet and Account levels.

| example. | nmb                    |      |          |       | _ 0      |
|----------|------------------------|------|----------|-------|----------|
| Acct#    | Category Title         | Page | Original | Total | Variance |
| 1100     | Development            | 1    | 0        | 0     | 0        |
| 1200     | Story & Other Rights   | 2    | 4,422    | 4,422 | 0        |
| 1300     | Continuity & Treatment | 3    | 4,422    | 4,422 | 0        |

As you make changes to the budget, the Original column will not change, but will continue to reflect the totals from the point when you updated the compare totals.

The Total column will change as you make changes, and the variance column will display the difference between your current totals and the originals. (Negative differences will be displayed in parentheses (23,500)).

Every time you select the Update Compare Totals button from this point out, your Original totals change to your current totals.

#### Showing or Hiding the Comparison Columns

1. From the **Tools** menu, select **Compare**, or type **Ctrl-K** (**\mathcal{H}-K**). The *Comparison Options* window displays.

| Ce | omparison Options      | × |
|----|------------------------|---|
| E  | Show Comparison Column |   |
|    | Update Compare Totals  | 1 |
|    | Cancel                 |   |

2. Click **Hide** or **Show Comparison Column**. If the columns were displayed, they are now hidden. If they were hidden, they display.

## Hints for using the Compare Command

Selecting the Update Compare Totals button *always* causes the current figures to replace the original figures. If you want to continue to compare the original figures entered when you first created the budget, you have two options:

- 1. After the first time you press the Update Compare Totals button, never use it again - ever. This will preserve your original budget figures. However, you will not be able to compare the effect of recent changes to your current budget.
- 2. Save a Copy of your original budget before making changes. This method allows you to preserve your original figures while allowing you to compare current budget figures. (See "Saving the Budget as a Copy" on page 83.)
- 3. You can also use the Cume and Change displays to compare changing totals as described above ("Using the Cume and Change Views" on page 135)

## **BUDGET INFORMATION**

Movie Magic Budgeting tracks certain information about your budget for you. You can access this information, and add some of your own from the Budget information window. 1. From the **File** menu, select **Info**. The *Budget Information For:* window displays.

| udget Informat                                                                        | ion For: example                                      | dan.                                                                                                    |          |
|---------------------------------------------------------------------------------------|-------------------------------------------------------|----------------------------------------------------------------------------------------------------|----------|
| hoject Title:                                                                         |                                                       |                                                                                                    | OK       |
| hoject Number [                                                                       |                                                       | Flevision Number                                                                                         | Cancel   |
| lotes:                                                                                |                                                       |                                                                                                    | Print    |
|                                                                                       |                                                       |                                                                                                    |          |
|                                                                                       |                                                       |                                                                                                    |          |
|                                                                                       |                                                       |                                                                                                    |          |
| • biographics                                                                         |                                                       | R. Jos Rev.                                                                                              |          |
| File Information                                                                      |                                                       |                                                                                                    |          |
| File Information<br>Budget Ports                                                      | Enumple                                               | Budget Data<br>Total Categories                                                                          |          |
| File Information<br>Budget Form                                                       | Esurgie                                               | Eudger Data<br>Total Calkgoden<br>Total Accounts                                                         | 5        |
| File Information<br>Budget Form:<br>Creation Date:                                    | Example<br>JAN 25, 1997                               | Budget Data<br>Total Campointe<br>Total Accounts<br>Total Details:                                       | 5        |
| File Information<br>Budget Form:<br>Creation Date:<br>Modified Date:                  | Example<br>JAN 25, 1997<br>MAY 7, 1997                | Eudget Data<br>Total Categorien<br>Total Accounts<br>Total Detailo:<br>Total Fringes:                    | 5        |
| File Information-<br>Budget Form<br>Creation Date:<br>Modified Date:<br>Modified Time | Example<br>JAN 25, 1987<br>MAY 7, 1987<br>10:50:34 AM | Dudget Data<br>Total Categories:<br>Total Accounts<br>Total Details:<br>Total Filiopes:<br>Total Globale | 5<br>2,7 |

- 2. You can enter your own Project Title, Project Number, Revision Number, and Notes in the appropriate fields. Later, this information can be printed in the header or footer of your budget reports, allowing for easy tracking of your budget revisions. (See "Adjusting the Header and Footer" on page 149).
- 3. In addition, Movie Magic Budgeting tracks specific information for you.
  - File information, including:

The budget form used as a template to create your budget. The creation date of the budget The date and time you last modified the budget

• Budget Data, including:

Total # of Categories Total # of Accounts Total # of details Total # of fringes Total # of globals Total # of subgroups

## **MAGIC KEYS**

Magic Keys are a quick shortcut for applying any combination of Fringes and/or Subgroups.

A Magic Key is like a macro in a word processing program. Using Magic Keys bypasses the need to toggle each individual fringe and subgroup by toggling them automatically, in groups.

## Defining a Magic Key

When you create a Budget Form, magic Keys are preserved. You can then use them in any budget you create from the form.

Before you can use a Magic Key, it has to be defined. Magic Keys are defined and used from the Detail level of the budget.

1. Select the **line of Detail** containing the appropriate **Fringe** and **Subgroup** settings by single-clicking in the area to the left of it.

If you can't find a Detail with the right combination, just insert a new Detail and set the appropriate Fringes and Subgroups. You can delete it when you have finished defining the Magic Key.

2. From the **Magic** menu, select **Define Key**. The *Define Magic Key* window displays.

| Magic  | Key Settings for "ex | ample.nmb*   |                 |                   | I X |
|--------|----------------------|--------------|-----------------|-------------------|-----|
| Create | e New Magic Key fr   | om Selection | Remove Print    |                   |     |
| Key    | Description          | Action       | Fringe Settings | Subgroup Settings | *   |
|        |                      |              |                 |                   |     |
|        | N                    |              |                 |                   |     |
|        | he                   |              |                 |                   |     |

- 3. Click **Create New Magic Key from Selection**. The Action, Fringe Settings, and Subgroup Settings fields are filled in based on the line you selected.
- 4. Press **Tab**. The cursor moves to the **Key** field. Enter a letter from A to Z. This can be either upper or lower case, and will be the shortcut key that you will use later to apply the Magic Key.
- Press Tab to move to the Description field. Enter a short description of what this key does. This description displays next to the Key on the Magic menu
- 6. In the **Action** field, you have two choices, **Add** and **Set**. Click the **selection box** for the choice you prefer.
  - Add If checked, the Fringes or Subgroups applied by the Magic Keys are added to any existing Fringes or Subgroups.
  - Set If checked, the fringes and subgroups in the Magic Key will replace any in the original budget.
- 7. In the **Fringe Settings** field, you can **check** or **uncheck** the box. If checked, the fringes will be added or set when

you apply the Magic Key. If unchecked, the fringes will not be added.

- 8. In the **Subgroup Settings** field, you can **check** or uncheck the box. If checked, the subgroups will be added or set when you apply the Magic Key. If unchecked, the subgroups will not be added.
- 9. Click the **Close** button at the top right of the **Define** Magic Key window. You are returned to your budget and the Magic Key now appears in the Magic menu.

## Removing a Magic Key

Sometimes you might want to remove a Magic Key from your budget.

There is no warning when you delete a Magic Kev. As soon as you click Remove, the key is gone.

1. From the Magic Menu, select Define Keys. The *Magic* Key settings window displays.

| Key | Description  | Action                        | Fringe Settings | Subgroup Settings   |
|-----|--------------|-------------------------------|-----------------|---------------------|
| A V | Wrap Distant | <ul> <li>Add O Set</li> </ul> | FICA            | Distant             |
| B 1 | Wrap Local   | <ul> <li>Add O Set</li> </ul> | FICA            | Local, Weekly/Daily |

- 2. Click anywhere in the Magic Key Definition you want to remove.
- 3. Click **Remove** in the upper part of the window. The Magic Key is removed from the list.

## Using a Magic Key

Using a Magic Key to apply a group of Fringes and/or Subgroups to a line of Detail is much easier than applying them one by one using the Apply palettes.

- 1. Select the **line or lines of Detail** where you want to apply the key's fringes or subgroups.
- 2. Apply the Magic Key's Fringes or Subgroups using one of the following methods:
  - Type **Ctrl-M** (**#-M**) and then press the **key** (A-Z) ٠ you want to apply.
  - Under the **Magic** menu, select the **Key's name**. ٠

The fringes and subgroups are applied

## Viewing a list of Magic Keys

Magic Keys can be viewed in their entirety with their definitions.

• From the **Magic menu**, select **Define Keys**. The list of current keys will display.

| Crea | ate New Magic Key | from Selection                | Remove Print    |                                         |
|------|-------------------|-------------------------------|-----------------|-----------------------------------------|
| Key  | Description       | Action                        | Fringe Settings | Subgroup Settings                       |
| A    | Wrap Distant      | <ul> <li>Add O Set</li> </ul> | FICA            | Distant                                 |
| В    | Wrap Local        | <ul> <li>Add O Set</li> </ul> | FICA            | <ul> <li>Local, Weekly/Daily</li> </ul> |
|      | R                 |                               |                 |                                         |

## Printing a list of Magic Keys

You can print a list from the Reports Dialog as described in "Printing Reports" on page 151. If you are in the middle of a budget and just want to print out a copy "on the fly" as it were, you can do that, too.

1. From the **Magic menu**, select **Define Keys**. The list of current keys will display.

| Magi | ic Key Sellings for ' | 'esample.mmb''                |                 | _ 🗆 🗙               |
|------|-----------------------|-------------------------------|-----------------|---------------------|
| Crea | ate New Magic Key     | from Selection                | Remove Print    |                     |
| Key  | Description           | Action                        | Fringe Settings | Subgroup Settings   |
| A    | Wrap Distant          | <ul> <li>Add O Set</li> </ul> | FICA            | Distant             |
| в    | Wrap Local            | <ul> <li>Add O Set</li> </ul> | FICA            | Local, Weekly/Daily |
|      | R                     |                               |                 |                     |

2. Click **Print**. The standard Printer dialog displays and allows you to print your list of Magic Keys.

| int                               |                                   | ?                                                 |
|-----------------------------------|-----------------------------------|---------------------------------------------------|
| Name:                             | CPFS-LA01\HP Lased et 40          | CONFS 601                                         |
| Type: HP<br>Where: NP<br>Comment: | LatesJet 4050 Series PS<br>281280 | E Birt to Be                                      |
| Plintrange<br>C All<br>C Pages (m | nc z                              | Copies<br>Number of gopies: 1 2<br>1 2 2 T Cglate |
|                                   |                                   | OK Cancel                                         |

## **EXPORTING TO ACCOUNTING SOFTWARE**

Movie Magic Budgeting is a powerful estimation tool. However, it does not do the final accounting. It can interface with several industry accounting systems through the export command.

In addition, the Export command also supports several spread-sheet formats.

## **Export File formats**

The left column of the following table shows what applications Movie Magic Budgeting currently supports. The right column is how those formats were designated in the old export formats. Tab and comma-delimited formats allow you to export to a spreadsheet, database, or word-processing file.

| Current Export Format                                | Corresponds to<br>this Pre-5.0<br>export format |
|------------------------------------------------------|-------------------------------------------------|
| Action Payroll                                       | New in version 5.5                              |
| All Payments Ultra                                   | Cinecom                                         |
| Axium Visual MAX                                     | New in version 5.5                              |
| Cast & Crew PSL                                      | Disc "A"                                        |
| Cine-Com Show Auditor                                | Cinecom                                         |
| Entertainment Partners DISC/<br>Vista Accounting "A" | Disc "A"                                        |
| Enterntainment Partners DISC/<br>Vista               | Disc "B"                                        |
| Media Services "A"                                   | Disc "A"                                        |
| Media Services "B"                                   | Disc "B"                                        |
| Pre-5.0 "Other" Accounting for-<br>mat               | Other                                           |

| Current Export Format                     | Corresponds to<br>this Pre-5.0<br>export format |
|-------------------------------------------|-------------------------------------------------|
| Comma Deliminated                         | Comma Delim-<br>inated                          |
| Tab Deliminated                           | Tab Delimi-<br>nated                            |
| Detailed version (Comma Delimi-<br>nated) | New in version 5.5                              |
| Detailed version (Tab Delimi-<br>nated)   | New in version 5.5                              |

## **Exporting Files to Accounting**

1. From the **File** menu, select **Export**, and then select the **accounting program** you use. The *Export window* displays.

| Export Budge  | et As                   |   |   |   | ? ×          |
|---------------|-------------------------|---|---|---|--------------|
| Save jn:      | a Movie Magic Budgeting | ٣ | £ | ď |              |
| Examples      |                         |   |   |   |              |
| E Forms       |                         |   |   |   |              |
| Rates         |                         |   |   |   |              |
| ≝ license     |                         |   |   |   |              |
|               |                         |   |   |   |              |
|               | R                       |   |   |   |              |
| File pame:    | example                 | _ |   |   | <u>S</u> ave |
| Save as type: | .TXT Export File        |   | ۳ | Г | Cancel       |
|               |                         |   |   | _ |              |
|               |                         |   |   |   |              |

- 2. **Name** your new file. The default is the current name of your budget with the extension of the accounting program.
- 3. Click **OK** to export. The budget is saved as a file ready for import to your program of choice.

# **Chapter 9**

# **Reports**

Reports create the paper copy of your budget. Printing them allows you to compare different versions of the budget, and to keep records of your globals, subgroups and fringes.

## **TYPES OF REPORTS**

There are several different types of reports available from Movie Magic Budgeting. The major report is the budget itself. Also available, from various locations, are lists of Currencies, Fringes, Globals, Subgroups, and Units.

## **SETTING PRINT PREFERENCES**

Choosing your print preferences allows you to customize how your reports appear. You can change margins, column widths, headers and footers, and insert your own project information to be printed on the topsheet. You can also hide empty entries, and set the Movie Magic Budgeting to automatically delete blank lines.

In general, you can make all the adjustments to the print setup, select the reports to print, and then click print. Movie Magic Budgeting will remember your choices the next time you open this budget.

#### Choosing Landscape or Portrait Printing

The orientation of the budget reports on the paper is controlled from the Print Setup menu. You will need to decide whether you want to print your budget landscape (wide) or portrait (vertical). 1. From the **File** menu, choose **Print Setup**. The *Print Setup* window displays.

| Name:   | WCPFS-LA01VHP Laseklet 40  | 50N PS 60 | <u>m -</u>  | Properties |
|---------|----------------------------|-----------|-------------|------------|
| Status: | Ready                      |           |             |            |
| Туре:   | HP Laseslet 4050 Series PS |           |             |            |
| Where:  | NPI28128D                  | 2         |             |            |
| Comment |                            |           |             |            |
| Paper   |                            |           | Orientation |            |
| Sige    | Letter                     | •         |             | @ Portrait |
|         |                            | _         | A           |            |
| Source: | Automatically Select       | *         | _           | C Landroa  |

- 2. Make sure your printer is selected properly, and then click on the **selection button** for either **portrait** or **landscape** printing.
- 3. Click **OK** to close the window.

#### Setting Column Widths

Column widths are set automatically depending on the size of your window, and the size of the paper you choose to use to print your budget.

The exception of this is choosing the number of columns you choose to display when viewing the Apply Fringes or the Apply Subgroups window. (See "Applying Fringes to a Range of Detail" on page 107 and "Applying a Subgroup" on page 115.) This does not affect the printing of any report, however.

#### Setting Margins and Frames

You can change the margins of your budget at any time.

1. From the **File** menu, choose **Print**. The *Reports Dialog* window displays

| Paepons to Prine<br>7 Budget: Pal 💌                                                  | Phone To:                                                               | Print                                    |
|--------------------------------------------------------------------------------------|-------------------------------------------------------------------------|------------------------------------------|
| V Topsheek<br>Diant of Accounts<br>Fringe Summary<br>Fringe Table                    | Printing Form                                                           | Cancel                                   |
| Biobala Table<br>Subgroup Table<br>Currency Table<br>Units Table<br>Magic Keya Table | Miscellawous:<br>Page Breaks Standard T                                 | int Al Accounts                          |
| Project Information                                                                  | Totals Spacing Double V                                                 | Page Header Header<br>Page Footer Footer |
| oument Margins:<br>op: <u>8.45</u> Boltom: 0.45<br>Ht: 8.45 Pictus 0.45              | Margin Unitz Ercives Lize N<br>Aggro<br>Flame State: Created Box Colors | ambers Column                            |

- 2. At the bottom of the window is an area called *Document Margins*. Choose either Inches or Centimeters from the menu on the right, and then enter the distances you want to use for margins in the appropriate fields.
- 3. To change the way the lines around your report (frames) display, make the appropriate choice from the menu provided.

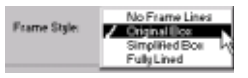

**No Frame Lines** - this will print your report with no dividing lines whatsoever.

**Original Box** - this is the default. It frames each Category, placing lines between each detail, but open space to more easily distinguish totals and subtotals.

**Simplified Box** - this option prints a similar chart to the Original Box, but it removes the extra lines underscoring each account number.

Fully Lined - this prints all the grid lines.

## Setting the Print Font

The default font is 8 pt Arial (9 pt Geneva on the Macintosh). You can change this setting if you want larger (or smaller) type, or prefer a different font.

1. From the **File** menu, select **Print**. The *Reports Dialog* window displays.

2. In the **Printing Font** area, click **Font**. The *Font selection* window displays.

| Font                                                                                                    | ? ×                                                      |
|----------------------------------------------------------------------------------------------------|----------------------------------------------------------|
| Eont<br>And<br>Tr Anai Black<br>Tr Anai Black<br>Tr AvartGarde<br>Tr Book Ankgua<br>Tr Book Ankgua<br>Tr Book Ankgua<br>Tr Book Ankgua | Size:<br>8<br>0K<br>Cancel<br>10<br>11<br>12<br>14<br>16 |
|                                                                                                    | AnBbYyZz                                                 |
|                                                                                                    | Scipt.                                                   |
| This is a TrueType font. This so<br>your printer and your screen.                                                                      | ame font will be used on both                            |

- 3. Select the **font** and **size** you want to use in your budget. A sample of the font you choose displays in the Sample area.
- 4. Click **OK** to change the font.

## Adding Project Information to the Topsheet

1. From the **File** menu, select **Print**. The Reports Dialog displays.

| Pepors to Print     Ascount Range       Podget:     To:       Print     Print       To:     Print       To:     Print       Print:     To:       Print:     Print:       Print:     Print:                                                                                                    | sports Dialog                                                                        |                                                                                                    |                                                              |
|----------------------------------------------------------------------------------------------------|--------------------------------------------------------------------------------------|----------------------------------------------------------------------------------------------------|--------------------------------------------------------------|
| ✓     Topsheet     >       Charlof Accounts     >       Pringe Toste     Font       Ariel 0     Repaginate       Pringe Toste     Nonellineross:       Currenty Table     Nonellineross:       Currenty Table     Studied       Mage Krigs Table     Studied       Project biogrammed     Studied       Y     Topsheet House       Y     Topsheet House       Y     Page Foote       Y     Page Foote       Y     Page Foote       Y     Page Foote                                                                                                    | Reports to Prile                                                                     | Account Range.                                                                                           | Print                                                        |
| Dibbels Tale<br>Subgroop Tale<br>Carreno Tale<br>Ureb Tale<br>Page Breaks: Standard ▼ Pinr Al Accounts<br>Page Breaks: Standard ▼ Pinr Al Accounts<br>Page Breaks: Standard ▼ Topsheet Header<br>Project Mormution<br>Totals Spacing Doube ▼ ▼ Page Footer<br>Totals Spacing Doube ▼ Page Footer<br>Totals Page Brooker<br>Totals Page Brooker<br>Totals Page Footer<br>Doeument Margins:                                                                                                    | Topsheek     Chart of Assounts     Fringe Summary     Fringe Table                   | Printing Fore     Font     Ariel 8                                                                       | Cancel<br>Repaginate                                         |
| Project Information         Project Information         Project Information | Biobals Table<br>Subgroup Table<br>Currency Table<br>Units Table<br>Missi Keup Table | Missellewous:<br>Page Breaks: Standard V Print All                                                       | Accounts                                                     |
| Document Margins:                                                                                                    | Project Information                                                                  | Totals Positioning: Alter V Pagel                                                                        | Header Header                                                |
| Top. 1.45 Bottom 0.45 Margin Units. Vicines  Approprie Pringe Percentage Column Education Education Education Education                                                                                                    | Coursert Magins:<br>Top: [2.45] Bottom: [0.45]                                       | Totals Spacing Double V P Pagel Totals Positioning Alter V P Pagel Margin Units Inches V Pagesport Print | Teader<br>Footer<br>Column<br>ge Percentage Column<br>Column |

2. In the **Miscellaneous** area, click **Topsheet**. The *Topsheet Header Dialog* displays.

| Kos           | ter Example Budget                |
|---------------|-----------------------------------|
| Designed Spec | silically for Movie Magic Clients |
| Producer:     | Art Director:                     |
| Director:     | Music                             |
| Camerax       | Prepared by: Bob Koster           |
| Editor:       |                                   |
|               |                                   |
|               |                                   |
|               |                                   |
|               |                                   |

3. Enter the **information** you want to appear on your topsheet. Generally, the project title or budget title appears in the top line, and other information as shown in the example above.

## Adjusting the Header and Footer

1. From the **File** menu, choose **Print**. The *Reports Dialog* displays.

| eports Dialog                                                 |                                     |                                                     | 2                                   |
|---------------------------------------------------------------|-------------------------------------|-----------------------------------------------------|-------------------------------------|
| Reports to Print.                                             | Account Range<br>From:              | Ta:                                                 | Print                               |
| Topsheet     Chart of Accounts     Fringe Summary     Example | Printing Fast                       | Arial B                                             | Cancel                              |
| Clicbult Table<br>Subgroup Table<br>Currency Table            | Macellaneous:<br>Page Breaks (Stand | and 🐨 Prink AIJ                                     | lecounts 💌                          |
| Magic Keps Table<br>Project Information                       | Account Spacing:                    | je ▼ Topst<br>Double ▼ F Pagel                      | retHeader Topsheet<br>Header Header |
| <u>×</u>                                                      | Totals Positioning:                 | Aker 🔻 🔽 Pagel                                      | Footer Footer                       |
| Document Margins:<br>Top: 0.45 Bottom: 0.45 7                 | Margin Units: [Febres               | Line Numbers     Aggregate Frie     Fringe Settings | Column                              |
| Left: 0.45 Flight: 0.45 F                                     | tame Style: Original Box            | Subgroup Sett     Original and Va                   | ings Column<br>stance Columns 🛛 👻   |

2. Click either **Header** or **Footer**. The header or footer dialog displays.

| Header Dialog         | ×         |
|-----------------------|-----------|
| Edit the header here: |           |
| T'sPage Wo            |           |
|                       |           |
|                       |           |
|                       |           |
|                       | Cancel OK |
|                       |           |

 Make adjustments to the text you want to display. You can use the following codes to insert and align text. The ^ character is generally created by pressing Shift-6, although it may be located differently on your machine.

These commands will insert pre-set information into your header or footer as follows:

- **^C** Inserts the first date and time you saved this budget.
- <sup>^</sup>D Inserts the current date and time.
- ^F Inserts the name of the budget file.
- <sup>^</sup>M Inserts the time the budget was last modified.
- ^N Page Number
- ^R Revision Number
- **^T** Title used in the Budget Info file.
- **^V** Inserts the Version of Movie Magic Budgeting used to create this budget.

You can format this text using the following commands. These commands should be entered directly **after** the text or command you want to align.

- ^< Align with the left margin.
- Align in the center of the page. (*Note*: this is the vertical slash mark, not a numeral one or capital I.)
- ^> Align with the right margin.

#### **Examples:**

In the following examples, the title of the budget is "My Budget," and the revision is 5, as entered into the File Information fields.

^T^<^D^|^N^>

Will print the following:

| My Budget | 3/10/99 4:00p.m. | 4 |
|-----------|------------------|---|
|-----------|------------------|---|

^T^R^<D^>

Will print the following:

My Budget Rev.5

3/10/99 4:00p.m.

## Hiding Empty Accounts or Accounts with a Zero Total

In addition, you can hide any lines that have no information entered, or a total of zero. This will avoid conversations such as the following:

"Why is the stunts area blank?"

"There aren't any stunts."

"Then why is it there?"

- 1. From the **File** menu, choose **Print**.
- None of these options will change the onscreen display of your budget. You will always be able to see everything, including those subgroups that have been excluded.
- 2. In the upper right of the Miscellaneous area, there is a menu. The default choice is "Print all Accounts."

| Print All Account<br>Suppress Empty<br>Suppress Zero T | ts<br>Accounts<br>otal Accounts |
|--------------------------------------------------------|---------------------------------|
| 🔽 Page Header                                          | Header                          |
| 🔽 Page Footer                                          | Footer                          |

- **Print all Accounts** prints everything, regardless of whether there are lines of detail included.
- **Suppress Empty Accounts** hides all Accounts that have no lines of detail.
- **Suppress Zero Total Accounts** hides all Accounts with a Zero total amount, regardless of whether they have lines of detail.

## **PRINTING REPORTS**

You can always print any of these reports from the **File** menu, **Print** selection.

1. From the **File** Menu, choose **Print**. The *Reports Dialog* displays.

| ¥ | Topsheet                            | 14 | Printing East           |          |                   | Cancel     |
|---|-------------------------------------|----|-------------------------|----------|-------------------|------------|
| - | Chart of Assounts<br>Fringe Summary |    | Font                    | Arial 8  |                   | Benaninate |
|   | Fringe Table                        |    |                         |          |                   | repagnace  |
| _ | Globals Table                       |    |                         |          |                   |            |
| - | Subgroup Table                      |    | Miscellaneous:          |          |                   |            |
| _ | Currency Table                      |    | Page Breaks Starts      | ed 💌     | Print Al Accounts |            |
| _ | Units Table                         |    | Contraction Contraction |          | 1 SECONDARY       |            |
|   | Magic Keys Table                    |    | Account Spacing: Silve  | * •      | TopsheetHeader    | Topsheet   |
| _ | Project Information                 |    |                         |          | _                 |            |
|   |                                     |    | Totals Spacing:         | Jouble 🔻 | Page Header       | Header     |
| _ |                                     | 2  | Totals Positioning:     | Ake 🔻    | Page Footer       | Footer     |

- 2. In the upper left is a list of reports. After you set up how you want your budget to print (See "Setting Print Preferences" on page 145), choose the reports you want to print from this list. Descriptions of the reports follow (See "Available Reports" below).
- 3. Click **Print**.

#### Available Reports

#### Budget

Full report or summary. Check the box for Budget, and select from the menu which form you want it to take.

#### Topsheet

Prints only the Topsheet (Summary Page) of the Budget.

#### **Chart of Accounts**

Prints a list of the Accounts in the order they are included in the budget. So if your account numbers are out of order, so will your chart of accounts.

#### **Fringe Summary**

Prints a list of fringes and their total current cost. This report can give you an idea of what fringes are costing the most in the current budget.

## Fringe Table

Prints the list of fringes as shown in the *Fringe Setup* Window. This can also be printed directly from the Print button in *Fringe Setup*.

## **Globals Table**

Prints the list of globals as shown in the *Globals Setup* Window. This can also be printed directly from the Print button in *Globals Setup*.

## **Subgroup Table**

Prints the list of subgroups as shown in the *Subgroup Setup* Window. This can also be printed directly from the Print button in *Subgroup Setup*.

## **Currency Table**

Prints the list of currencies as shown in the *Currency Setup* Window. This can also be printed directly from the Print button in *Currency Setup*.

## **Units Table**

Prints the list of units as shown in the *Units Setup* Window. This can also be printed directly from the Print button in *Units Setup*.

## Magic Keys Table

Prints the list of Magic Keys that have been assigned to this budget. See "Magic Keys" on page 138.

## **Project Information**

Prints the information about the budget found under the File menu, Info selection. See "Setting Budget Information" on page 63.

# Part III - Appendices

## 

# Appendix A Keyboard Shortcuts for Commands

| Windows      | Macintosh         | Command              |
|--------------|-------------------|----------------------|
| Ctrl-N       | ж-N               | New Budget from Form |
| Ctrl-Shift-N | <b>₩-</b> Shift-N | New Blank Budget     |
| Ctrl-O       | ж-О               | Open                 |
| Ctrl-W       | ж-W               | Close                |
| Ctrl-Shift-W | <b>₩-</b> Shift-W | Close Budget         |
| Ctrl-S       | ж-S               | Save                 |
| Ctrl-P       | <b>ж-</b> Р       | Print                |
| Ctrl-Q       | ж-Q               | Quit                 |
| Ctrl-Z       | <b>₩-</b> Z       | Undo                 |
| Ctrl-X       | ж-Х               | Cut                  |
| Ctrl-C       | ж-С               | Сору                 |
| Ctrl-V       | ж-V               | Paste                |
| Ctrl-A       | <b>ж-</b> А       | Select All           |
| Ctrl-'       | ж-'               | Select Row           |
| Ctrl-F       | <b>ж-</b> F       | Find                 |
| Ctrl-Shift-F | <b>೫-</b> Shift−F | Find Again           |
| Ctrl-H       | <b>ж-</b> Н       | Replace              |

| Windows      | Macintosh         | Command                |
|--------------|-------------------|------------------------|
| Ctrl-Shift-H | <b>೫-</b> Shift−H | Replace and Find Again |
| Ctrl-I       | ж-I               | Insert                 |
| Ctrl-B       | <b>ж-</b> В       | Level Break            |
| Ctrl         | ж                 | Summation Line         |
| Ctrl-=       | <b>ℋ-</b> =       | Subtotal               |
| Ctrl-G       | <b>ж-</b> G       | Setup Globals          |
| Ctrl-3       | <b>ж-</b> 3       | Setup Fringes          |
| Ctrl-4       | <b>ж-</b> 4       | Setup Subgroups        |
| Ctrl-6       | <b>ж-</b> 6       | Setup Currency         |
| Ctrl-7       | <b>ж-</b> 7       | Setup Units            |
| Ctrl-K       | <b>ж-</b> К       | Setup Compare          |
| Ctrl-1       | <b>#-</b> 1       | Show Apply Fringes     |
| Ctrl-R       | ₩-R               | Make Fringe Range      |
| Ctrl-2       | <b>ж-</b> 2       | Show Apply Subgroups   |
| Ctrl-E       | <b>ж-</b> Е       | Ratebook               |
| Ctrl-L       | <b>ℋ-</b> L       | Get Library            |
| Ctrl-Shift-L | <b>೫-</b> Shift-L | Store in Library       |
| Ctrl-Y       | <b>ж-</b> Ү       | Show Apply Library     |
| Ctrl-T       | ж-Т               | Goto Topsheet          |
| Ctrl-U       | <b>ℋ</b> -U       | Go Up from Selection   |
| Ctrl-D       | <b>ж</b> -D       | Go Down into Selection |
| Ctrl-9       | <b>ж</b> -9       | Previous               |
| Ctrl-0       | <b>ж</b> -0       | Next                   |
| Ctrl-J       | ₩-J               | Goto Account           |
| Ctrl-M       | ж-М               | Apply Magic Key        |

| Windows      | Macintosh | Command          |
|--------------|-----------|------------------|
| Ctrl-Shift-M | ₩-Shift-M | Define Magic Key |

# **Appendix B**

# **Function Keys**

These function keys are useable when the DOS Version MMB Function Key Compatibility Mode is selected from Setup, Preferences.

| Function Key | Function                                                                             |
|--------------|--------------------------------------------------------------------------------------|
| F1           | Apply Fringes                                                                        |
| Shift-F1     | Apply Fringes                                                                        |
| F2           | Apply Subgroups                                                                      |
| Shift-F2     | Apply Subgroups                                                                      |
| F3           | Get Library (a library must be open to use this key)                                 |
| Shift-F3     | Store Marked lines in library (a library must be open<br>to use this key)            |
| F4           | Select                                                                               |
| Shift-F4     | Select all Details                                                                   |
| F5           | Reset Cume                                                                           |
| Shift-F5     | Compare                                                                              |
| F6           | Global Display (toggles between view by Name or Value)                               |
| Shift F6     | Set Local Global Display (this feature is not avail-<br>able in the current release) |
| F7           | Go up one level                                                                      |
| F8           | Go down into selection                                                               |
| F9           | Previous                                                                             |

| Function Key | Function     |
|--------------|--------------|
| Shift-F9     | Find Account |
| F10          | Next         |
| Shift-F10    | Find Detail  |

# Appendix C

| Glossary |
|----------|
|----------|

| Above-the-line    | A traditional level-break that generally puts all artis-<br>tic sections above the line and mechanical or "crafts"<br>sections below the line.                                            |
|-------------------|----------------------------------------------------------------------------------------------------|
| Account           | The subdivision of the budget that contains details. It<br>is considered the middle layer of a three-dimensional<br>budget.                                                               |
| Below-the-line    | A traditional level-break that generally puts all artis-<br>tic sections above the line and mechanical or "crafts"<br>sections below the line.                                            |
| Black Arrow       | A right-pointing arrow to the left of a line of detail indicates that fringes have been applied to that detail.                                                                           |
| Blue Circle (dot) | A blue circle to the left of a line of detail indicates that a global is in use in that detail.                                                                                           |
| Budget            | The entire budget file. Includes the Topsheet, Accounts, and Details.                                                                                                    |
| Caption           | The major headings of a budget, as defined by Movie<br>Magic Budgeting. Captions are defined by the appli-<br>cation, and can be changed. (See "Changing Budget<br>Captions" on page 79.) |
| Category          | The major division of the budget. Categories are<br>broad collections of accounts. Examples could be Art<br>Direction, Set Production, etc. They are displayed on<br>the Topsheet.        |
| Chart of Accounts | A listing of all the categories and accounts in the bud-<br>get. A chart of accounts has no details - it is simply a<br>listing of what account number goes with what infor-<br>mation.   |
| Completion Bond   | A contractual insurance policy that covers the contin-<br>gency that the project is not actually completed.                                                                               |
|                   |                                                                                                    |

| Contingency        | Usually defined as 10-12% of the total budget, the<br>Contingency line covers any unforeseen costs of the<br>project.                                                                      |
|--------------------|----------------------------------------------------------------------------------------------------|
| Contractual Charge | A charge that is contracted to cover the entire cost of<br>the project. Contractual charges are usually a per-<br>centage of the cost of the project, though there are<br>some exceptions. |
| Coversheet         | See Topsheet.                                                                                                    |
| Cume               | The cumulative change in a budget. Displayed on the Movie Magic Budgeting Toolbar.                                                                                                    |
| Currency           | The type of cash used for the budget. In the United States this will be US Dollars. In France, French Francs, etc.                                                                         |
| Fringe             | An extra cost applied to an incurred cost. Taxes and dues are two of the major fringes used.                                                                                               |
| Global             | A variable or placeholder that can be used anywhere<br>in a budget and changed easily.                                                                                                    |
| Host Country       | The country and type of currency the budget is set to use.                                                                                                    |
| Level Break        | A subtotal line added to the Topsheet to divide the categories into more readable sections.                                                                                                |
| Level Indicator    | The bar on the toolbar that indicates where you are in your budget: topsheet, account or detail levels.                                                                                    |
| Library            | A storage facility for details. Used to make cutting, pasting, and importing information easier.                                                                                           |
| Magic Key          | A key set up to apply fringes or subgroups to selected<br>lines of detail with a keystroke.                                                                                                |
| Overtime           | Work performed over the contracted amount.                                                                                                    |
| Rate Book          | An add-on database that allows you to easily find the rates of pay for various job positions.                                                                                              |

| Subaccount     | In Movie Magic Budgeting, the account. Sub-<br>account refers to the fact that Categories are a broader<br>account than those found on Movie Magic Budget-<br>ing's Account level.         |
|----------------|----------------------------------------------------------------------------------------------------|
| Subgroup       | A grouping of lines of detail that can be included or excluded from the budget at will.                                                                                                    |
| Summation Line | A special line of Detail that sums the subtotal fields<br>of the details above it and puts the total into the Rate<br>field. It is often used for overtime and deferral calcu-<br>lations. |
| Topsheet       | The top level of the budget. It summarizes the costs<br>into respective categories, provides the above-the-line<br>and below-the-line subtotals, and can be formatted.                     |
| Unit           | A division of labor, parts, etc. Units can be weeks, days, months, hours, reels (of film), etc.                                                                                            |
# Index

# Α

Accounts 6, 52 adding 16, 61 categories 12 modifying 16 numbers 16, 52 Automatic Save 83

#### В

Backing up 84 Budget backup 84 budget forms 57 close 86 creating 4, 57, 58 creating from form 58 creating, hints 129 open 85 saving 81 saving as copy 83 saving with new name 82 **Budget Form** choosing 57 creating 64 hints 129 new budget from 58 **Budget Information 63** Budget Report 152 Budgeting exiting 50 launching 49

#### С

Captions 79 changing 79

restoring default 80 Categories 12, 52 creating 12, 60 level breaks 13, 61 modifying 13, 60 numbers 52 Chart of Accounts printing 152 Close window 86 Closing budgets 86 Color subgroup 114 Compare 136 change 135 hints 137 set original 136 show/hide columns 137 Contractual Charges 14, 40, 130 Copy **29**, 133 Currency 65 adding 65 deleting 67 formatting 66 host country 67 in details 69, 98 printing country 68 reports 153 Cut 133

#### D

Decimal Precision gobals 94 Detail Level 6, 53 Details 17, 53 adding **19**, 62 modifying **42** Details Not in Subgroups 119 Direction Control 55 Double-click 56

### Ε

Exiting 50 Export to accounting 143 Export to Accounting 142

### F

Fields 7, 56 Film Info **7**, **9**, 148 Foreign Currency 98 Fringes 101 apply fringes palette 111 applying 28, 105, 107, 108 applying individually 108 applying to range 107 creating, flat 103 creating, percentage 102 defining 24, 101 displaying 110 displaying applied 110 displaying in budget 110 displaying in palette 111 editing 104 flat rate 26, 103 fringe range 105 individual 106 setting 106 fringe summary 152 IDs, viewing **30**, 110 individual ranges 106 percentage 24, 102 printing 104, 153 range 26, 105

# G

Globals **17**, 93 creating **17**, 93 decimal precision 94 deleting 96 display 95 editing **17**, 95 entering in detail 97 foreign currency 98 multiple in details 97 printing 99, 153 using 97 within globals 95

## Η

Host Country 67

## 

Installation 49

### 

Labor Rates Database 123 entering rates 127 finding rates 124 opening 123 reading the rate card 126 Landscape Printing 145 Launch 4, 49 Level Breaks 13, 52, 61 Level Indicator 55 Libraries 87 adding to 91 copying from 89 creating 87, 90 importing from 87 opening 87 removing entries 90

# Μ

Magic Keys printing 153 remove 140 Menu 54

## Ν

Navigation **5**, 54 menu bar 54 toolbar 55 New Budget **4**, 57

#### 0

Open budget 85 recent files 85 Opening recently used files 85 Order of Work **41**, 58

#### Ρ

Paste 29, 133 Portrait Printing 145 Preferences account numbering 72 allow open budgets 75 amount entry 72 auto backup 74 auto save 74 budget 69 Budget Tab 75 budget tab account # for fringes 77 account width 78 aggregate fringe calculation 76 category width 77 comparison display 76 lock comparison 76

password protect 78 percentage fringe cutoff 77 post fringes 76 precision below 78 rate column 78 recap lines 78 separator 78 carry down 72 current ratebook 75 DOS function keys 71 eliminate blank lines 72 fast save 74 general tab 70 insert detail 73 open/save 73 reset column widths 71 return action 72 set font 71 show toolbar 71 use one window per budget 75 Print font 147 Printing budget report 152 chart of accounts 152 currency table 153 fringe summary 152 fringes 104, 153 globals 99, 153 magic keys 153 preferences 45, 145 project information 153 reports 45, 151 special reports 46 subgroups 121, 153 topsheet 152 units 153 Printing Country 68 Production Info 7, 148 Progress Indicator 56 **Project Information** 

printing 153

# Q

Quitting 50

# R

Range fringe 105 Recalculate quick 134 Recently Used Files 85 Reports 145 column width 146 currency table 153 footer 149 frames 146 globals 153 header 149 hiding accounts 151 magic keys 153 margins 146 print font 147 printing 45, 145, 151 project information 153 special 46 subgroups 153 types 44, 145 units 153 Revision Number 9, 64

# S

Save 9 Saving 81 automatic save 83 Saving as Copy 83 Scheduling importing information 64 Selecting 7 line 56 multiple lines 56 Subgroups 113 adding 113 applying **35**, 115 changing color 114 clearing 117 creating **34**, 113 deleting 114 displaying applied 120 excluding 36, 118, 119 exclusion conflicts 116 including 37, 119 overlapping 116 printing 121, 153 removing applied 117 using 115 Summation Line 21, 132

# Т

Toolbar 55 Topsheet **5**, 51 level breaks 61 Topsheet Header 148 Topsheet Report 152

## U

Units printing 153 setting up 59

### V

Version Control 84